### W kilku zdaniach o programie

Program OPŁATY (FK2000pdwd) wraz z programem PODATKI-KSIĘGOWOŚĆ (FK2000pd1) tworzą system do naliczania i księgowania opłat za wodę, ścieki, śmieci itp.

Główne zadania systemu to:

- Naliczanie opłat.
- Drukowanie faktur, zawiadomień itp.
- Księgowanie naliczeń, odroczenia, umorzenia itp.
- Księgowanie wpłat.
- Prozliczanie należności upomnienia, odsetki itd.
- Szereg wykazów i zestawień.

Naliczanie opłat dopasowywane jest do potrzeb użytkownika. Opłata może składać się z dowolnej ilości elementów wyliczanych wg norm lub wg stanu liczników. System posiada także mechanizmy do rozksiegowania i rozliczania kosztów.

Program działa w systemie Windows. Może pracować w sieci to znaczy może być używany równocześnie na wielu komputerach.

Utrzymujemy stały kontakt z naszymi klientami. Ciągle dopasowujemy programy do rosnących potrzeb i zmieniających się warunków. Przez ponad dziesięć lat sprzedaliśmy setki programów. Dzięki stałej modernizacji prawie wszystkie pracują do dziś.

Program OPŁATY (FK2000pdwd) wraz z programem PODATKI-KSIĘGOWOŚĆ (FK2000pd1) tworzą system do naliczania i księgowania opłat za wodę, ścieki, śmieci itp.

### W kilku zdaniach o nas

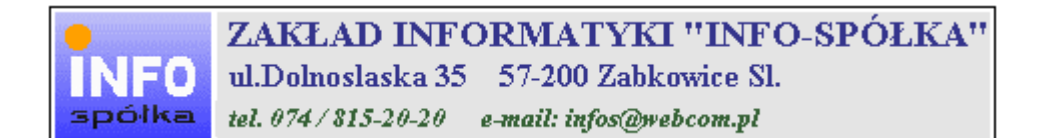

Działamy od 1989 roku na terenie województwa dolnośląskiego. Zajmujemy się tworzeniem programów komputerowych dopasowanych do potrzeb użytkownika. Nasza specjalność to księgowość (w tym budżetowa), fakturowanie, gospodarka magazynowa, płace, kadry, czynsze i inne opłaty.

Jesteśmy przede wszystkim twórcami programów, które od podstaw są naszym dziełem. Możemy je dowolnie modyfikować, rozbudowywać i łączyć. Taka też jest praktyka naszego działania. Utrzymujemy stały kontakt z naszymi klientami, ciągle dopasowując programy do rosnących potrzeb i zmieniających się warunków.

Możesz od kogoś kupić gotowy program. My stworzymy Ci program taki jakiego potrzebujesz.

W większości urzędów miast i gmin byłego województwa wałbrzyskiego, nasze programy obsługują podatki, czynsze, księgowość budżetową i płace.

Mamy około dwustu klientów, którym sprzedaliśmy setki programów. Wszystkie, z bardzo nielicznymi wyjątkami, pracują do dzisiaj.

Ponad dziesięcioletnie doświadczenie w tworzeniu i wdrażaniu programów, połączyliśmy z najnowocześniejszymi rozwiązaniami jakie daje Windows i Delphi 7.

#### Ważniejsze informacje

Nasz adres: Zakład Informatyki INFO-SPÓŁKA ul.Dolnośląska 35 57-200 Ząbkowice

telefon: 074/8152-020 0606-857-483

adres e-mail: is@iq.pl

telefony "zdalna pomoc": 074/8169-753 074/6604-395

## Instrukcja obsługi

Prawdopodobnie właśnie w tej chwili korzystasz z tej operacji. Po wywołaniu pojawia się okienko ze spisem treści.

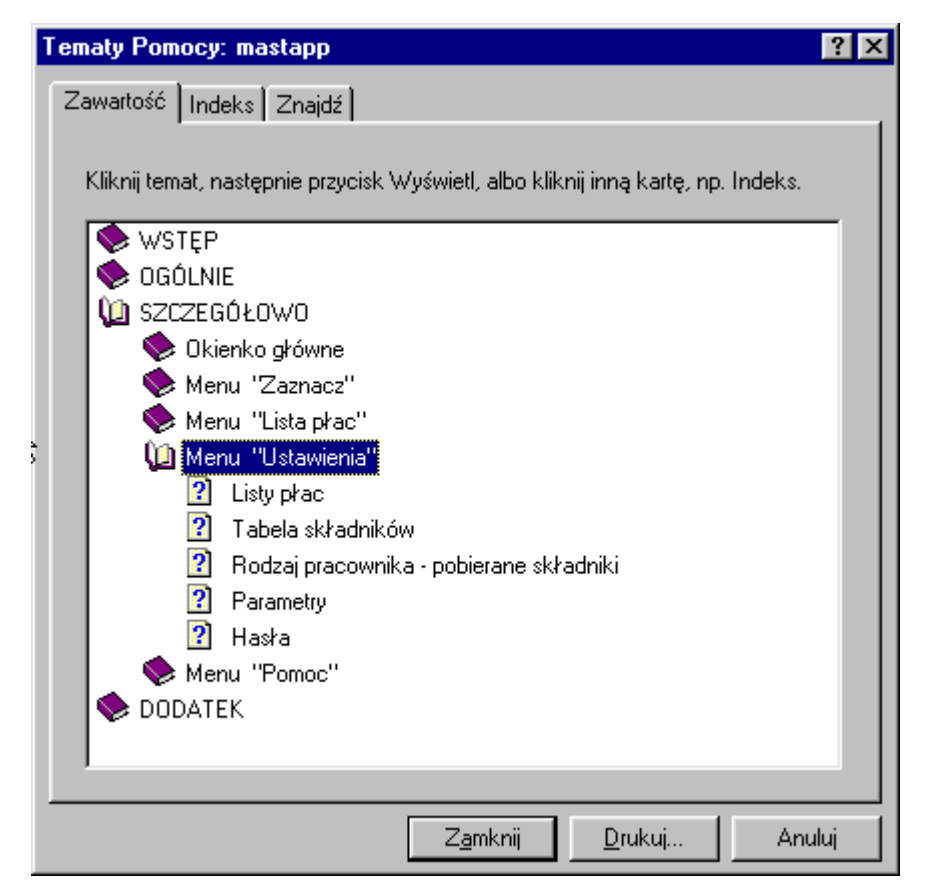

Pewnie umiesz już rozwijać działy, podrozdziały i otworzyć odpowiedni rozdział.

Zwróć uwagę na zakładkę "Indeks".

| Zawartość Indeks Znajdź                                                                                                    |  |
|----------------------------------------------------------------------------------------------------|--|
| 1 Wpisz pierwsze litery <u>s</u> zukanego wyrazu.                                                                                                    |  |
| 2 Kliknii szukane basło indeksu, a nastepnie kliknii przycisk Wyświetł                                                                                                    |  |
| blokada składników wyliczanych<br>dane wpisz<br>dane wpisz (wszystkie)<br>dokumentacja komputerowego przetwarzania<br>dołącz do listy płac<br>firma-adresy i telefony<br>firmówka<br>formuła<br>formuły-konstrukcja<br>Frz-funkcja<br>fwrz-funkcja<br>główne okienko<br>hasła<br>instrukcja obsługi<br>kadry |  |
|                                                                                                    |  |

Jest tu wiele haseł ułożonych alfabetycznie. Jeśli będziesz w górne pole wpisywał pierwsze litery, lista haseł będzie przesuwać się w odpowiednie miejsce.

Czasami łatwiej jest coś znaleźć właśnie przy pomocy indeksów.

Poruszanie się między stronami mogą ułatwić również odnośniki, dzięki którym szybko możesz przenieść się do tematu pokrewnego lub ściśle związanego z czytanym.

Po znalezieniu odpowiedniego rozdziału pojawia się okienko zawierające treść tego rozdziału.

| 🤣 W kilku zdaniach o programie                                                                                                    | - 🗆 🛛    |  |  |  |  |  |  |
|----------------------------------------------------------------------------------------------------|----------|--|--|--|--|--|--|
| Plik Edycja Zakładka Opcje Pomoc                                                                                                    |          |  |  |  |  |  |  |
| Zawartość Indeks Znajdź Wstecz ≤< >>                                                                                                    |          |  |  |  |  |  |  |
| W kilku zdaniach o nas                                                                                                    |          |  |  |  |  |  |  |
|                                                                                                    | <b>^</b> |  |  |  |  |  |  |
| ZAKŁAD INFORMATYKI "INFO-SPÓŁKA"                                                                                                    |          |  |  |  |  |  |  |
| NFO ul.Dolnoslaska 35 57-200 Zabkowice Sl.                                                                                                    |          |  |  |  |  |  |  |
| spółka tel. 074/815-20-20 e-mail: infos@webcom.pl                                                                                                    |          |  |  |  |  |  |  |
| Działamy od 1989 roku na terenie województwa dolnośląskiego. Zajmujemy się tworzeniem<br>programów komputerowych dopasowanych do potrzeb użytkownika. Nasza specjalność to<br>księgowość (w tym budżetowa), fakturowanie, gospodarka magazynowa, płace, kadry, czynsze i<br>inne opłaty.                                  |          |  |  |  |  |  |  |
| Jesteśmy przede wszystkim twórcami programów, które od podstaw są naszym dziełem.<br>Możemy je dowolnie modyfikować, rozbudowywać i łączyć. Taka też jest praktyka naszego<br>działania. Utrzymujemy stały kontakt z naszymi klientami, ciągle dopasowując programy do<br>rosnących potrzeb i zmieniających się warunków. |          |  |  |  |  |  |  |
| Możesz od kogoś kupić gotowy program. My stworzymy Ci program taki jakiego potrzebujesz.                                                                                                    |          |  |  |  |  |  |  |
| W większości urzędów miast i gmin byłego województwa wałbrzyskiego, nasze programy obsługu<br>podatki, czynsze, księgowość budżetową i płace.                                                                                                    | ija 🗸    |  |  |  |  |  |  |

- Zwróć uwagę na przyciski w górnej części okienka. ▶ Wciśnij "Zawartość" jeśli chcesz wrócić do spisu treści. ▶ Wciśnij "Plik/Drukuj temat..." jeśli chcesz wydrukować dany rozdział.

### Jak czytać instrukcję obsługi

Po uruchomieniu każdego programu zobaczysz okienko główne. W górnej części tego okienka znajduje się menu. Kliknij **"Pomoc"** a następnie **"Instrukcja obsługi"**.

Uważamy, że program poznaje się szybciej używając go, niż studiując dogłębnie instrukcje. Próbuj coś zrobić. Jeśli nie wychodzi, zajrzyj do instrukcji. To najszybszy sposób poznania programu.

Komputerowa instrukcja, właśnie taka jak ta, różni się od papierowej książki nie tylko formą ale przede wszystkim sposobem korzystania z niej.

Możesz w kilku miejscach spotkać opisy tego samego zagadnienia. Tej instrukcji nie czyta się "od deski do deski". Najczęściej zaglądasz w określony rozdział, "przeskakujesz" między rozdziałami. Mogą być miejsca, do których nigdy nie trafisz. Dlatego rzeczy istotne opisujemy kilka razy, w różnych miejscach, aby zwiększyć prawdopodobieństwo dotarcia do nich.

▶ Nie piszemy, że "na ekranie pojawia się zestawienie, w którym jest ... to i owo ...". Zakładamy, że użytkownik siedzi przy komputerze i ma przed oczami właśnie to zestawienie. Po co pisać o tym co widać.

Nie opisujemy wszystkich drobnych szczegółów obsługi. Sam program wysyła mnóstwo komunikatów w zależności od sytuacji. Dobrze zrobiony program powinien zachowywać się tak, że nawet bez zapoznania się z instrukcją obsługi, można go jako tako obsługiwać. Ponadto jest on zgodny ze środowiskiem Windows.

Zakładamy, że potrafisz poruszać się w środowisku WINDOWS, dlatego nie będziemy opisywali posługiwania się okienkami, przyciskami, menu, paskami przewijania itp. Jest to dzisiaj powszechnie stosowany standard.

Czymś nowym może okazać się jedynie <u>pasek nawigacji</u>, występujący przy zbiorach danych. Szczegółowy opis znajdziesz w dodatku.

## Ogólnie o kartotekach i kontach

Podstawowym elementem bazy danych jest **konto**, które związane jest z jednym podatnikiem. Na koncie księgowane są przypisy, wpłaty, odpisy, itp. (stąd nazwa konto).

Zbiór kont tworzy **kartotekę**, np. kartoteka podatku drogowego będzie się składała z kont podatników podatku drogowego, kartoteka czynszów będzie się składała z kont płatników czynszu.

Program może równocześnie obsługiwać kilka kartotek kont. Klikając w pole wyboru kartoteki, można błyskawicznie przenieść się do innej kartoteki.

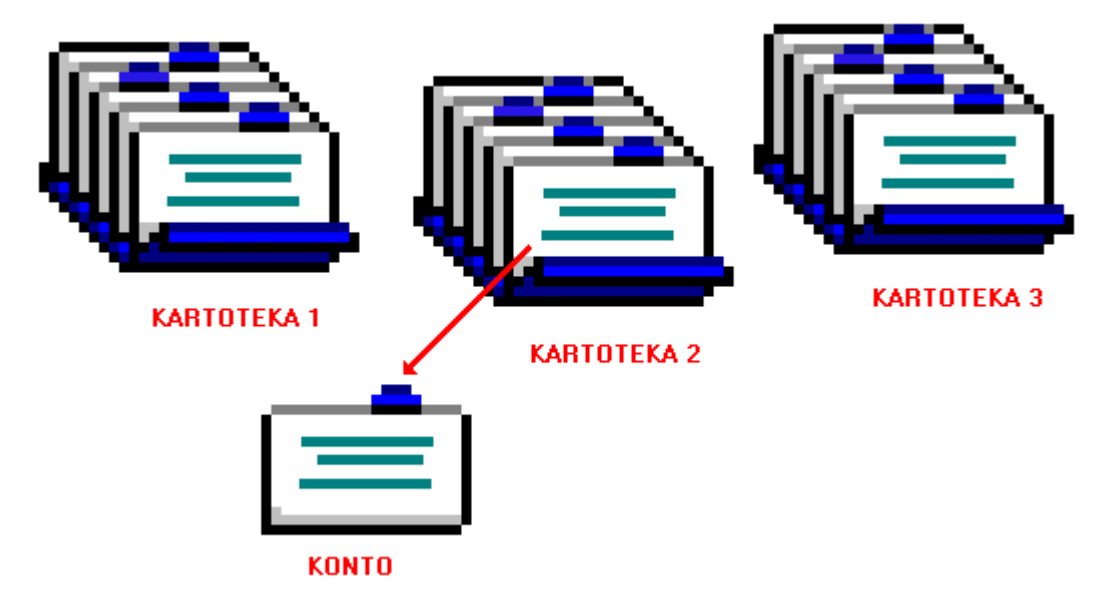

### Naliczenie, przypis, wpłata

W programie FK2000pdwd (OPŁATY), jak i w instrukcji obsługi tego programu, często używa się ściśle określonej terminologii. Aby zrozumieć działanie programu nalęży rozróżnić pewne pojęcia, tj:

**Opłaty -** to nazwa programu FK2000pdwd.

**Naliczenie** - to wyliczenie opłaty nie związane z żadnym księgowaniem. Np. naliczamy opłatę, żeby sprawdzić lub udzielić informacji ale jeszcze nie księgujemy jej na koncie, ponieważ mogą być jakieś zmiany. Naliczenia można wykonać wiele razy, zrobić zmianę i znowu zrobić naliczenie.

**Przypis -** to zaksięgowanie naliczenia na koncie. Czyli uznanie, że tyle ma być zapłacone. Przypis to jest określony moment np 10-go każdego miesiąca puszcza się przypis i to już obowiązuje jako kwoty, które mają być zapłacone.

Wpłata - to co zostało zapłacone.

## Dokument – księgowanie

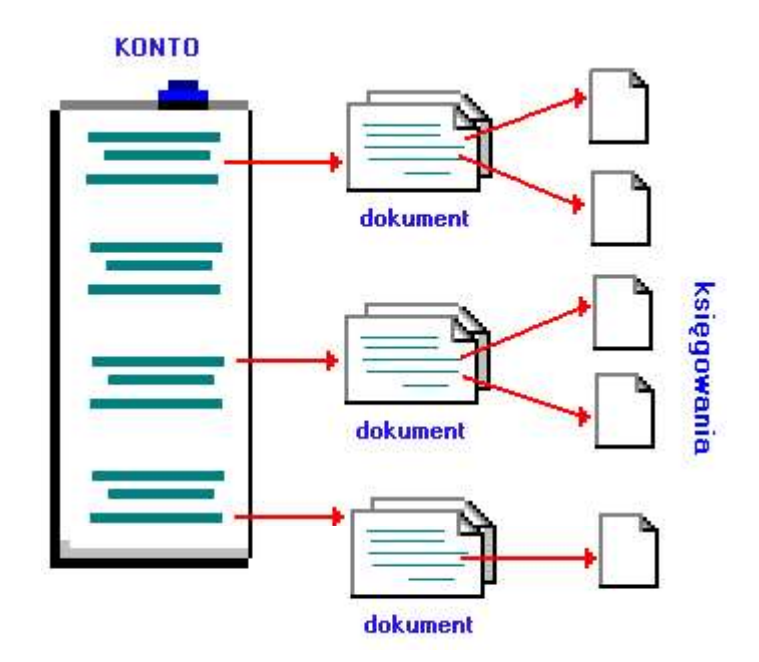

**Dokument** w tradycyjnym ujęciu to np. decyzja, wpłata, wyciąg bankowy – dokument papierowy (stąd nazwa dokumentu), na podstawie którego dokonujemy księgowań.

W najprostszym wypadku dokument może mieć jedno księgowanie (np. wpłata jednej należności). Dokument może mieć kilkanaście księgowań (przypis podatku rolnego w rozbiciu na raty i podatek rolny, nieruchomości, leśny – jak na poniższym przykładzie).

| podatek ro<br><b>Stan ko</b><br>na dzień O | olny<br>nta Kowal J<br>15-09-07 Kolno F | an<br>Polna 3 |                           |                                                                                                    |                         |
|--------------------------------------------|-----------------------------------------|---------------|---------------------------|----------------------------------------------------------------------------------------------------|-------------------------|
|                                            | VVn                                     | Ma            | data op.<br>termin, symbo | symbol, nridata dol<br>ol należności, treść                                                                                                    | kumentu                 |
| 2                                          |                                         |               | 05-02-20                  | pp-w22/60/ 130                                                                                                    | 05-02-20 przypis główny |
| pn1                                        | 12,60                                   |               | 05-00-15                  |                                                                                                    |                         |
| pr1                                        | 72,30                                   |               | 05-03-15                  | λ                                                                                                    |                         |
| pn2                                        | 12,80                                   |               | 05-05-18                  | księgowan księgowan                                                                                                    | ie                      |
| pr2                                        | 72,50                                   |               | 05-05-16                  | 1985 - 1998 - 1998 - 19 |                         |
| pn3                                        | 12,80                                   |               | 05-09-15                  |                                                                                                    |                         |
| prJ                                        | 72,50                                   |               | 05-09-15                  |                                                                                                    |                         |
| pn4                                        | 12,80                                   |               | 05-11-15                  |                                                                                                    |                         |
| pr4                                        | 72,50                                   |               | 05-11-15                  |                                                                                                    |                         |
|                                            | Wn                                      | Ma            | Saldo                     |                                                                                                    |                         |
|                                            | 340,80                                  |               | 340,80                    | należność głó                                                                                                    | wna                     |
|                                            |                                         |               |                           | inne                                                                                                    |                         |
|                                            |                                         |               |                           | odsetki                                                                                                    |                         |

DOKUMENT

## Rok obliczeniowy

Przełączanie roku obliczeniowego nie oznacza wcale, że zobaczymy inną kartotekę i inne konta. Przeciwnie, widoczna będzie ta sama kartoteka i te same konta. Przełączenie roku spowoduje, że pokazane będą księgowania tylko z wybranego roku.

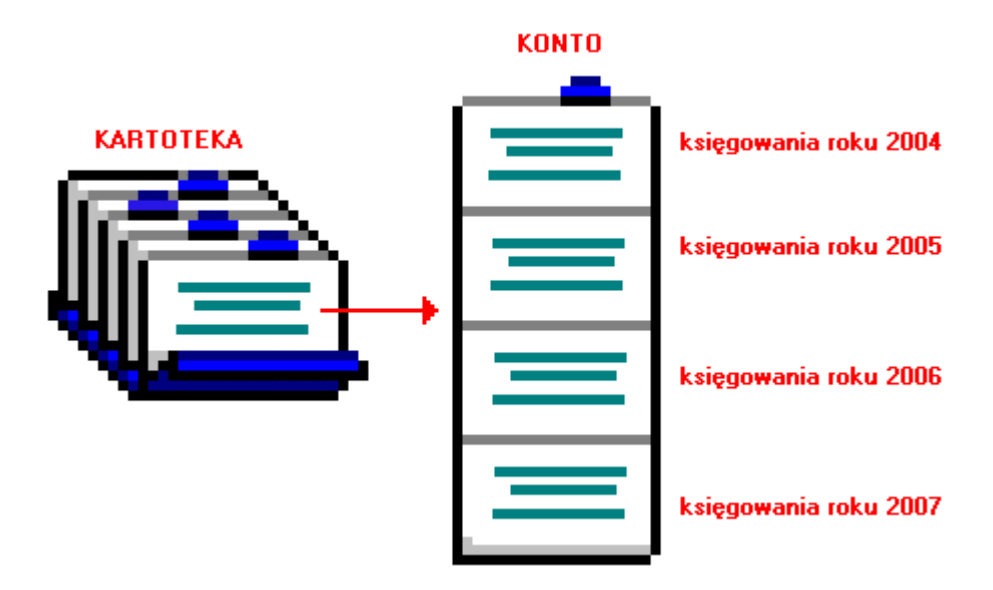

### Baza adresowa

Baza adresowa jest zbiorem wszystkich adresów. Z nią powiązane są poszczególne konta.

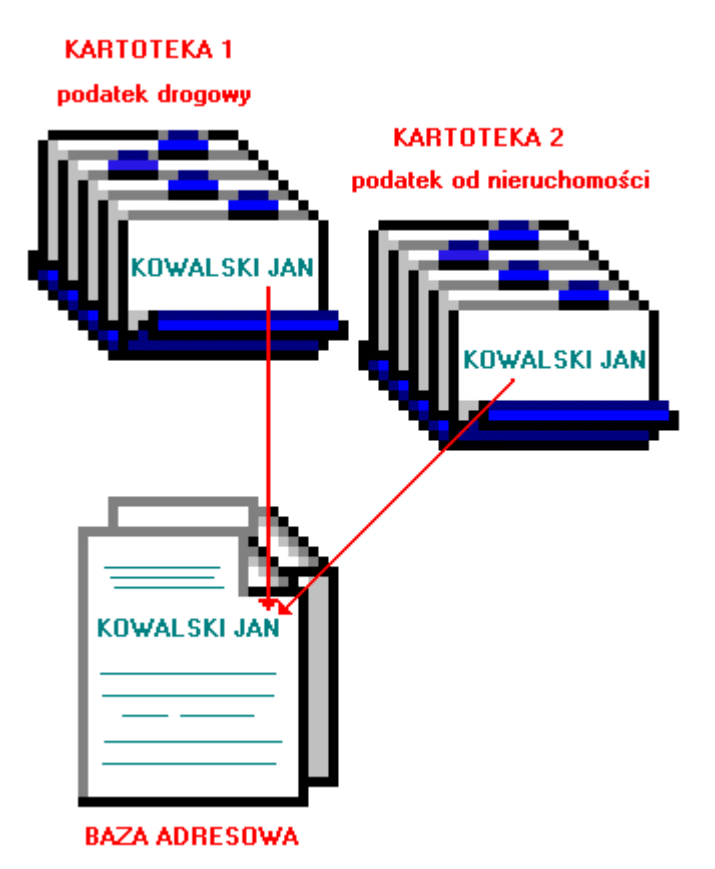

Kowalski występuje w obydwu kartotekach, ale w bazie adresowej jest tylko raz. Dzięki takiemu rozwiązaniu unika się powielania informacji typu NIP, Pesel, imię ojca, itp.

W kartotece nieruchomości jest tylko nazwa konta, które zawiera adres podatnika. Może to być adres nieruchomości podatnika np. garażu. W bazie adresowej jest natomiast adres podatnika, służący np. do korespondencji.

## Zasady księgowania

Księgowania dzielimy na dwa rodzaje, tak zwane strony księgowania:

Po stronie Wn (winien) - przypisy i odpisy, inaczej nazywane naliczeniami lub wymiarem.
Po stronie Ma (ma) – wpłaty i zwroty.

Bardzo ważną rolę w naszym programie pełni Ksymbol należności. Np. w podatku od nieruchomości mamy następujące symbole:

pn - podatek od nieruchomości za ubiegłe lata (zaległy)

pn1 - podatek od nieruchomości I rata

pn2 - podatek od nieruchomości II rata

pn3 - podatek od nieruchomości III rata

**pn4** - podatek od nieruchomości IV rata

Oprócz tego we wszystkich podatkach, czynszach itd. używa się symboli:

os – odsetki (liczone od 1 stycznia bieżącego roku)

oz - odsetki zaległe (za ubiegłe lata)

kp – koszty ponagleń (upomnień)

kz - koszty zaległe ponagleń (upomnień)

op - opłata prolongacyjna

Np. wpłata zaksięgowana z symbolem należności "pn2" będzie kojarzona z przypisem drugiej raty podatku od nieruchomości, który też ma **symbol należności** "pn2".

Teraz spójrzmy na przykładowy obraz konta

| nierucha mask | = i      |            |                                                                          |
|---------------|----------|------------|--------------------------------------------------------------------------|
| Stan konta    | a Abrame | ek Jan     | 1 - 400                                                                  |
|               | warbrz   | yan Nopern | i ka 12/3                                                                |
|               | ۷Vn      | чь         | dete ts. symbol, nr i dete dotumentu<br>termin, symbol neležności, treść |
|               |          |            | 04-02-06 pp-6 04-03-15                                                   |
| pn1           | 38,50    |            | 0403-15                                                                  |
| pn2           | 38,50    |            | 0405-17                                                                  |
| pn3           | 38,50    |            | 0409-15                                                                  |
| pn4           | 38,50    |            | 04 11-15                                                                 |
|               |          |            | 04-03-04 wk-12367 04-03-04                                               |
| pn1           |          | 38,50      | 0402-24                                                                  |
|               |          |            | 04-10-02 wk-33153 04-10-02                                               |
| 05            |          | 200        | 04-10-02 odsetki                                                         |
| pn2           |          | 20,00      | 0410-02                                                                  |
|               | Wa       | 46         | SaBo                                                                     |
|               | 154.00   | 58.5C      | 95.50 pależność ołówna                                                   |
|               |          |            | inne                                                                     |
|               |          | 2,00       | odsenki                                                                  |

Najpierw widać zaksięgowany przypis. Cztery raty po 38,50zł w kolumnie "Wn" z symbolami należności: pn1, pn2, pn3, pn4.

Potem jest wpłata pierwszej raty - 38,50 w kolumnie "Ma" z symbolem "pn1".

Na końcu mamy wpłatę drugiej raty (wpłata częściowa 20zł) i odsetek 2zł (wpłata po terminie).

Zwróć uwagę, że księgowania pogrupowane są <u>dokumentami</u> lub inaczej – każde księgowanie należy do jakiegoś dokumentu.

Mamy tutaj trzy dokumenty.

- 1. Przypis.
- 2. Wpłata pierwszej raty.
- 3. Wpłata częściowa drugiej raty po terminie z odsetkami.

Dokument ma swoje cechy:

▶ Data księgowania – w zestawieniach i wykazach to właśnie ona decyduje czy księgowania zaliczyć do badanego okresu.

**Symbol dokumentu** – przyjęła się następująca symbolika:

**bo** – bilans otwarcia

pp – przypis główny

ppd – przypis dodatkowy (nabycie/zbycie)

wk - wpłata w kasie

wp - wpłata przelewem

**ws** – wpłata sołtysa

wb - wyciąg bankowy

odr – odroczenie

umr – umorzenie

rnr - rozłożenie na raty

pks – przeksięgowanie

**upm** – upomnienie

Do innych dokumentów można używać dowolnych innych symboli. Można rozszerzać symbol dodając numer np. odr1, odr2 do oznaczanie różnego typu odroczeń

▶ Numer dokumentu – jest to przeważnie kolejny nr w danej grupie dokumentów (patrz symbol dokumentu).

Data dokumentu – służy tylko dodatkowej identyfikacji dokumentu.

Przy każdym księgowaniu jest jeszcze jedna data. (patrz na prawo od kwoty).

Dla kwot po stronie Wn (czyli przypisów) – jest to termin płatności.

Dla kwot po stronie Ma (czyli wpłat) - jest to data wpłaty.

Kojarząc przez symbol należności przypis z wpłatą, porównuje się termin płatności z datą wpłaty. Jeśli termin został przekroczony – nalicza się **odsetki**.

Szczególnym przypadkiem księgowania jest **storno** nazywane też "**na czerwono**". Jest księgowanie z ujemną kwotą (z minusem).

Po stronie Wn używa się go do odpisów, umorzeń, odroczeń itp.

Po stronie Ma używa się go do zwrotów, not, przeksięgowań itp.

Księgowanie "na czerwono" zawsze powinno odnosić do księgowania zwykłego ("na czarno"). To znaczy mieć taki sam symbol należności i termin płatności lub datę wpłaty. Logiczne jest, że np. nie może być zwrotu pieniędzy, których ktoś wcześniej nie wpłacił.

Jest jeden przypadek gdy storno nie odnosi się do żadnego księgowania. Jest to nadpłata z bilansu otwarcia. Właściwie odnosi się ona do księgowań z wcześniejszego okresu, których po bilansie w bieżącym roku nie widzimy.

### Uruchamianie i zamykanie programu

Po uruchomieniu (wywołaniu) programu, na ekranie pojawia się okienko główne. Od niego rozpoczynają się wszystkie operacje i do niego wracamy po ich zakończeniu. Zamknięcie programu następuje standardowo przez kliknięcie w krzyżyk znajdujący się w prawym górnym rogu okienka.

#### Pola wyboru

**Pole wyboru kartoteki** – program może równocześnie obsługiwać kilka kartotek kont (patrz rozdział <u>"Ogólnie</u> <u>o kartotekach i kontach</u>"). Klikając w pole "przełącz", można błyskawicznie przenieść się do innej kartoteki.

**Pole wyboru roku** – przełącza <u>rok obliczeniowy</u>. Jeśli rok jest różny od roku zegarowego zmienia się kolor okienka głównego.

| 🔛 OPŁATY           | RAPO FK  | 2000pdw  | /d                |                  |                     |               |             |
|--------------------|----------|----------|-------------------|------------------|---------------------|---------------|-------------|
| Wykazy Naliczenia  | Przypisy | Koszty   | Dopisz/usuń konto | Inne Ustawie     | nia Pomoc           |               |             |
| 2006 🚽             |          |          | w                 | spólnoty         | pole wyboru ka      | rtoteki       | przełącz    |
| nole wyboru roku   | akt R    | obocze   | Nazwa 1           |                  | Nazwa 2             |               | Nr ko 🔨     |
|                    | ► w      | 1        | Aleksandra i Zd   | lisław Szalbierz | Ząbkowice Śląskie ( | Cicha 1       | 205,2       |
| 1000cz. %          | _ ·      |          | 9999              |                  |                     |               |             |
| nazw.2             | w        | 2        | Kowal Jan         |                  |                     |               |             |
| z wszystkich lat   | w w      | 1        | Wiśniewki Jan     |                  |                     |               |             |
| szukai             | р        | ola wysz | ukiwania          |                  |                     |               |             |
| nalicz. 2006-04-24 | pole     | "z wszys | stkich lat"       |                  |                     |               |             |
| przypis 2006-04-07 |          |          |                   |                  |                     |               |             |
| naliczenia         |          |          |                   |                  |                     |               |             |
| pokaz (1) x        |          |          |                   |                  |                     |               |             |
| pokaż konto        |          |          |                   |                  |                     |               |             |
| księgowania        | nume     | r wersii |                   |                  |                     |               |             |
| _                  |          |          |                   |                  | użytkownik          | e -           | tykieta 🔽   |
|                    |          |          |                   |                  |                     |               | >           |
| 7.3                | odśv     | wież     |                   |                  | 3.                  | ASia [pdwd] ( | woda-wymiar |

Pola wyszukiwania i pole "z wszystkich lat" – służą do wyszukiwania kont (patrz rozdział <u>"Wyszukiwanie konta"</u>).

Data "nalicz." - jest to data naliczenia.

Data "przypis" – jest to data przypisu.

Są to bardzo ważne daty, gdyż decydują o poprawności całego procesu naliczania opłat i wystawiania faktur do tych opłat.

Przyciski

naliczenia - nanoszenie danych potrzebnych do obliczenia opłat.

**pokaż (1), pokaż (2)** – służą do pokazywania wybranych informacji. Wciskając jeden z tych przycisków pojawi się informacja w formie, którą przypisaliśmy do danego przycisku. Aby przypisać daną formę informacji do danego przycisku należy:

wcisnąć "x" (patrz obok przycisku "pokaż (1)" i "pokaż (2)"),

pojawi się tabela form, z której trzeba wybrać odpowiednią formę (więcej na temat form w rozdziale <u>"Formy wydruku"</u>). **pokaż konto** – pokazuje księgowania na koncie, na którym aktualnie stoisz (patrz znacznik z lewej strony tabeli kont).

**księgowania** – pokazuje księgowania, wraz z wszystkimi dokumentami, na koncie na którym aktualnie stoisz (patrz znacznik z lewej strony tabeli kont), z możliwością wprowadzania poprawek (patrz rozdział <u>"Księgowanie opłat i drukowanie decyzji</u>").

W górnej części okienka znajduje się **menu główne**, w którym znajdziesz szereg operacji, wykazów i zestawień. Opiszemy je w kolejnych rozdziałach. Menu podzielone jest tematycznie na **bloki operacji**. Możesz bez obaw wywołać każdą z operacji. Jeśli operacja wykonuje coś nieodwracalnego w skutkach, pojawi się okienko ostrzegające. Spis wszystkich operacji znajdziemy w rozdziale <u>"Spis treści"</u>.

### Wyszukiwanie konta

| 👪 Woda                            | RA                               | PO  | FK          | 2000pdwd       |                                  |                                     | -08        |
|-----------------------------------|----------------------------------|-----|-------------|----------------|----------------------------------|-------------------------------------|------------|
| Wykazy F                          | Przypisy D                       | )op | isz/u       | usuń konto Inn | e Ustawienia Pomoc               |                                     |            |
| 2006                              | •                                |     |             |                | woda                             | p                                   | rzełącz    |
|                                   |                                  |     | akt         | Robocze        | Nazwa 1                          | Nazwa 2                             | Nr ko 📥    |
|                                   |                                  | Þ   |             | Owiesno        | Adamiak Mirosław                 | Owiesno 12                          |            |
| robocz. %                         |                                  |     |             | Kietlice       | Bacia Grzegorz                   | Kietlice 1                          | =          |
| nazw. i<br>nazwi 2                | $\rightarrow$                    |     |             | Kietlice       | Balojanis Maria                  | Kietlice 2                          |            |
|                                   | stkich                           |     |             | Owiesno        | Bandyk Andrzej                   | Owiesno 85                          |            |
| ) - E 110E91                      |                                  |     |             | Kietlice       | Bandyk Edward                    | Kietlice 6                          |            |
| szul                              | kaj 🔥                            |     |             | Owiesno        | Bandyk Krzysztof                 | Owiesno 72                          |            |
|                                   |                                  |     |             | Owiesno        | Biblioteka Publiczna Gminy Dzier | ul.Koscielna 3 Moscisko. Owiesno 88 |            |
| rejestr. 200                      | 06-02-24                         |     |             | Owiesno        | Biblioteka Publiczna Gminy Dzier | ul.Koscielna 3 Moscisko             |            |
| faktur. 200                       | 06-03-07                         |     | $\setminus$ | Owiesno        | BŃba Aleksander                  | Owiesno 23                          |            |
|                                   |                                  |     |             | Owiesno        | Bury Roman                       | Owiesno 23                          |            |
| pokaż<br>pokaż<br>pokaż<br>księgo | (1) ×<br>(2) ×<br>konto<br>wania |     |             | pola wyszuk    | xiwania                          |                                     |            |
|                                   |                                  |     |             |                |                                  |                                     | ~          |
| INE                               | <mark>7c</mark>                  | <   |             | ]              |                                  |                                     | >          |
| ароны                             | <b>1.1</b>                       |     | 0           | dśwież         |                                  | 3-ASia [pdwd] wo                    | oda-wymiar |

Do wyszukiwania konta służą "pola wyszukiwania".

Wyszukiwane jest konto przyporządkowane do roku, na którym jesteśmy ustawieni. Jeśli chcemy wyszukać coś z innego roku lub nawet z kilku lat, wystarczy zaznaczyć pole "**z wszystkich lat**".

Robocze. – pole robocze (grupa) – w tabeli kolumna "Robocze". Program rozróżnia tu małe i wielkie litery.

Wyszukiwanie po polu "robocze", jest typowym wyszukiwaniem wg wzorca wyszukiwania. Aby wyszukiwanie mogło zadziałać w pole "robocze" trzeba zawsze coś wpisać, np. %.

Nazw. 1 – nazwa konta (imię i nazwisko) – w tabeli kolumna "Nazwa 1". Nazw. 2 – nazwa konta (adres) – w tabeli kolumna "Nazwa 2".

Aby wyszukiwać za pomocą pól "nazwa 1" lub "nazwa 2", wystarczy podać jakiś fragment nazwy. Program nie rozróżnia tu małych i wielkich liter.

Jeśli chcemy znaleźć coś co zaczyna się na daną literę lub na jakiś fragment, trzeba najpierw wpisać symbol "[" (patrz klawiatura – shift + symbol pod enterem) a następnie podać pierwszą literę wyszukiwanego słowa lub jego początkowy fragment.

Działają tu również formuły (tzw. wzorzec wyszukiwania).

Wzorzec wyszukiwania – określa co należy wpisać w pola wyszukiwania.

#### Przykłady wzorców

% - wszystkie
pn% - zaczynające się od "pn"
k – posiadające "k"
\_pn% – pierwszy znak dowolny, następny musi być "pn", dalej dowolnie
\_\_\_\_k% - z literą "k" na 5-tej pozycji
pn\_ - dowolny trzeci znak

4\_1 - 401, 411, 421, itd. **owal** - posiadające dowolny fragment, np. "owal"

Jeżeli chcemy oglądać całą zawartość tabeli, w pole "robocz." Należy wpisać "%".

Pamiętaj, że aby wyszukiwanie zadziałało w polu wyszukiwania "robocz." musi być dodatkowo wpisany symbol "%".

Wyszukiwanie następuje dopiero po wciśnięciu "szukaj".

## Zakładanie nowych kont

Do zakładania nowych kont służy operacja "**Nowe konto i adres**" – patrz menu główne, blok operacji - "**Dopisz/usuń konto**"(patrz rozdział <u>"Ogólnie o kartotekach i kontach"</u>).

Jest to pierwsza rzecz jaką trzeba zrobić na początku. Bez kont nie da się nic zrobić. Oczywiście później też można dopisywać pojedyncze konta.

Zakładka "adres/konto"

Po wywołaniu operacji, pojawia się okienko z polami opisującymi konto.

| 2000 C      | ane adresowe i konto                                       |                                       |
|-------------|------------------------------------------------------------|---------------------------------------|
| adre        | s/konto współwkaściciele uwagi                             |                                       |
| A<br>D<br>R | nazwisko<br>imię drugie imię imię imię imię ojca           | Pesel<br>Pesel2<br>NIP<br>NIP2        |
| E<br>S      | ulica<br>nr domu nr lokalu domyślne x<br>kod poczt. poczta | PKD EKD                               |
|             | grupa przepisz                                             | zapisz                                |
| к<br>О      | D1 nieruchomości robc                                      | ocze (grupa)                          |
| N           | nazwa 1                                                    | nr wypisu<br>nr zeznania              |
|             | nazwa 2                                                    | data założenia 2006-10-02             |
| Ŭ           | pole uwag                                                  | aktywne<br>od ▶ 2006 💭<br>do ▶ 2020 💭 |
|             | <                                                          |                                       |

Należy wpisać dane opisujące dane konto i wcisnąć "zapisz".
Przycisk "przepisz" (ten z niebieską strzałką) przepisuje dane, które się powtarzają, z tabeli ADRES do tabeli KONTO.

Jeśli chcemy wpisać jakąś dodatkową uwagę odnośnie zakładanego konta, można to zrobić w polu uwag widocznym w dolnej części okienka.

Zakładka "uwagi"

| 🞎 dane adresowe i konto            |    |
|------------------------------------|----|
| adres/konto współwłaściciele wwagi |    |
|                                    | ~  |
|                                    |    |
|                                    |    |
|                                    |    |
|                                    |    |
|                                    |    |
|                                    |    |
|                                    |    |
|                                    |    |
|                                    |    |
|                                    |    |
|                                    |    |
|                                    |    |
|                                    |    |
|                                    |    |
|                                    | 12 |
| zapisz                             |    |

Jeśli chcemy wpisać jakąś dodatkową uwagę odnośnie zakładanego konta i nie mieści się ona w polu uwag widocznym w dolnej części zakładki "adres/konto", należy taką uwagę wpisać w zakładce "uwagi", a następnie wcisnąć przycisk "**zapisz**".

Zakładka "współwłaściciele"

| 🞎 dane adresowe i k                                                                                                    | conto                                 |                         |                                     |                               |              |
|----------------------------------------------------------------------------------------------------|---------------------------------------|-------------------------|-------------------------------------|-------------------------------|--------------|
| adres/konto współwł                                                                                                    | aściciele u                           | wagi 📔                  |                                     |                               |              |
| ustaw udział                                                                                                    | w udzia                               | udzie w nazwisko        | ac                                  | res                           |              |
|                                                                                                    | nazwiski                              | o dopisz                | usuń                                | połącz kon                    | to z adresem |
|                                                                                                    | 3333                                  | 5e.                     |                                     |                               |              |
|                                                                                                    | eee                                   |                         |                                     |                               |              |
| 2002 <b>- 1</b> 0-2                                                                                                    | "Piekare                              | enka'' Włodek Henry     | k Dzialal Uciechow                  | ul.KoŚcielna 7                |              |
| nazwisko                                                                                                    | 2222                                  |                         |                                     |                               |              |
|                                                                                                    | 23333                                 |                         |                                     |                               |              |
| adres                                                                                                    | 64                                    |                         |                                     |                               |              |
| and the second second se |                                       |                         |                                     |                               |              |
|                                                                                                    | A5                                    |                         |                                     |                               |              |
| []                                                                                                    | A5<br>Abacki J                        | an                      | Kutno Pol                           | na 2/3                        |              |
| szukaj                                                                                                    | A5<br>Abacki J<br>Abacki J            | 'an<br>'an              | Kutno Pol<br>Sanok ul.              | na 2/3<br><sup>P</sup> olna 2 |              |
| szukaj                                                                                                    | A5<br>Abacki J<br>Abacki J<br>Adamczy | lan<br>lan<br>yk Henryk | Kutno Pol<br>Sanok ul.<br>Ksiaznica | na 2/3<br>Polna 2<br>12       |              |

Górna tabelka - to tabela współwłaścicieli. Jeśli jest ona pusta- oznacza to, że nie ma współwłaścicieli.

Dolna tabelka - to baza adresowa. Stąd możemy wybrać współwłaściciela.

Aby dopisać współwłaściciela należy: • wyszukać danego podatnika w bazie adresowej. Wyszukiwać można za pomocą pól wyszukiwania (albo po nazwisku, albo po adresie). Po wciśnięciu przycisku "**szukaj"**, w dolnej tabeli zostaną podatnicy spełniający zadany warunek.

| 🔛 dane adresowe i ko      | nto                      |             | . • 🛛                  |
|---------------------------|--------------------------|-------------|------------------------|
| adres/konto współwłaś     | ściciele uwagi           |             |                        |
| ustaw udział              | w udzia udzia w nazwisko | adres       |                        |
|                           | 🔶 dopisz                 | 🕹 usuń      | połącz konto z adresem |
| ī                         | nazwisko                 | adres       |                        |
|                           | Bartyzel Stanisława      | Kielczyn 14 |                        |
| nazwisko<br> bartyzel<br> |                          |             |                        |
| <u>szukaj</u>             |                          |             |                        |

• ustawić się na wyszukanym podatniku i wcisnąć przycisk "dopisz".

| 🞎 dane adresowe i ko | ont | 0          |        |            |     |                     |                                |     |
|----------------------|-----|------------|--------|------------|-----|---------------------|--------------------------------|-----|
| adres/konto współwła | ści | ciele      | uw     | agi 🛛      | ĺ.  |                     |                                |     |
|                      |     | wjud       | lzia u | Idzia      | w   | nazwisko            | adres                          | ~   |
| ustaw udział         |     | 1          | 0      | 0          | 0   | Bartyzel Stanisława | Kielczyn 14                    |     |
|                      |     | 1          | 0      | 0          | 1   | Kowal Jan           | Ząbkowice Śląskie UI.Polna 3/2 |     |
|                      |     |            |        |            |     |                     |                                | -   |
|                      |     | internet i |        |            |     |                     |                                | ×   |
| 1                    |     |            |        |            |     |                     |                                | 4   |
|                      |     |            |        | $\Diamond$ | d   | lopisz 📔 😽 usuń     | połącz konto z adre            | sem |
|                      | -   |            | _      | -          |     |                     |                                | _   |
|                      | _   | nazw       | isko   |            |     | adre                | 8                              |     |
|                      |     | Barty:     | zel S  | tanis      | sła | wa Kielo            | zyn 14                         |     |
|                      |     |            |        |            |     |                     |                                |     |
| nazwisko             |     |            |        |            |     |                     |                                |     |
| bartyzel             |     |            |        |            |     |                     |                                |     |
| adres                |     |            |        |            |     |                     |                                |     |
|                      |     |            |        |            |     |                     |                                |     |
|                      |     |            |        |            |     |                     |                                |     |
| szukaj               |     |            |        |            |     |                     |                                |     |
|                      |     |            |        |            |     |                     |                                |     |
|                      |     |            |        |            |     |                     |                                |     |
| e                    | -   |            |        |            |     |                     |                                |     |

W górnej tabelce pojawi się dopisany współwłaściciel oraz właściciel główny. Możemy teraz ustawić im udział własności. Aby to zrobić należy ustawić się na właścicielu i wcisnąć przycisk "ustaw udział". Pojawi się dodatkowy panel, gdzie należy wpisać udział.

| 🞎 dane adresowe i ko  | nto  | )       |         |                  |                     |             |                                |     |
|-----------------------|------|---------|---------|------------------|---------------------|-------------|--------------------------------|-----|
| adres/konto współwłas | ścic | iele    | uwagi   | 1                |                     |             |                                |     |
|                       | 0    | vi udz  | ia udzi | a w              | nazwisko            |             | adres                          | ^   |
| ustaw udział          |      | 1 3     | 0 0     | 0                | Bartyzel Stanisława |             | Kielczyn 14                    |     |
| udział                |      |         | 0 0     | 1                | Kowal Jan           |             | Ząbkowice Śląskie UI.Polna 3/2 |     |
| 3 / 5                 |      |         |         |                  |                     |             |                                |     |
|                       | <    | ind)    |         |                  |                     |             | >                              | ×   |
| It mysyr de decyzje   | =    | -       |         |                  | C: 1 - 342          |             |                                |     |
| zapisz                |      |         |         | <mark>ه (</mark> | dopisz 🚽 🖓          | usuń        | połącz konto z adres           | em  |
| [                     | l r  | nazwis  | ko      |                  |                     | adres       |                                |     |
|                       | ► E  | Bartyze | el Stan | isła             | awa                 | Kielczyn 14 |                                |     |
| 7                     |      |         |         |                  |                     |             |                                | ā I |
| nazwisko              |      |         |         |                  |                     |             |                                |     |
| bartyzel              |      |         |         |                  |                     |             |                                |     |
| adres                 |      |         |         |                  |                     |             |                                |     |
|                       |      |         |         |                  |                     |             |                                |     |
|                       |      |         |         |                  |                     |             |                                |     |
| szukaj                |      |         |         |                  |                     |             |                                |     |
|                       |      |         |         |                  |                     |             |                                |     |
|                       | -    |         |         |                  |                     |             |                                |     |

Można tu również ustawić czy ma być wysyłana decyzja do danego podatnika – wystarczy zaznaczyć pole "wysyłać decyzje". Aby ustawienia zostały zapamiętane wciskamy przycisk "zapisz" (tak samo postępujemy z współwłaścicielami).

| 🔛 dane adresowe i k                | onto                       |                    |                           | 3 |  |  |
|------------------------------------|----------------------------|--------------------|---------------------------|---|--|--|
| adres/konto współwłaściciele uwagi |                            |                    |                           |   |  |  |
|                                    | w udzie udzie włe nazwisko | adres              | <u>^</u>                  |   |  |  |
| ustaw udział                       | ▶ 1 2 5 0 Bartyzel Stan    | isława Kielczy     | /n 14                     |   |  |  |
|                                    | 1 3 5 1 Kowal Jan          | Ząbko              | wice Sląskie UI.Polna 3/2 |   |  |  |
| 0-brak decyzji<br>1-decyzja        | udział 1-właścicie         | scicie<br>I główny | ~                         |   |  |  |
|                                    |                            |                    | >                         |   |  |  |
|                                    |                            | <b>.</b> .         | nakaan kanta nadrasan (   |   |  |  |
|                                    |                            | 🗸 usun             | porącz konio z aulesem    |   |  |  |
|                                    | nazwisko                   | adres              |                           |   |  |  |
|                                    | Bartyzel Stanisława        | Kielczyn 14        |                           |   |  |  |
|                                    |                            |                    |                           |   |  |  |
| nazwisko                           |                            |                    |                           |   |  |  |
| bartyzel                           |                            |                    |                           |   |  |  |
| adres                              |                            |                    |                           |   |  |  |
|                                    |                            |                    |                           |   |  |  |
| szukaj                             |                            |                    |                           |   |  |  |
|                                    |                            |                    |                           |   |  |  |
|                                    |                            |                    |                           |   |  |  |
|                                    |                            |                    |                           |   |  |  |

Do usuwania współwłaścicieli służy przycisk "**usuń**". Pamiętajmy, że najpierw usuwamy współwłaściciela, a dopiero potem właściciela.

Jeśli chcemy związać dane konto z innym adresem, należy wyszukać go w dolnej tabeli i wcisnąć przycisk "**połącz konto z adresem"**.

## Zmiany w kontach

Czasami chcemy zmienić coś w nazwie konta. Dopisać coś w uwagach. Czasami trzeba zmienić adres a nawet numer konta.

| ane adresowe i konto                                    |                                                       |                                                   |
|---------------------------------------------------------|-------------------------------------------------------|---------------------------------------------------|
| nazwisko Kowalski                                       |                                                       | Pesel                                             |
| imię Jan                                                | drugie imię                                           | Pesel2                                            |
| imię ojca                                               | imię matki                                            | NIP                                               |
| ulica ul. Nowa<br>nr domu 7 nr l<br>kod poczt. 57-200 p | okalu 12 <u>domyślne x</u><br>oczta Ząbkowice Śląskie | NIP2           PKD           EKD           110570 |
| grupa                                                   | 😽 przepisz                                            | 1189/3                                            |
| D1 nieruchomości<br>nazwa 1                             | robo                                                  | ocze (grupa)                                      |
| Kowalski Jan                                            | 15                                                    | nr wypisu                                         |
| Tabkowice Ślaskie ul Nowa                               | 7/12 dat                                              | a założenia 199,12,30                             |
|                                                         |                                                       |                                                   |
|                                                         |                                                       | aktywne<br>od ▶2005 —                             |

• Ustaw się na koncie, które chcesz poprawić (patrz znacznik z lewej strony tabeli kont).

Wywołaj operację "Zmiany w koncie i adresie" (menu główne, blok "Dopisz/usuń konto"). Ten sam efekt uzyskasz jeśli klikniesz dwa razy na tym koncie.
Pojawi się okienko z polami opisującymi konto.

Wprowadź zmiany.
Wciśnij "zapisz".

# Usuwanie kont

Do usuwania kont służy operacja "Usuń konto" – patrz menu główne, blok operacji - "Dopisz/usuń konto".

Usuwane jest konto, na którym jesteśmy ustawieni (patrz znacznik z lewej strony tabeli kont).

Program nie pozwoli usunąć konta, na którym są dane o naliczeniach.

### Wstęp

W programach wyliczających opłaty (woda, ścieki, czynsze ...) naliczenie może odbywać się co miesiąc, co dwa miesiące, itp. Każde takie naliczenie jest zapamiętywane przez program. Naliczeń jest więc wiele.

Naliczenia kolejnego okresu nie wiele różnią się od naliczeń okresu poprzedniego, dlatego tworzy się je przez kopiowanie (operacja "**Naliczenie/Generuj naliczenia**").

Cykl generowania naliczeń składa się z następujących etapów:

**1.** Ustawienie daty naliczenia i daty przypisu.

2. Generowanie naliczeń dotyczących następnego miesiąca.

**3.** Ewentualna zmiana stawek (operacja "**Ustawienia/Raty i stawki**" – tabela "**Stawki**") oraz zmiana daty terminu płatności (operacja "**Ustawienia/Raty i stawki**" – tabela "**Raty**").

4. Jeśli były zmienione stawki, przeliczenie opłat wg nowych stawek (operacja "Naliczenia/Przelicz").

5. Wprowadzenie bieżących zmian w naliczeniach konkretnych osób.

6. Zaksięgowanie opłat na koncie – tzw. przypis.

Po pomyślnym przejściu wszystkich etapów cyklu generowania naliczeń, można księgować wpłaty oraz rozksięgowywać koszty.

Pamiętaj, że przed generowaniem naliczeń na kolejny miesiąc, warto zablokować te z poprzedniego miesiąca (patrz <u>"Ustawienia/Blokada"</u>).

Szczególnym przypadkiem jest generowanie pierwszych naliczeń na następny rok. W tym wypadku należy najpierw zainicjować nowy rok (kopiowanie stawek).

Poszczególne etapy cyklu generowania naliczeń opisane zostaną w kolejnych rozdziałach.

## Naliczanie opłaty

Najważniejszą rzeczą, od jakiej należy rozpocząć naliczanie opłat, jest ustawienie daty "nalicz." i "przypis" (patrz okienko główne).

Następnie należy ustawić się na koncie, dla którego będziemy naliczać opłatę (patrz rozdział <u>"Wyszukiwanie</u> konta").

Wciskamy przycisk **"naliczenia"** (patrz okienko główne). Pojawi się okienko z datami naliczeń (z naliczeniami z poprzedich okresów).

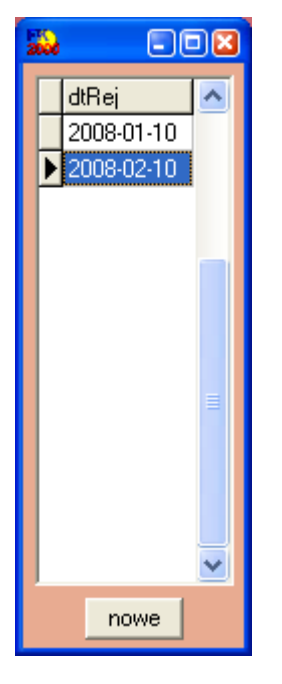

Wciskamy przycisk "nowe" pojawi się okienko niezbędne do wyliczenia opłaty.

| 1 | 9 | Naliczenia |                 |           |       |            |     |
|---|---|------------|-----------------|-----------|-------|------------|-----|
|   | K | owal Jan   | 57-200 Ząbkow   | ice Śląsk | kie F | Polna 3    |     |
|   |   | podstawa   | stawka          | l         | -p    | data       | ^   |
|   | ▶ | 100,00     | powierzchnia    | (         | 001   | 2008-02-10 |     |
|   |   | - 1,00     | korekta         | (         | 004   | 2008-02-10 |     |
|   |   | 4,00       | ilość osób      | (         | 005   | 2008-02-10 |     |
|   |   | 10,00      | śmieci          | (         | 011   | 2008-02-10 |     |
|   |   | 7,00       | ścieki          |           | 012   | 2008-02-10 | =   |
|   |   |            |                 |           |       |            |     |
|   |   |            | data 2008-02-10 | dopisz    | us    | uń szabl   | lon |
|   |   | pokaż (1)  | 🔲 wszystkie     |           |       | 8          | -WD |

Poprzez wciśnięcie przycisku **"dopisz"** tworzymy tabelę z elementami (np. ścieki, CO, ogrzewanie, itp.) wchodzącymi w skład opłaty. Pojawi się okienko z polami niezbędnymi do wyliczenia opłaty za każdy składnik.

| 🔛 Wymiar   |               | 80                            | × |
|------------|---------------|-------------------------------|---|
| Kowal Ja   | an 57-200 Za  | ąbkowice Śląskie Pol          | n |
| powierzchr | nia lokalu    | ▼ 001 ▼                       |   |
|            | stan licznika | ilość m-cy 1                  | 1 |
| poprzedn   | 0             | ilość 100                     |   |
| aktualny   | 0             | norma 1                       |   |
| ilość      | 100           |                               |   |
| stawka     | 0,45          | O 9 - nie przeliczaj          |   |
| opłata     | 45            | C 0 - zawsze zero             |   |
|            |               | data<br>naliczenia 2008-02-10 |   |
| przeli     | przelicz      | i zapisz bez zapisu           |   |

Niektóre składniki, tj. ilość osób czy korekta, są używane przez program do wyliczania opłaty za inne składniki.

Są dwa sposoby wyliczenia opłaty: 1. Odczyt z licznika; 2. Ryczałt.

| 🔛 Wymiar     |                 | = 0 🛛                                |
|--------------|-----------------|--------------------------------------|
| Kowal Jar    | <b>57-200</b> 2 | Ząbkowice Śląskie Poln               |
| nieczystości | płynne          | ryczałt 🗸 012 🗸                      |
|              | stan licznika   | ilość m-cy 1                         |
| poprzedni 🛛  | 0               | ilość 1                              |
| aktualny     | 0               | norma 7                              |
| ilość 🛛      | 7               | odczyt z licznika                    |
| stawka 🗌     | 1               | 2 - normalnie     9 - nie przeliczai |
| opłata 🗍     | 7               | C 0 - zawsze zero                    |
|              |                 | data<br>naliczenia 2008-02-10        |
| przelicz     | przelic         | cz i zapisz bez zapisu               |

Ad1. Naliczając opłatę za pomocą odczytu z licznika, należy:

wybrać odpowiednią stawkę: 001 - powierzchnia lokalu 004 - korekta do umowy 005 - ilość osób 006 - WC
 007 - kreienke

- 007 łazienka
- 008 CO
- 011 nieczystości stałe
- 012 nieczystości płynne 013 ogrzewanie

podać poprzedni i ostatni odczyt licznika,

• wyzerować pola służące do wyliczania opłat ryczałtowych.

Ad2. Naliczając opłatę za pomocą ryczałtu, należy:

wybrać odpowiednią stawkę:

- 001 powierzchnia lokalu
- 004 korekta do umowy
- 005 ilość osób
- 006 WC
- 007 łazienka
- 008 CO
- 011 nieczystości stałe
- 012 nieczystości płynne
- 013 ogrzewanie

podać ilość m-cy, ilość, lub normę (w zależności od opłaty),

• wyzerować pola "poprzedni i aktualny stan licznika".

Po wciśnięciu przycisku **"przelicz**", podane informacje zostaną przeliczone i pojawią się w żółtych polach. Jeśli chcemy zapisać naliczenie, należy wcisnąć przycisk **"przelicz/zapisz**".

Aby zobaczyć naliczoną opłatę należy wcisnąć przycisk **"pokaż (1)**" (powinna tam być podczepiona forma **"pokaz czn"** - jeśli nie jest, podczep ją sam; patrz rozdział <u>"Uruchamianie i zamykanie programu"</u>).

## Rokosz Paweł

57-200 Ząbkowice Śląskie ul.Kolorowa 3/2

120.00 - powierzchnia 5.00 - ilość osób 4.00 - śmieci 36.00 - ogrzewanie 54.00 zł - czynsz bazowy 20.00 zł - śmieci 93.60 zł - ogrzewanie 167.60 zł - razem

Gdy już naliczymy opłaty na wszystkich kontach, należy je zaksięgować (patrz <u>"Księgowanie opłat i drukowanie decyzji"</u>).

## Inicjowanie nowego roku

Jak już wspomniano, szczególnym przypadkiem jest generowanie pierwszych naliczeń na następny rok. W tym wypadku należy najpierw zainicjować nowy rok (kopiowanie stawek).

Służy do tego operacja "Inicjowanie roku", którą można znaleźć w menu głównym, blok "Inne".

| 💫 Inicjowanie roku (FK2000pdwd) 📃 🗖 🛽                                                                                                    |  |  |  |  |  |
|----------------------------------------------------------------------------------------------------|--|--|--|--|--|
| inicjuje rok 2008                                                                                                    |  |  |  |  |  |
| <sup>kartoteka</sup> czynsz NOWA                                                                                                    |  |  |  |  |  |
| Wykonuje się na początku roku. Usuwa składniki (SklGr,Skl) i kopiuje z poprzedniego roku.<br>Można wykonać dowolną ilość razy. Obsługuje RAPO (nie wymaga rozkopiowania danych). |  |  |  |  |  |
| Nie kopiuje zapisów naliczeń (PDnal). W programie FK2000pdwd robi się to przy pomocy<br>operacji "Generuj naliczenia".                                                           |  |  |  |  |  |
| wykonaj                                                                                                    |  |  |  |  |  |
|                                                                                                    |  |  |  |  |  |

Inicjację nowego roku wykonuje się na początku roku. Program usuwa dane związane z naliczaniem podatku/opłat (SkIGr, SkI, Nal, NaIR) i kopiu je z poprzedniego roku.

Inicjację można wykonać dowolną ilość razy.

Program nie kopiuje zapisów naliczeń (Pdnal). Robi się to przy pomocy operacji "**Generuj naliczenia"** – blok operacji "**Naliczenia"** (patrz rozdział <u>"Generowanie naliczeń"</u>).

### Generowanie naliczeń

| 🚵 ор               | LATY I             | RAI | ю    | FK2000pdwd   |                                |                                    | -02        |
|--------------------|--------------------|-----|------|--------------|--------------------------------|------------------------------------|------------|
| Wykaz <sup>.</sup> | y Naliczenia       | Pr  | zypi | sy Koszty Do | pisz/usuń konto Inne Ustawie   | nia Spece Pomoc                    |            |
| 20                 | 07 💌               |     |      |              | Woda/ścieki                    | P                                  | rzełącz    |
|                    |                    |     | akt  | Robocze      | Nazwa 1                        | Nazwa 2                            | Nr ko 🔨    |
|                    |                    |     |      | Zaklady      | "AGMA"Srebrnogórska Spółdzie   | Srebrna Góra: Srebrna G-Bud Admins | ե 🤤        |
| robocz.            | ×                  |     |      | Zaklady      | "DOLMEB" Sp. Z 0.0.            | Świdnica ul.Westerplatte 55a       |            |
| nazw. 1<br>nazwi 2 |                    |     |      | Zaklady      | "ZECHAR" Sport Turystyka i Edu | Opole ul.Świerkowa 3               |            |
| □ 2 V              | Nszustkich lat     |     |      | Rudnica      | Administracja Zasobu WłasnoŚc  | Świdnica ul.Kliczkowska 28         |            |
|                    | i i i i            |     |      | Gorne Mias   | Agroturystyka "Pod Świerkiem"W | Srebrna Gora Iul.Gorne Miasto 11   |            |
|                    | szukaj             |     |      | Jemna        | Aleńkuą Czesław (Umowa)        | Srebrna Gora Jemna 24              |            |
|                    |                    |     |      | Mikolajow    | Andruszko Bolesław (umowa)     | Budzów Mikołajów 1                 |            |
| nalicz.            | 2007-01-01         |     |      | Mikolajow    | Andruszko Marek                | Budzów Mikołajów 1                 |            |
| przypis            | 2007-01-01         |     |      | Jemna        | Antoszczuk Halina (umowa)      | Srebrna Gora Jemna 14              |            |
|                    |                    |     |      | Jemna        | Antoszczuk Maria (umowa)       | Srebrna Gora Jemna 40              |            |
| <u></u> Dā         | aliczenia          | 1   |      | Jemna        | Antoszczuk Ryszard (umowa)     | Srebrna Gora Jemna 6               |            |
| por<br>pol         | każ (2) x          |     |      | pl.Wypoczy   | ARTi Artur Urbaniak ZakładSr   | Szczytna ul. Polna 4               |            |
| pol                | każ konto          | Þ   |      | StoszowicR   | AwiŃkała Anna (umowa)          | Stoszowice Stoszowice 90           |            |
| ksi                | ęgowania           |     |      | Stoszowice   | AwiŃkała Bogdan (umowa)        | Stoszowice Stoszowice 90a          |            |
|                    |                    |     |      | Budzow       | Awiok Zdzisław (umowa)         | Budzow Budzow 107                  | ~          |
|                    | 7e spec            | <   |      | )            |                                |                                    | >          |
| 200                | <b>Silken</b> 11.5 |     | 0    | dśwież       |                                | 3-ASia [pdwd] wo                   | oda-wymiar |

Pamiętaj, aby przed wygenerowaniem naliczenia ustawić datę naliczenia i przypisu !!!

Do generowania naliczeń służy operacja "Generuj naliczenia" – patrz menu główne, blok operacji - "Naliczenia".

| 🞎 Generuj naliczenia                                                   |                                                                          |          |
|------------------------------------------------------------------------|--------------------------------------------------------------------------|----------|
| Dla kont wybranych y<br>generuje zapisy nalic;<br>przez skopiowanie za | v okienku głównym,<br>zeń z datą "docelową",<br>pisów z datą "źródłową". | <u>×</u> |
| data źródłowa<br>data docelowa                                         | 2006-04-24<br>2006-04-24                                                 |          |
| I⊽ omijaj konta, i<br>zapisy z datą                                    | na których są już<br>''docelową''                                        |          |
| wy                                                                     | konaj                                                                    | <u></u>  |

Dla kont wybranych w okienku głównym, generuje zapisy naliczeń z "datą docelową" (data, która ma być wstawiona do skopiowanych zapisów) przez skopiowanie zapisów z "datą źródłową" (data, z którą zapisy mają być skopiowane).

W przypadkach gdzie były stosowane normy i ilości, wygenerowane naliczenia są identyczne z tymi skopiowanymi. Natomiast tam, gdzie stosowano liczniki, program ustawia licznik początkowy taki sam jaki był licznik końcowy w poprzednim miesiącu.

Generując naliczenia na dany miesiąc możliwe jest ominięcie tych kont, na których są już zapisy z "datą docelową". Wystarczy zaznaczyć pole "omijaj konta, na których są już zapisy z datą "docelową"".
### Zmiana stawek

Stawki zdefiniowane w tabeli stawek, wykorzystywane są przy nanoszeniu naliczeń. Do zmiany stawek służy operacja "**Raty i stawki**". Można ją znaleźć w menu głównym, blok "**Ustawienia**".

| 👪 Raty i stawki 📃 🗆 🔀           |                                                                                                    |              |                     |        |               |  |  |  |
|---------------------------------|----------------------------------------------------------------------------------------------------|--------------|---------------------|--------|---------------|--|--|--|
| 5                               | Raty S.nal. Termin<br>Colored Colored Co |              |                     |        |               |  |  |  |
|                                 | Lp                                                                                                    | Nazwa skrót  | Nazwa pełna         | Stawka | Stawka maks 🔼 |  |  |  |
|                                 | 001                                                                                                    | powierzchnia | powierzchnia lokalu | 0,45   | 0             |  |  |  |
|                                 | 004                                                                                                    | korekta      | korekta do umowy    | 1      | 0             |  |  |  |
|                                 | 005                                                                                                    | ilość osób   | ilość osób          | 1      | 0             |  |  |  |
|                                 | 006                                                                                                    | WC           | WC                  | 1      | 0             |  |  |  |
|                                 | 007                                                                                                    | Łazienka     | Łazienka            | 1      | 0             |  |  |  |
|                                 | 008                                                                                                    | CO           | C0                  | 1      | 0             |  |  |  |
|                                 | 011                                                                                                    | śmieci       | nieczystości stałe  | 1      | 0 🔄           |  |  |  |
|                                 | 012                                                                                                    | ścieki       | nieczystości płynne | 1      | 0             |  |  |  |
|                                 | 013 ogrzewanie ogrzewanie 2,6 0                                                                                                    |              |                     |        |               |  |  |  |
| zmień Lp. dopisz usuń ustaw P*S |                                                                                                    |              |                     |        |               |  |  |  |
|                                 | zmień Lp dopisz usuń ustaw P*S                                                                                                    |              |                     |        |               |  |  |  |

Po wywołaniu operacji "Raty i stawki", pojawi się tabela z terminami płatności dla poszczególnych należności i stawkami.

Tabela "Raty"

Możemy tu zmieniać terminy płatności poszczególnych należności.

#### Tabela "Stawki"

Jest to zbiór stawek ustawowych oraz uchwalonych przez gminę.

Lp – służy do układania stawek w odpowiadającej nam kolejności.

Nazwa skrócona i nazwa pełna – pojawiają się np. na decyzjach. Jeśli nazwa pełna jest za długa używamy nazwy skróconej.

Stawka – uchwalana przez gminę.

Stawka maks. - stawka ustawowa, używana np. przez operację "Skutki obniżenia stawek".

W tabeli możemy wszystko zmieniać. Wystarczy ustawić się w danej kolumnie na odpowiedniej pozycji i wpisać

zmianę. Niektóre zmiany wymagają nieco bardziej skomplikowanego mechanizmu. Dlatego należy tu, w zależności od tego co chcemy zrobić, użyć jednego z przycisków:

dopisz - dopisuje nową stawkę.

usuń – usuwa wybraną stawkę.

zmień Lp - zmienia lp wybranej stawki.

ustaw P\*S – są dwie formuły:

P\*S – podstawa razy stawka, bez zaokrąglania.

P\*Sz – podstawa razy stawka, z zaokrągleniem do 0,1 zł.

P\*Sz1 – podstawa razy stawka, z zaokrągleniem do 1 zł.

P\*Sz2 – podstawa razy stawka, z zaokrągleniem do 0,01 zł.

Pamiętaj, że aby zmiany zostały zachowane, na koniec należy wcisnąć "zapisz".

## Przeliczanie opłat

Operacji "**Przelicz**" (menu główne, blok "**Naliczenia**") używa się w szczególnych wypadkach, np. wtedy gdy zmieniamy stawki (patrz rozdział <u>"Ustawienia/Stawki"</u>).

Dla kont wybranych w okienku głównym przelicza zapisy z zadaną datą (patrz okienko główne – "data naliczenia").

| Rrzelicz (                                        | - 🗆 🛛 |
|---------------------------------------------------|-------|
| Dla kont widocznych w okienku głównym przelicza z | apisy |
| z datą: 2008-03-10                                |       |
| Operacji tej używa się np. po zmianie stawek.     |       |
| wykonaj                                           |       |

Po wciśnięciu "wykonaj", program przelicza wszystkie dane naliczeniowe po nowych stawkach.

## Wprowadzanie zmian w naliczeniach

Po wygenerowaniu (skopiowaniu z poprzedniego miesiąca) naliczeń, może okazać się, że w niektórych kontach trzeba wprowadzić zmiany, np.: płatnikowi zamontowano licznik i nie będzie on już płacił z ryczałtu. W takim wypadku należy wyszukać takie konto, wprowadzić zmiany, przeliczyć i zapisać naliczenie.

Może się również okazać, że chcemy tylko zmienić stany liczników w wybranych kontach. W takim wypadku należy wyszukać te konta, ustawić się na pierwszym i wywołać operację "**Naliczenia/Stany liczników**".

| Stany liczników                                                                                              |              |                          |         |                  |          |
|----------------------------------------------------------------------------------------------------|--------------|--------------------------|---------|------------------|----------|
|                                                                                                    | nazwisko     |                          |         | licznik poprzedi | aktualny |
| Przegląda konta wybrane w okienku<br>głównym.                                                                | Rokosz Paweł | 57-200 Ząbkowice Śląskie | ul.Kolo | 564              | 599      |
| Wybiera naliczenia określonego<br>rodzaju z zadaną datą, które używają<br>liczników (stany większe od zera). |              |                          |         |                  |          |
| ogrzewanie 💌                                                                                                 |              |                          |         |                  |          |
| 2008-02-10 data naliczenia                                                                                   |              |                          |         |                  |          |
| szukaj                                                                                                    |              |                          |         |                  |          |
|                                                                                                    |              |                          |         |                  |          |
|                                                                                                    |              |                          |         |                  |          |
| Dez zapisu                                                                                                   |              |                          |         |                  |          |
|                                                                                                    |              |                          |         |                  |          |

Teraz wystarczy tylko wprowadzić odpowiednim kontom nowe stany liczników i zapisać zmiany. Po takiej operacji należy również ponownie przeliczyć opłaty (patrz rozdział "Przeliczanie opłat").

# Księgowanie opłat na koncie

Zaksięgowanie opłaty na koncie to tzw. PRZYPIS.

Przed zaksięgowaniem opłaty, należy ustawić datę przypisu oraz zmienić daty terminu płatności (Ustawienia/Tabele składników/tabela W– wyliczenie/pozycja nr 601) !!!

Więcej na ten temat zawiera rozdział "Ksiegowanie opłat i drukowanie decyzji".

# Blokowanie naliczeń

Do blokowania naliczeń służy operacja "Blokada" – patrz menu główne, blok operacji - "Naliczenia".

| 👪 Blokada 📰 🛛 🔀                                                          |
|--------------------------------------------------------------------------|
| Blokuje możliwość zmian naliczeń i księgowań<br>do zadanej daty włącznie |
| 1900-01-01                                                               |
| zapisz                                                                   |

Blokuje możliwość zmian naliczeń i księgowań do zadanej daty włącznie.

# Porównywanie naliczeń

Do porównywania naliczeń z dwóch miesięcy służy operacja "**Porównaj naliczenia**" – patrz menu główne, blok operacji - "**Naliczenia**".

| 🔛 Porównaj naliczenia                                                                                                    |                 |      |                                                              | -08   |
|----------------------------------------------------------------------------------------------------|-----------------|------|--------------------------------------------------------------|-------|
| Dla kont wybranych w okienku<br>głównym, porównuje zapisy<br>naliczeń dla zadanych dat.<br>W okienku uwag pokazuje<br>konta, na których stwierdzono<br>różnicę.<br>data 1 2008-02-10<br>data 2 2008-03-10 | 65,00<br>156,60 | 0,00 | Kowal Jan 57-200 Ząbkowice S<br>Rokosz Paweł 57-200 Ząbkowic | 514 A |
|                                                                                                    | <               |      |                                                              | >     |

Porównuje naliczenia z dwóch miesięcy (data 1 i data 2) dla kont wybranych w okienku głównym. Jeśli stwierdzono różnice, pokazuje je w okienku uwag.

## Sprawdzanie dat użytych w naliczeniach

Do sprawdzania jakie daty dotychczas zostały użyte w naliczeniach służy operacja "**Użyte daty naliczeń**" – patrz menu główne, blok operacji - "**Naliczenia**".

| F<br>2                                                                   |             | Użyte daty naliczeń 🛛 🗐 |   |  |  |  |  |
|--------------------------------------------------------------------------|-------------|-------------------------|---|--|--|--|--|
| Pokazuje wszystkie daty<br>naliczeń użyte w danym roku<br>obliczeniowym. |             |                         |   |  |  |  |  |
|                                                                          |             | data naliczenia         | ^ |  |  |  |  |
|                                                                          | Þ           | 2008-01-10              |   |  |  |  |  |
|                                                                          |             | 2008-02-10              |   |  |  |  |  |
|                                                                          |             | 2008-03-10              |   |  |  |  |  |
|                                                                          |             |                         | = |  |  |  |  |
|                                                                          |             |                         |   |  |  |  |  |
|                                                                          |             |                         |   |  |  |  |  |
|                                                                          |             |                         |   |  |  |  |  |
|                                                                          |             |                         |   |  |  |  |  |
|                                                                          |             |                         |   |  |  |  |  |
|                                                                          |             |                         | ~ |  |  |  |  |
|                                                                          | pokaż konta |                         |   |  |  |  |  |

Pokazuje wszystkie daty naliczeń użyte w danym roku obliczeniowym.

Można tu również zobaczyć wszystkie konta, na których są zapisy naliczeń z zadaną datą. Należy ustawić się na odpowiedniej dacie i wcisnąć przycisk **"pokaż konta**".

# Data naliczenia: 2008-01-10

- Kowal Jan
- Rokosz Paweł

57-200 Ząbkowice Śląskie Polna 3 57-200 Ząbkowice Śląskie ul.Kolorowa 3/2

# Usuwanie naliczeń

Do usuwania naliczeń służy operacja "Usuń naliczenia" – patrz menu główne, blok operacji - "Naliczenia".

| 🔒 Usuń naliczenia 💿 🔳 💌                                                       |  |  |  |  |  |
|-------------------------------------------------------------------------------|--|--|--|--|--|
| Dla kont wybranych w okienku głównym,<br>usuwa zapisy naliczeń z zadaną datą. |  |  |  |  |  |
| data naliczenia 2008-02-10 nrkLata 8                                          |  |  |  |  |  |
| wykonaj                                                                       |  |  |  |  |  |

Usuwane są naliczenia z zadaną datą, dla kont widocznych w okienku głównym.

### Wstęp

Przypis polega na zaksięgowaniu naliczonej opłaty na koncie. Jest to kwota + VAT. Przeważnie zawiera w sobie wiele opłat np. za wodę, ścieki, itp.

Szczegółowe informacje na ten temat znajdziemy w naliczeniach. Natomiast na koncie istotne jest podanie kwoty do zapłaty.

Naliczenia mogą być księgowane seryjnie dla wszystkich kont wybranych w okienku głównym - operacja "<u>Przypis seryjny</u>" lub pojedynczo dla konkretnego konta - operacja <u>"Przypis pojedynczy"</u> (obie operacje opisane zostaną w kolejnych rozdziałach).

Ważnym zagadnieniem jest utrzymanie zgodności między naliczeniami a przypisami, np. jeśli po wykonaniu przypisu zmienimy dane dotyczące naliczeń, zgodność zostanie utracona. Wynika z tego, że przypis należy wykonywać po ustaleniu wszystkich danych potrzebnych do naliczenia.

Zgodność między przypisem a naliczeniem bada się przy pomocy operacji "Wykazy/Naliczenie-przypis".

### Przypis seryjny

Wywołujemy go z menu głównego, blok "**Przypisy**". Jest to operacja wykonywana raz w miesiącu. Nalicza opłaty i księguje je na wszystkich kontach oraz drukuje decyzje (faktury).

Przypis wykonywany jest dla kont widocznych w okienku głównym, począwszy od konta, na którym jesteśmy ustawieni. Zatrzymuje się po przejrzeniu zadanej ilości kont.

Operacja składa się z dwóch etapów:

- księgowanie przypisów,
- drukowanie decyzji (faktury).

Księgowanie musi być wykonane najpierw i tylko raz.

Drukowanie decyzji może być wykonane po zaksięgowaniu przypisów, w dowolnym momencie, dowolną ilość razy. (datę decyzji komputer pobiera z okienka głównego – data "przypis".)

### Zakładka "księgowanie"

zatrzymaj po przejrzeniu – zatrzymuje się po przejrzeniu zadanej ilości kont.

#### Księgowanie przypisów

data decyzji - (najważniejsza data) komputer pobiera ją z okienka głównego - data "przypis".

nr pierwszej decyzji - od tego numeru zacznie się numerowanie.

data operacji - decyduje o tym w którym miesiącu przypis będzie ujęty na zestawieniu księgowań.

symbol dokumentu - zawsze "pp".

treść – np. "przypis główny".

**nieaktywne wpłaty** – wybieramy "tak" w przypadku, gdy używamy czytnika kodów paskowych, przy wpłatach do kasy lub gdy używamy "nowej" kasy, "nie" - w przeciwnym wypadku.

### Rejestrowanie faktur w rejestrze VAT

**rejestr VAT** – jeżeli jest włączony, to program będzie rejestrował faktury w rejestrze VAT. Faktura będzie zarejestrowana z kolejnym numerem wg rejestru VAT (numer wpisany w pole "nr pierwszej decyzji" zostanie zignorowany).

**przełącznik rejestrów** – pozwala na wybór rejestru, w którym faktura ma być zarejestrowana. Faktura umieszczana jest zawsze na końcu rejestru (jako ostatnia).

Usunięcie przypisu na koncie nie oznacza usunięcia go z rejestru VAT. Również zmiany w przypisach na koncie nie są widoczne w rejestrze VAT.

Więcej informacji na temat rejestracji faktur w rejestrze VAT znajduje się w rozdziale "Rejestrowanie faktur w rejestrze vat i w drukarce fiskalnej".

Drukowanie decyzji

symbol dokumentu - zawsze "pp".

data decyzji - taka jak przy księgowaniu przypisów.

Zakładka "forma decyzji"

Wybieramy tu formę decyzji.

| 🎎 Przypis główny seryjny                        |          |
|-------------------------------------------------|----------|
| księgowanie forma decyzji raport z wykonania    |          |
| w fekture fekture VAT                           | zmeniome |
|                                                 |          |
| #termin_platnosci nnn<br>#sposob_zaplaty<br>#kk | <u>^</u> |
|                                                 |          |
|                                                 |          |
|                                                 |          |
|                                                 |          |
| <                                               | >        |

Aby wybrać formę decyzji należ wcisnąć "**zmień formę**" i z tabeli "**formy**" wybrać odpowiednią formę (szczegółowe informacji na temat form, patrz rozdział <u>"Formy wydruku"</u>).

|          |                                                     |                                                                                                    | Formy                     |  |  |
|----------|-----------------------------------------------------|----------------------------------------------------------------------------------------------------|---------------------------|--|--|
| Nrk      | Symbol Nazwa                                        |                                                                                                    |                           |  |  |
| 38       | e zob <mark>owiązanie)</mark>                       | rolny - przypis główny (łączne                                                                     | pr-pp (LZ)                |  |  |
| 41       | zedaż                                               | rolny - przypis dodatkowy sprz                                                                     | pr-ppd-sp                 |  |  |
| 40       | ιир                                                 | rolny - przypis dodatkowy zaku                                                                     | pr-ppd-zak                |  |  |
| 42       | spos.użytkowania                                    | rolny - przypis dodatkowy zm.s                                                                     | pr-ppd-zm                 |  |  |
| 46       |                                                     | rolny - rozłożenie na raty                                                                         | pr-m                      |  |  |
| 43       |                                                     | rolny - zaświadczenie                                                                              | pr-zaświadczer            |  |  |
| 10       | psy - rozłożenie na raty                            |                                                                                                    |                           |  |  |
| 11 -     | psy - umorzenie                                     |                                                                                                    |                           |  |  |
| 45       | wu zawiadomienie                                    |                                                                                                    |                           |  |  |
| 26       | xx-faktura faktura VAT                              |                                                                                                    |                           |  |  |
| 25       |                                                     | postanowienia                                                                                      | xx-postanow.              |  |  |
| 20       | xx-upm upomnienia                                   |                                                                                                    |                           |  |  |
| 30       | xx-upm (2) upomnienia 2-ga strona                   |                                                                                                    |                           |  |  |
| 47       | xx-upm12 upomnienia12 pozycji                       |                                                                                                    |                           |  |  |
| 48       | xx-upm12 potw upomnienia 12 pozycji - potwierdzenie |                                                                                                    |                           |  |  |
| opiuj us | ierdzenie<br><b>nowa</b>                            | upomnienia 2-ga strona<br>upomnienia 12 pozycji<br>upomnienia 12 pozycji - potwie<br>ybierz symbol | xx-upm12<br>xx-upm12 potw |  |  |

### Zakładka "raport z wykonania"

Po wykonaniu przypisu, program automatycznie przełącza się na tą zakładkę i pokazuje informacje związane z przebiegiem tego wykonania.

| 🔛 Przypis główny seryjny                                                                                             | -08 |
|----------------------------------------------------------------------------------------------------|-----|
| księgowanie forma decyzji raport z wykonania                                                                         |     |
| 1 - kont przejrzano<br>1 - przypisów zaksięgowano.<br>znaleziono konto, na którym jest już przypis<br>koniec zbioru. |     |
|                                                                                                    |     |

Poniżej pokazano przykładowy przypis na koncie jako efekt operacji "Przypis seryjny".

| Stanko<br>na dzień | onta<br>08-10-04 | Rokosz Pawel<br>57-200 Ząbkowice Śl<br>nrk konta: 123743 – nr k | <b>ąskie ul.Kolor</b><br>worta: 221 | rowa 3/2                                           |
|--------------------|------------------|-----------------------------------------------------------------|-------------------------------------|----------------------------------------------------|
| _                  | przypis-od       | ipis wpłata-zwrot                                               | data op. s<br>termin, symbol        | symbol, nr i data dokumentu<br>l należności, treść |
| cz1                | 167,             | 60                                                              | <b>08-03-15</b> µ<br>08-01-10       | pp-18/2006 08-03-10 faktura                        |
|                    | 167,             | 60                                                              | Saldo<br><b>167,60</b>              | należność główna<br>inne<br>odsetki                |

Komputer pomija przypisy zerowe. Można wymusić taki przypis oraz wydrukowanie decyzji przy pomocy operacji <u>"Przypis pojedynczy"</u>.

### Drukowanie duplikatów

Zgodnie z tym, iż drukowanie decyzji może być wykonane po zaksięgowaniu przypisów, w dowolnym momencie, dowolną ilość razy, drukowanie duplikatów odbywa się przy pomocy przypisu seryjnego (patrz rozdział <u>"Przypis seryjny"</u>).

| 🚵 Przypis główny seryjny                                                                                                    |                                                                                                    |                                                                                                    |                                                                                                    |  |  |  |  |
|----------------------------------------------------------------------------------------------------|----------------------------------------------------------------------------------------------------|----------------------------------------------------------------------------------------------------|----------------------------------------------------------------------------------------------------|--|--|--|--|
| księgowanie forma decyzji raport z wykonania                                                                                                    |                                                                                                    |                                                                                                    |                                                                                                    |  |  |  |  |
| UWAGA III<br>Wydrukuj jedną decyzję/k<br>i dokładnie sprawdź czy w<br>jest w porządku.                                                           | lakturę<br>vszystko                                                                                                    | Dla kont widocznych w głównym okienku<br>począwszy od<br>Rokosz Paweł 57-200 Ząbkowice Śląskie<br>zatrzymaj po przejrzeniu 1 kont 🖈 |                                                                                                    |  |  |  |  |
| <ul> <li>✓ rejestr VAT</li> <li>▶ Rejestr zakupów</li> <li>2006-05-12 17/2006</li> <li>miejsce wystawienia</li> <li>symbol</li> <li>f</li> </ul> | numer le<br>nr pierwszej de<br>data decyzji<br>data operacji<br>symbol dokum<br>treść [faktura<br>nieaktywne<br>wpłaty | wy C numer prawy<br>ecyzi 18/2006<br>2008-03-10<br>2008-03-15<br>eentu pp                                                           | Decyzje można drukować<br>jeżeli wcześnij zostały<br>zaksięgowane<br>drukować decyzje<br>symbol dokumentu pp<br>data decyzji 2008-03-10<br>drukowanie decyzji |  |  |  |  |
| Księgowanie przypisow                                                                                                    |                                                                                                    |                                                                                                    |                                                                                                    |  |  |  |  |
|                                                                                                    |                                                                                                    |                                                                                                    |                                                                                                    |  |  |  |  |

Wystarczy ustawić się na danym koncie i wywołać operację "**Przypis seryjny**", a następnie w pola oznaczone gwiazdkami wpisać odpowiednie dane i wcisnąć "**drukowanie decyzji**".

zatrzymaj po przejrzeniu – zatrzymuje się po przejrzeniu zadanej ilości kont.

symbol dokumentu – zawsze "pp".

data decyzji – oficjalna data wystawienia decyzji, ta, która była wpisana przy księgowaniu tego przypisu.

W ten sposób można zrobić kopie (duplikaty) większej liczby decyzji. Wystarczy podać odpowiednią liczbę kont do przejrzenia.

### Przypis pojedynczy

Wywołujemy go z menu głównego, blok "**Przypisy**". Operacja ta nalicza podatek i pokazuje decyzję, którą można wydrukować lub zaniechać. Następnie pyta czy zaksięgować przypis.

W odróżnieniu od "Przypisu servjnego" możemy zobaczyć i wydrukować decyzję przed jej zaksięgowaniem.

Zakładka "księgowanie"

#### Księgowanie przypisu na jednym koncie

W szczególnych wypadkach "**Przypis pojedynczy**" używany jest do księgowania przypisów na jednym, wybranym koncie.

| 🔛 Przypis główny pojedyńczy                                                                                                    |   |
|----------------------------------------------------------------------------------------------------|---|
| księgowanie forma decyzji                                                                                                    |   |
| ✓ rejestr VAT       ilość       stawka       opłata         ▶ Rejestr sprzedaży       >       przełącznik rejestrów         2007-01-30       016+       numer i data ostatniej faktury w danym rejestrze         symbol       f       przełącznik określający, który numer ma być zwiększany |   |
| data operacji 2007-01-03<br>symbol dokumentu pp<br>treść odroczenie wykonaj<br>✓ druk.decyzji                                                                                                    | 0 |

data decyzji - (najważniejsza data) komputer pobiera ją z okienka głównego - data "faktur"

nr decyzji - numer decyzji.

data operacji - decyduje o tym w którym miesiącu przypis będzie ujęty na zestawieniu księgowań.

symbol dokumentu - zawsze "pp".

druk. decyzji - jeżeli jest wyłączony - decyzja nie będzie sporządzana.

wykonaj - uruchamia operację.

#### Rejestrowanie faktur w rejestrze VAT

**rejestr VAT** – jeżeli jest włączony, to program będzie rejestrował faktury w rejestrze VAT. Faktura będzie zarejestrowana z kolejnym numerem wg rejestru VAT (numer wpisany w pole "nr pierwszej decyzji" zostanie zignorowany).

przełącznik rejestrów - pozwala na wybór rejestru, w którym faktura ma być zarejestrowana. Faktura

umieszczana jest zawsze na końcu rejestru (jako ostatnia).

Usunięcie przypisu na koncie nie oznacza usunięcia go z rejestru VAT. Również zmiany w przypisach na koncie nie są widoczne w rejestrze VAT.

Więcej informacji na temat rejestracji faktur w rejestrze VAT znajduje się w rozdziale <u>"Rejestrowanie faktur w</u> rejestrze vat i w drukarce fiskalnej".

### Próby

W związku z tym, że najpierw drukowana jest decyzja, a dopiero po tym komputer pyta czy zaksięgować przypis, "**Przypis pojedynczy**" nadaje się również do prób, ponieważ można go wykonywać dowolną ilość razy.

Poprawianie i usuwanie przypisu - patrz rozdział "Przycisk "księgowania"".

### Zakładka "forma decyzji"

Szczegółowe informacji na temat form - patrz rozdział "Przypis seryjny" oraz "Formy wydruku".

### Księgowanie przypisów zaległych - pzal

Z operacji <u>"Przypis pojedynczy"</u> możemy skorzystać jeżeli trzeba zaksięgować przypis związany z czymś co dotyczy lat ubiegłych (komputer tego nie wykona).

W tym wypadku ignorujemy zapisy w tabeli. Sami tworzymy ją tak aby odpowiadała naszym potrzebom.

| 💫 Przypis główny pojedyńczy 📃 🗖 🔀                                     |   |         |            |          |        |        |            |   |
|-----------------------------------------------------------------------|---|---------|------------|----------|--------|--------|------------|---|
| księgowanie   forma decyzji                                           |   |         |            |          |        |        |            |   |
| 🗖 reiestr VAT                                                         |   | Symb.na | Termin     | Przypisy | Wpłaty | Zmiana | Termin     | ^ |
|                                                                       |   | pd1     | 2006-02-17 |          |        |        | 2006-02-17 |   |
| Rejestr zakupow                                                       | Þ | pd2     | 2006-09-15 |          |        |        | 2006-09-15 |   |
| 2006-05-12 17/2006                                                    |   |         |            |          |        |        |            |   |
| miejsce wystawienia                                                   |   |         |            |          |        |        |            |   |
| Zabkowice śl                                                          |   |         |            |          |        |        |            |   |
| symbol                                                                |   |         |            |          |        |        |            | = |
| In                                                                    |   |         |            |          |        |        |            | - |
| numer lewy C numer prawy                                              |   |         |            |          |        |        |            |   |
| pr decuzii 10 2000                                                    |   |         |            |          |        |        |            |   |
|                                                                       |   |         |            |          |        |        |            | × |
| data decyzli 2007-11-22                                               |   |         |            |          |        |        |            |   |
| data operacji 2007-01-30 symbol dokumentu pzal 🗸 druk.decyzji wykonaj |   |         |            |          |        |        |            |   |
| treść odroczenie                                                      |   |         |            |          |        |        |            |   |

W tabeli można zmienić wszystko. Aby wprowadzić jakiekolwiek zmiany w tabeli wystarczy ustawić się na odpowiedniej pozycji i kliknąć dwa razy.

Program zaksięguje te pozycje tabeli, które mają kwotę w kolumnie "zmiana", z symbole należności i terminem płatności (różowy) jak w tabeli.

Pamiętaj, że w przypadku przypisu związanego z czymś co dotyczy lat ubiegłych, termin płatności powinien być na 1 stycznia roku bieżącego. Odsetki do 1 stycznia roku bieżącego należy wyliczyć i zaksięgować jako z symbolem należności "oz".

**data operacji** – (najważniejsza data) decyduje o tym w którym miesiącu przypis będzie ujęty na zestawieniu księgowań.

symbol dokumentu - zawsze "pzal".

data decyzji - oficjalna data wystawienia decyzji.

nr decyzji - od tego numeru zacznie się numerowanie.

druk. decyzji - jeżeli jest wyłączony - decyzja nie będzie sporządzana.

wykonaj - uruchamia operację.

### Sprawdzanie zgodności między przypisem a naliczeniem

Po zaksięgowaniu opłat na kontach, można sprawdzić czy są one zgodne z naliczeniami. Takie sprawdzenie umożliwia nam operacja "**Naliczenie-przypis (2)**". Jest to podstawowy wykaz programu Opłaty (FK2000pdwd). Wywołujemy go z menu głównego "**Wykazy**".

Jego zadaniem jest porównanie naliczenia podatku z przypisem, gdzie naliczenie to dane wynikające z wymiaru, a przypis to dane zaksięgowane na koncie.

| 🔛 Naliczenie - przypis 📃 🗖 🕻                              |                                                 |  |  |  |  |  |  |
|-----------------------------------------------------------|-------------------------------------------------|--|--|--|--|--|--|
| Przelicza konta w okienku gło<br>i porównuje z przypisem. | Śwnym                                           |  |  |  |  |  |  |
| data operacji od 2008-03-01<br>do 2008-03-31              | pokazuj tylko różnice<br>różnica większa od 0,1 |  |  |  |  |  |  |
| symbole dokumentów                                        |                                                 |  |  |  |  |  |  |
| symbol należności 🛛 🕱                                     | wykonaj                                         |  |  |  |  |  |  |

Z jednej strony brane są pod uwagę naliczenia z zadanego okresu (patrz <u>data "nalicz."</u> ustawiana w okienku głównym), a z drugiej przypisy z podaną przez nas **"datą operacji**".

Możemy jeszcze bardziej zawęzić kryteria wyszukiwania podając np. **"symbole dokumentów"** i **"symbol należności"**,które mają być brane pod uwagę, a także podać powyżej jakiej kwoty różnice mają być pokazywane.

Po wciśnięciu przycisku "wykonaj" otrzymamy wykaz taki jak niżej.

| naliczenie | przypis | różnica |    |                                                       |
|------------|---------|---------|----|-------------------------------------------------------|
| 112,00     | 0,00    | 0,00    | 03 | Kowal Jan 57-200 Ząbkowice Śląskie Polna 3            |
| 167,60     | 167,60  | 0,00    | 03 | Rokosz Paweł 57-200 Ząbkowice Śląskie ul.Kolorowa 3/2 |
| 279,60     | 167,60  | 0,00    |    |                                                       |

### Wykaz naliczeń i przypisów

Naliczenie wynika z podsumowania danych wymiarowych danego konta (wymiaru). Naliczenia oglądamy wciskając przycisk **"prokaż (1)**".

# **Rokosz Paweł**

57-200 Ząbkowice Śląskie ul.Kolorowa 3/2

| 120.00 | -  | powierzchnia    |  |  |  |
|--------|----|-----------------|--|--|--|
| 5.00   | -  | ilość osób      |  |  |  |
| 4.00   | -  | śmieci          |  |  |  |
| 36.00  | -  | ogrzewanie      |  |  |  |
| 54.00  | zł | – czynsz bazowy |  |  |  |
| 20.00  | zł | - śmieci        |  |  |  |
| 93.60  | zł | - ogrzewanie    |  |  |  |
| 167.60 | zł | - razem         |  |  |  |

Natomiast przypis to podsumowanie księgowań na danym koncie ("pokaż konto").

| <b>Stan k</b><br>na dzień | <b>onta</b><br>08-10-04 | <b>Rok (</b><br>57-2)<br>nrk ko | Rokosz Paweł<br>57-200 Ząbkowice Śląskie ul.Kolorowa 3/2<br>nrk konta: 123743 – nr konta: 221 |                                                                          |                                   |           |  |  |  |
|---------------------------|-------------------------|---------------------------------|-----------------------------------------------------------------------------------------------|--------------------------------------------------------------------------|-----------------------------------|-----------|--|--|--|
| przypis-                  |                         | odpis                           | wpłata-zwrot                                                                                  | data op. symbol, nr i data dokumentu<br>termin, symbol należności, treść |                                   |           |  |  |  |
| cz1                       | 16                      | 7,60                            |                                                                                               | <b>08-03-15</b><br>08 <b>-</b> 01 <b>-</b> 10                            | pp-18/2006 08-03-10 faktura       |           |  |  |  |
|                           | 16                      | 7,60                            |                                                                                               | Saldo<br>167,60                                                          | <b>należno</b><br>inne<br>odsetki | ść główna |  |  |  |

## Usuwanie i poprawianie przypisów

Czasem może okazać się, że konieczna jest korekta lub nawet usunięcie zaksięgowanej opłaty (przypisu). Służy do tego przycisk **"księgowania"**.

| 🚵 Woda 🛛 RA                                             | PO              | FK  | 2000pdwd |                                  |                                     | - 🗆 🖬      |  |  |  |  |
|---------------------------------------------------------|-----------------|-----|----------|----------------------------------|-------------------------------------|------------|--|--|--|--|
| Wykazy Przypisy Dopisz/usuń konto Inne Ustawienia Pomoc |                 |     |          |                                  |                                     |            |  |  |  |  |
| 2006 🔽                                                  | 2006 V przełącz |     |          |                                  |                                     |            |  |  |  |  |
|                                                         |                 | akt | Robocze  | Nazwa 1                          | Nazwa 2                             | Nr ko 🔨    |  |  |  |  |
|                                                         | Þ               |     | Owiesno  | Adamiak Mirosław                 | Owiesno 12                          |            |  |  |  |  |
| robocz. %                                               |                 |     | Kietlice | Bacia Grzegorz                   | Kietlice 1                          |            |  |  |  |  |
| nazw. i                                                 |                 |     | Kietlice | Balojanis Maria                  | Kietlice 2                          |            |  |  |  |  |
| z wszustkich lat                                        |                 |     | Owiesno  | Bandyk Andrzej                   | Owiesno 85                          |            |  |  |  |  |
|                                                         |                 |     | Kietlice | Bandyk Edward                    | Kietlice 6                          |            |  |  |  |  |
| szukaj Owi                                              |                 |     | Owiesno  | Bandyk Krzysztof                 |                                     |            |  |  |  |  |
|                                                         |                 |     | Owiesno  | Biblioteka Publiczna Gminy Dzier | ul.Koscielna 3 Moscisko: Owiesno 88 |            |  |  |  |  |
| rejestr. 2006-02-24                                     |                 |     | Owiesno  | Biblioteka Publiczna Gminy Dzier | ul.Koscielna 3 Moscisko             |            |  |  |  |  |
| faktur. 2006-03-07                                      |                 |     | Owiesno  | BŃba Aleksander                  | Owiesno 23                          |            |  |  |  |  |
|                                                         |                 |     | Owiesno  | Bury Roman                       | Owiesno 23                          |            |  |  |  |  |
| wymiar<br>pokaż (1) w                                   |                 |     | Owiesno  | CieŚlak Kazimierz                | Owiesno 29                          |            |  |  |  |  |
| рока2 (1) х                                             |                 |     | Owiesno  | Dudzinski Henryk                 | Owiesno 19                          |            |  |  |  |  |
| pokaż konto                                             |                 |     | Owiesno  | Fabian Roman                     | Owiesno 75                          |            |  |  |  |  |
| księgowania                                             |                 |     | Owiesno  | Gladysz Edward                   | Owiesno 14                          |            |  |  |  |  |
|                                                         |                 |     | Owiesno  | Gladysz Stanislaw                | Owiesno 83                          | ~          |  |  |  |  |
| - <mark>7c</mark>                                       | <               |     | )        |                                  |                                     | >          |  |  |  |  |
| spolen 1.1                                              |                 | 00  | dśwież   |                                  | 3-ASia [pdwd] w                     | oda-wymiar |  |  |  |  |

Pokazuje on księgowania na koncie, ale w formie przetworzonej, a także umożliwia wprowadzanie poprawek.

Po wciśnięciu przycisku "księgowania", pojawi się okienko z dwiema zakładkami:

▶ salda,

dokumenty.

### Zakładka "salda"

Na zakładce "salda" pokazane są księgowania zestawione symbolami należności.

| 20 | Księgow   | vania      |               |                 |          |    |          |                         | -01  | 3 |
|----|-----------|------------|---------------|-----------------|----------|----|----------|-------------------------|------|---|
| F  | lokosz P  | aweł 57-2  | 00 Ząbkowice  | Śląskie ul.Kolo | rowa 3/2 |    |          |                         |      |   |
| S  | alda 🛛 do | kumenty 🛛  |               |                 |          |    |          |                         |      |   |
|    | S.należn  | Termin pł. | Przypis-Odpis | Wpłata-Zwrot    | Saldo    | Zn | Odsetki1 | Odsetki2                | ^    |   |
| 2  | cz1       | 2008-01-10 | 167,60        | 0,00            | 167,60   |    | 0,00     | 22,20                   |      |   |
|    |           |            |               |                 |          |    |          |                         |      |   |
|    |           |            |               |                 |          |    |          |                         |      |   |
|    |           |            |               |                 |          |    |          |                         |      |   |
|    |           |            |               |                 |          |    |          |                         |      |   |
|    |           |            |               |                 |          |    |          |                         |      |   |
|    |           |            |               |                 |          |    |          |                         |      |   |
|    |           |            |               |                 |          |    |          |                         |      |   |
|    |           |            |               |                 |          |    |          |                         |      |   |
|    |           |            |               |                 |          |    |          |                         | ~    |   |
|    |           | Þ          | 167,60        | 0,00            | 167,60   |    | 0,00     | 22,20                   |      |   |
|    |           | Þ          |               |                 |          | ŀ  | odsetk   | j <mark>2008-10-</mark> | 04   |   |
|    |           |            |               |                 |          |    | na dzier | przelicz                |      |   |
|    |           |            |               |                 |          |    | C sald   | a 🖲 (MIS7115            | tkie |   |
|    |           |            |               |                 |          | 2  |          | u 78 998298             | une  |   |

Górna tabelka dotyczy należności głównych. W następujących kolumnach widzimy:

▶ Przypis-Odpis – przypisy ewentualnie pomniejszone o odpisy.

**Wpłata-Zwrot** – wpłaty ewentualnie pomniejszone o zwroty

▶ Saldo – widać różnicę między kwotami Wn i Ma. Jeśli przełącznik z lewej strony u dołu ustawiony jest na "salda" – salda zerowe nie będą pokazywane.

▶ Odsetki1 – odsetki od wpłat, które zostały dokonane po terminie (nie zmieniają się).

Odsetki2 – odsetki od kwot niezapłaconych, przeterminowanych (rosną z dnia na dzień). Odsetki te liczone są na dzień widoczny na dole okienka w polu "odsetki na dzień". Zmień ją i wciśnij "przelicz" – komputer jeszcze raz przeliczy odsetki.

W dolnej tabeli na podobnych zasadach zestawione są pozostałe księgowania , inne niż należność główna:

oz – odsetki zaległe,

os – odsetki bieżące,

**kp** – koszty ponagleń bieżące,

kz - koszty ponagleń zaległe,

op - opłaty prolongacyjne,

ks – koszty sądowe.

Ponieważ nie liczy się odsetek od odsetek więc można było pominąć zbędne elementy typu termin płatności itp.

Zakładka "dokumenty"

| 2000 | Księgow   | ania      |         |                     |              |            |       |            |        |           |
|------|-----------|-----------|---------|---------------------|--------------|------------|-------|------------|--------|-----------|
| R    | okosz Pa  | wet 5     | 7-200 Z | Ząbkowice Ś         | ląskie ul.Ko | lorowa 3/2 |       |            |        |           |
| sa   | lda dok   | umenty    |         |                     |              |            |       |            |        |           |
|      | Data oper | a S.dok   | Nr dok  | Przypis             | Odpis        | Wpłata     | Zwrot | Data dokun | Nr dok | Treść     |
| Þ    | 2008-03-1 | 5 pp      | 18/20(  | 167,6               |              |            |       | 2008-03-10 |        | faktura   |
|      |           |           |         |                     |              |            |       |            |        |           |
|      |           |           |         |                     |              |            |       |            |        |           |
|      |           |           |         |                     |              |            |       |            |        |           |
|      |           |           |         |                     |              |            |       |            |        |           |
|      |           |           |         |                     |              |            |       |            |        |           |
|      |           |           |         |                     |              |            |       |            |        |           |
|      |           |           |         |                     |              |            |       |            |        |           |
|      | C         | <b>T</b>  | L.J.D.  |                     |              | T //       |       |            |        |           |
| H    | 5.nalezno | 1 ermin p | 10      | ypis-Uapis<br>167.6 | wprata-zwrot | t Tresc    |       |            |        | -         |
| μ    | CZT       | 2000-01   | -10     | 107,0               |              |            |       |            | - 1    | • aktywny |
|      |           |           |         |                     |              |            |       |            |        | g "pos"   |
|      |           |           |         |                     |              |            |       |            |        | lokale    |
|      |           |           |         |                     |              |            |       |            | L.     |           |
|      |           |           |         |                     |              |            |       |            |        |           |

Widoczne są tu wszystkie dokumenty zaksięgowane na danym koncie. Jeśli chcemy usunąć lub zmienić dany dokument wystarczy kliknąć dwa razy na tym dokumencie.

| 2008-03-15     data operacji     18/2006     nr 1       pp     symbol dokumentu     nr 2       2008-03-10     data dokumentu                 | <ul> <li>aktywny</li> <li>nieaktywny</li> <li>"pos"</li> <li>lokale</li> <li>lokal2</li> </ul> |
|----------------------------------------------------------------------------------------------------|------------------------------------------------------------------------------------------------|
| faktura                                                                                                    |                                                                                                |
| Symb.należr       Termin płatn       Przypis-Odpis       Wpłata-Zwrot       Treść         cz1       2008-01-10       167,60 zł       0,00 zł |                                                                                                |
| + - 🛷 % zapisz                                                                                                    | usuń cały                                                                                      |

Pojawi się okienko, w którym można wszystko zmienić, a w szczególności usunąć cały dokument (wciśnij "usuń cały").

Jeśli chcemy dopisać do dokumentu jedno księgowanie wystarczy wcisnąć "+", a pojawi się wolne miejsce, w które należy wpisać dane.

Jeśli natomiast chcemy z dokumentu usunąć jedno księgowanie, należy je wybrać i wcisnąć "-".

Aby zmiany zostały zapisane koniecznie należy wcisnąć "zapisz".

## Wstęp

Możemy rozliczać koszty poniesione z wpłaconymi na ten cel zaliczkami, będącymi częścią opłaty (czynszu), tzw. fundusz remontowy.

Zaliczki na fundusz remontowy powinny być księgowane osobno.

Faktury na koszty poniesione muszą być księgowane przy pomocy operacji "Koszty/Rozksięguj koszty" (symbol dokumentu "ppd", ta sama kwota Wn/Ma).

Do rozliczania kosztów służy operacja "Koszty/Rozliczenie kosztów".

### Rozksięgowanie kosztów

Do rozksięgowania kosztów służy operacja "**Rozksięguj koszty**" – patrz menu główne, blok operacji - "Koszty".

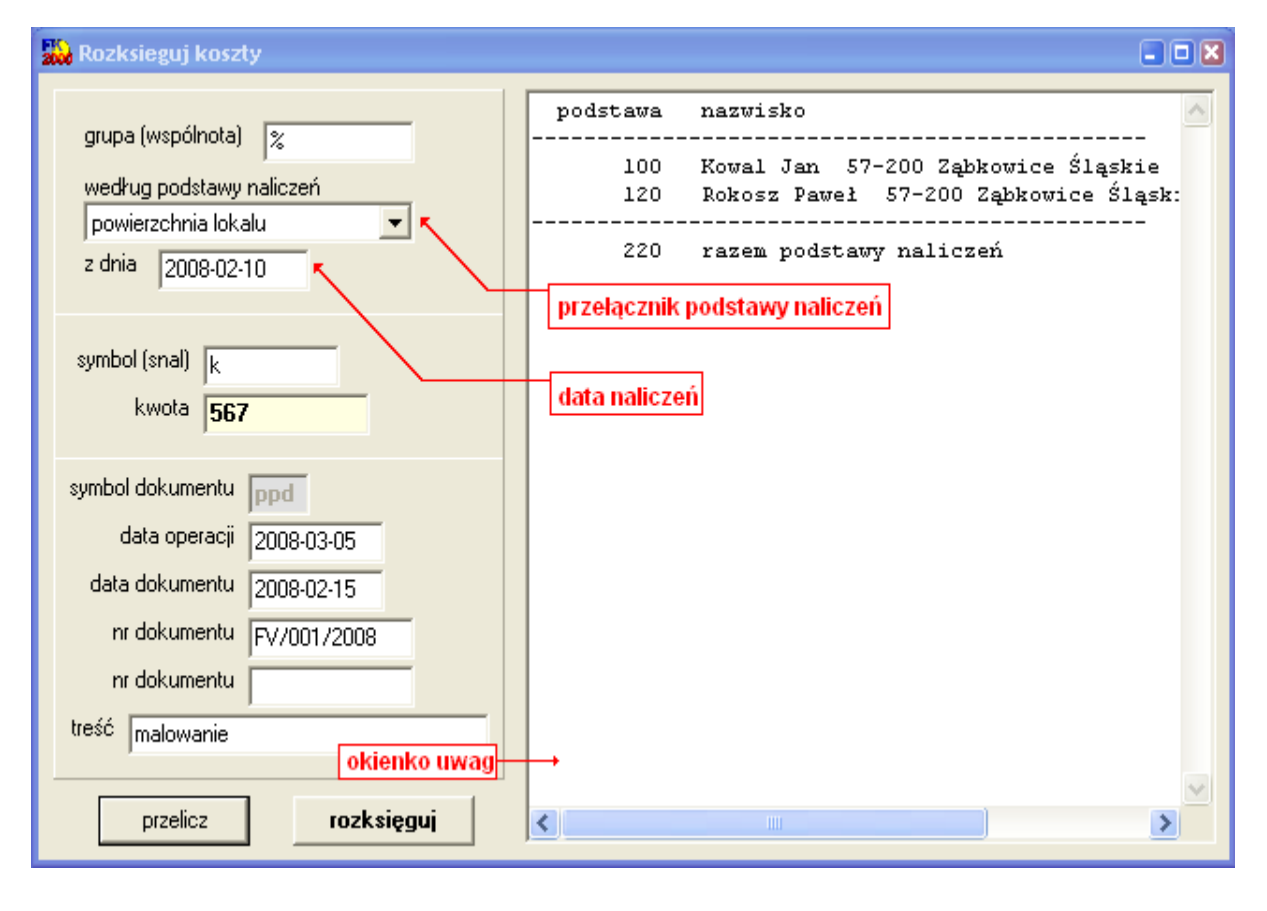

#### Dane z naliczeń:

grupa (wspólnota) - symbol wspólnoty, na którą koszty mają być rozksięgowane.

przełącznik podstawy naliczeń - określa według jakiej podstawy koszty mają być rozksięgowane.

data naliczeń - data kosztów, które mają być rozksięgowane.

Dane z faktury:

symbol (snal) - symbol należności, np.: k (koszty) lub inne oznaczenie.

kwota - kwota faktury.

symbol dokumentu – ustalony z góry (zasze ppd).

data operacji - data rozksięgowania kosztów.

data dokumentu - data faktury.

nr dokumentu - numer faktury (musi być podany co najmniej jeden).

treść - np.: malowanie.

### Przyciski:

**przelicz** – pokazuje w okienku uwag nazwiska i liczby, które będą podstawą rozbicia faktur na poszczególne osoby. Uaktywnia też przycisk "rozksięguj".

rozksięguj - rozksięgowuje koszty na poszczególne osoby (widoczne w okienku uwag).

| <b>Stan konta</b><br>na dzień 08-10-04 |           | Rokosz Pawel<br>57-200 Ząbkowice Śląskie ul.Kolorowa 3/2<br>nrk konta: 123743 – nr konta: 221 |                |                          |                                                      |  |  |  |
|----------------------------------------|-----------|-----------------------------------------------------------------------------------------------|----------------|--------------------------|------------------------------------------------------|--|--|--|
| _                                      | przypis-o | dpis v                                                                                        | vpłata-zwrot   | data op.<br>termin, symb | symbol, nr i data dokumentu<br>pol należności, treść |  |  |  |
|                                        |           |                                                                                               |                | 08-03-05                 | ppd-FV/001/2008 08-02-15 malowanie                   |  |  |  |
| k                                      |           |                                                                                               | <b>309,2</b> 7 | 08-02-15                 |                                                      |  |  |  |
| k                                      | 309       | ,27                                                                                           |                | 08-02-15                 |                                                      |  |  |  |
|                                        |           |                                                                                               |                | 08-03-15                 | pp-18/2006 08-03-10 faktura                          |  |  |  |
| cz1                                    | 167,      | ,60                                                                                           |                | 08-01-10                 |                                                      |  |  |  |
|                                        |           |                                                                                               |                | Saldo                    |                                                      |  |  |  |
|                                        | 167       | ,60                                                                                           |                | 167,60                   | należność główna                                     |  |  |  |
|                                        | 309       | ,27                                                                                           | 309,27         |                          | inne<br>odsetki                                      |  |  |  |

Wszystkie przypisy normalnego czynszu mają symbol "**pp**". Natomiast rozksięgowania kosztów mają symbol "**ppd**".

# Rozliczenie kosztów

Do rozliczenia kosztów służy operacja "Rozliczenie kosztów" – patrz menu główne, blok operacji - "Koszty".

| 🔛 Rozliczenie kosztów 📰 🗖 🛛                                                                                             |
|----------------------------------------------------------------------------------------------------|
| grupa (wspólnota)<br>data operacji od 2008-01-01<br>do 2008-12-31                                                       |
| symbol należności<br>naliczenia czr% wszystkie dokumenty<br>wpłaty czr% oprócz "ppd"<br>rozksięgowane % dokumenty "ppd" |
| wykonaj                                                                                                    |

Po wciśnięciu przycisku "wykonaj" otrzymamy wykaz rozliczonych kosztów.

| ROZLICZENIE KOSZTÓW wspólnota: %                 | fun dusz rer | rozksięgowane |        |
|--------------------------------------------------|--------------|---------------|--------|
| okres: 2008-01-01 - 2008-12-31                   | naliczenia   | wpłaty        | koszty |
| Kowal Jan 57-200 Ząbkowice Śląskie Polna 3       | 0            | 0             | 257,73 |
| Rokosz Paweł 57-200 Ząbkowice Śląskie ul.Kolorow | 0            | 0             | 309,27 |
|                                                  | 0            | 0             | 567,00 |

# Wykaz rozksięgowanych faktur

Wywołujemy go z menu głównego "Koszty". Jest to wykaz wszystkich rozksięgowanych faktur z danego okresu.

| 👪 Wykaz rozksięgowanych kosztów 👘 🔲 🛛 |
|---------------------------------------|
| grupa (wspólnota) 🛛 🕱                 |
| data operacji od 2008-01-01           |
| do 2008-12-31                         |
| symbol należności 🛛 🕱                 |
| wykonaj                               |

Po wciśnięciu przycisku "wykonaj" otrzymamy wykaz rozksięgowanych faktur.

# WYKAZ ROZKSIĘGOWANYCH KOSZTÓW wspólnota: % okres: 2008-01-01 - 2008-12-31

| kwota     | dat a      | nr dokumentu | treść     |
|-----------|------------|--------------|-----------|
| 567,00    | 2008-02-15 | FV/001/2008  | malowanie |
| 5 ( 5 0 0 |            |              |           |

567,00

### Odroczenie/umorzenie - ogólnie

Zakładka "księgowanie"

Wywoływane z menu głównego, blok "**Przypisy**". Operacja księguje odroczenia, umorzenia, rozłożenia podatku na raty. Sporządza odpowiednie decyzje.

| 🎎 Odroczenie/Rozłożenie na raty/Umorzenie 📰 🗖 🔀 |              |               |               |                       |       |          |          |   |
|-------------------------------------------------|--------------|---------------|---------------|-----------------------|-------|----------|----------|---|
| księgowanie forma decyzji terminy               | iozł.na raty | y sumy        |               |                       |       |          |          |   |
| data operacji 2008-01-05                        | S.należn     | Term.płatno   | Przypisy      | Wpłaty                | Saldo | Odsetki1 | Odsetki2 | ^ |
|                                                 | · cz1        | 2008-01-10    | 167,6         |                       | 167,6 |          |          | - |
| data decuzii 2000 01 01                         | k            | 2099-12-31    | 309,27        | 309,27                |       |          |          | - |
|                                                 |              |               |               |                       |       |          |          |   |
| nr decyzji 00172008                             |              |               |               |                       |       |          |          |   |
| treść                                           |              |               |               |                       |       |          |          |   |
| Jodroczenie                                     |              |               |               |                       |       |          |          |   |
| % opł.prolong. 50                               |              |               |               |                       |       |          |          |   |
| data podania 2007-11-25                         |              |               |               |                       |       |          |          |   |
| odroczenie do 2008-02-10                        |              |               |               |                       |       |          | >        | Ľ |
| rozk na ratu jilość rat 2                       | Oper S.r     | należn Termir | n Termin2     | . Kwota               | ~     |          |          |   |
|                                                 | odr cz       | 1 2008-0      | 01-10 2008-02 | 2 <mark>-10</mark> 10 | 67,6  | 07066    | - 1      |   |
|                                                 | op op        | 2008-0        | 01-10 2008-02 | 2 <mark>-10</mark>    | 1 -   | CZYSC    | 11       |   |
| 🖂 dada daaraa                                   |              |               |               |                       |       | •        |          |   |
| odaetki przelicz                                |              |               |               |                       |       |          |          |   |
| Odsetki przełicz                                |              |               |               |                       |       |          |          |   |
| wykonaj                                         |              |               |               |                       |       |          |          |   |
|                                                 |              |               |               |                       | ~     |          |          |   |

Górna tabela pokazuje wszystkie należności podatnika. Wybieramy należność a następnie, w zależności od tego co chcemy zrobić, wciskany jeden z przycisków (szczegółowy opis – patrz następne rozdziały):

• odroczenie – odracza termin płatność podatku.

▶ rozł. na raty – rozbija podatek na tyle rat, ile wpisaliśmy w pole "ilość rat".

• umorzenie - umarza podatek.

W dolnej tabeli pojawia się zapis odzwierciedlający daną operację. Powtarzamy powyższe czynności dla innych należności.

Na tym etapie komputer nic nie księguje. Dopiero wciśnięcie przycisku "**wykonaj**" spowodowałoby księgowania opowiadające zapisom w dolnej tabeli.

Dolna tabela ma charakter roboczy. Można tu wszystko zmieniać. Dopisać samemu nową linijkę wciskając ("+") na pasku nawigacji. Usunąć całą linijkę wciskając ("-"). Dodatkowo mamy do dyspozycji przyciski:

czyść – usuwa całą zawartość dolnej tabeli.

sumuj/sprawdź – sumuje kwoty z dolnej tabeli.

Dane dokumentu (potrzebne do drukowania decyzji)

data operacji - (najważniejsza data) decyduje o tym w którym miesiącu przypis będzie ujęty na zestawieniu

księgowań.

symbol dokumentu – przeważnie: odr -odroczenie, umr – umorzenie, rnr – rozłożenie na raty.

data decyzji - oficjalna data wystawienia decyzji.

- nr decyzji numer decyzji.
- treść odpowiednia treść dokumentu np. "odroczenie".
- % opł. prolong. pole związane z prolongatą.
- data podania data związane z prolongatą.

druk. decyzji - jeżeli jest wyłączony - decyzja nie będzie sporządzana.

wykonaj - uruchamia operację.

Poprawki na księgowaniach – patrz rozdział "Usówanie i poprawianie przypisów".

#### Zakładka "forma decyzji"

Wybieramy tu formę decyzji.

| 📸 OdroczenieRozłożenie na raty/Umorzenie              |                                                                                                    |
|-------------------------------------------------------|----------------------------------------------------------------------------------------------------|
| księgowanie [forma decyzji] terminy rozł.na raty sumy |                                                                                                    |
|                                                       | zmień formę                                                                                                    |
| pr-rnr rolny - rozłożenie na raty                     |                                                                                                    |
| #termin_platnosci nnn<br>#sposob_zaplaty<br>#kk       | ~                                                                                                    |
|                                                       |                                                                                                    |
|                                                       |                                                                                                    |
|                                                       |                                                                                                    |
|                                                       |                                                                                                    |
|                                                       |                                                                                                    |
|                                                       |                                                                                                    |
|                                                       |                                                                                                    |
|                                                       | ~                                                                                                    |
| <ul> <li></li> </ul>                                  | Notes that the second second secon |

Aby wybrać formę decyzji należ wcisnąć "**zmień formę**" i z tabeli "**formy**" wybrać odpowiednią formę (szczegółowe informacji na temat form, patrz rozdział <u>"Formy wydruku"</u>).

| Formy                         |                                |                  |        |      |  |  |  |
|-------------------------------|--------------------------------|------------------|--------|------|--|--|--|
| Symbol                        | Nazwa                          |                  |        |      |  |  |  |
| pr-pp (LZ)                    | rolny - przypis główny (łączne | e zobowiązanie)  |        | 38   |  |  |  |
| pr-ppd-sp                     | rolny - przypis dodatkowy spr  | zedaż            |        | 41   |  |  |  |
| pr-ppd-zak                    | rolny - przypis dodatkowy zak  | :up              |        | 40   |  |  |  |
| pr-ppd-zm                     | rolny - przypis dodatkowy zm.  | spos.użytkowania |        | 42   |  |  |  |
| pr-m                          | rolny - rozłożenie na raty     |                  |        | 46   |  |  |  |
| pr-zaświadczer                | rolny - zaświadczenie          |                  |        | 43   |  |  |  |
| ps-rnr                        | psy - rozłożenie na raty       |                  |        |      |  |  |  |
| ps-umr                        | psy - umorzenie                |                  |        |      |  |  |  |
| wu zawiad.                    | wu zawiadomienie               |                  |        |      |  |  |  |
| xx-faktura                    | faktura VAT                    |                  |        | 26   |  |  |  |
| xx-postanow.                  | postanowienia                  |                  |        | 25   |  |  |  |
| xx-upm                        | upomnienia                     |                  |        |      |  |  |  |
| xx-upm (2)                    | ) upomnienia 2-ga strona       |                  |        |      |  |  |  |
| xx-upm12 upomnienia12 pozycji |                                |                  |        |      |  |  |  |
| xx-upm12 potw                 | upomnienia 12 pozycji - potw   | ierdzenie        |        | 48 💌 |  |  |  |
|                               | ybierz symbol                  | nowa             | kopiuj | usuń |  |  |  |

### Zakładka "terminy rozł. na raty"

Wpisujemy tu terminy rat używane przy rozłożeniu na raty (maksymalnie 24 rat). Jeśli np. rozbijamy podatek na 6 rat, należy wpisać odpowiednie daty w 6 pierwszych pól. Resztę pól pozostawiamy bez zmian.

| 👪 Odroczenie/Rozłożenie                             | e na i | raty/Umorze | nie |            |  |  |  | - 🗆 🛛 |
|-----------------------------------------------------|--------|-------------|-----|------------|--|--|--|-------|
| księgowanie forma decyzji terminy rozł.na raty sumy |        |             |     |            |  |  |  |       |
|                                                     |        |             |     |            |  |  |  |       |
|                                                     | Τe     | erminy rat  |     |            |  |  |  |       |
|                                                     | 1      | 2008-01-10  | 13  | 2009-01-10 |  |  |  |       |
|                                                     | 2      | 2008-02-10  | 14  | 2009-02-10 |  |  |  |       |
|                                                     | 3      | 2008-03-10  | 15  | 2009-03-10 |  |  |  |       |
|                                                     | 4      | 2008-04-10  | 16  | 2009-04-10 |  |  |  |       |
|                                                     | 5      | 2008-05-10  | 17  | 2009-05-10 |  |  |  |       |
|                                                     | 6      | 2008-06-10  | 18  | 2009-06-10 |  |  |  |       |
|                                                     | 7      | 2008-07-10  | 19  | 2009-07-10 |  |  |  |       |
|                                                     | 8      | 2008-08-10  | 20  | 2009-08-10 |  |  |  |       |
|                                                     | 9      | 2008-09-10  | 21  | 2009-09-10 |  |  |  |       |
|                                                     | 10     | 2008-10-10  | 22  | 2009-10-10 |  |  |  |       |
|                                                     | 11     | 2008-11-10  | 23  | 2009-11-10 |  |  |  |       |
|                                                     | 12     | 2008-12-10  | 24  | 2009-12-10 |  |  |  |       |
|                                                     |        |             |     |            |  |  |  |       |
|                                                     |        |             |     |            |  |  |  |       |
|                                                     |        |             |     |            |  |  |  |       |

| 🔛 Odroczenie/Rozłożenie na raty/Umorzenie                                  | 2 |
|----------------------------------------------------------------------------|---|
| księgowanie forma decyzji terminy rozł.na raty <sup>sumy</sup>             |   |
| S.nal.       suma         ▶       cz1         0p       1,00 zł    przelicz |   |
| Razem: 168,60                                                              |   |
|                                                                            |   |

**przelicz** – sumuje osobno poszczególne należności. Łącznie ich sumę widzimy na dole okienka pod hasłem "Razem".

### Odroczenie

Księgowanie odroczeń jest jedną z funkcji operacji "Odroczenie / umorzenie" (patrz rozdział <u>"Odroczenie / Umorzenie – ogólnie</u>").

Jeżeli chcemy zaksięgować odroczenie, powinniśmy:

ustawić się na pozycji, którą chcemy odroczyć,

• wpisać datę odroczenia (pole obok przycisku "odroczenie"),

wcisnąć "odroczenie".

W dolnej tabeli, pojawią się informacje o odroczeniach, które mają być zaksięgowane. Aby program zaksięgował te informacje należy wcisnąć "**wykonaj**".

|   | Oper- | S.należn | Termin     | Termin2    | Kwota | ^ |
|---|-------|----------|------------|------------|-------|---|
|   | odr   | cz1      | 2008-01-10 | 2008-02-10 | 167,6 |   |
| Þ | ор    | ор       | 2008-01-10 | 2008-02-10 | 1     |   |
|   |       |          |            |            |       |   |
|   |       |          |            |            |       |   |
|   |       |          |            |            |       |   |
|   |       |          |            |            |       |   |
|   |       |          |            |            |       |   |
|   |       |          |            |            |       | * |

Poniżej pokazano przykładowe odroczenie na koncie jako efekt operacji "Odroczenie/umorzenie".

| <b>Stan konta</b><br>na dzień 08-10-04 |          | <b>Rok</b><br>57-2<br>nrk ko | Rokosz Pawel<br>57-200 Ząbkowice Śląskie ul.Kolorowa 3/2<br>nrk konta: 123743 – nr konta: 221 |                          |                                                      |  |  |  |  |
|----------------------------------------|----------|------------------------------|-----------------------------------------------------------------------------------------------|--------------------------|------------------------------------------------------|--|--|--|--|
|                                        | przypis- | odpis                        | wpłata-zwrot                                                                                  | data op.<br>termin, symt | symbol, nr i data dokumentu<br>pol należności, treść |  |  |  |  |
|                                        |          |                              |                                                                                               | 08-01-05                 | odr-001/2008 08-01-01 odroczenie                     |  |  |  |  |
| cz1                                    | - 16     | 7,60                         |                                                                                               | 08-01-10                 |                                                      |  |  |  |  |
| cz1                                    | 16       | 7,60                         |                                                                                               | 08-02-10                 |                                                      |  |  |  |  |
| ор                                     |          | 1,00                         |                                                                                               | 08-02-10                 |                                                      |  |  |  |  |
|                                        |          |                              |                                                                                               | 08-03-05                 | ppd-FV/001/2008 08-02-15 malowanie                   |  |  |  |  |
| k                                      | 30       | 9,27                         |                                                                                               | 08-02-15                 |                                                      |  |  |  |  |
| k                                      |          |                              | 309,27                                                                                        | 08-02-15                 |                                                      |  |  |  |  |
|                                        |          |                              |                                                                                               | 08-03-15                 | pp-18/2006 08-03-10 faktura                          |  |  |  |  |
| cz1                                    | 16       | 7,60                         |                                                                                               | 08-01-10                 |                                                      |  |  |  |  |
|                                        |          |                              |                                                                                               | Saldo                    |                                                      |  |  |  |  |
|                                        | 16       | 7,60                         |                                                                                               | 167,60                   | należność główna                                     |  |  |  |  |
|                                        | 31       | .0,27                        | 309,27                                                                                        | 1,00                     | odsetki                                              |  |  |  |  |
#### Opłata prolongacyjna

W przypadku odroczenia, niektóre gminy pobierają opłatę prolongacyjną. Jest ona jedną z funkcji operacji "Odroczenie / umorzenie" (patrz rozdział "Odroczenie / Umorzenie – ogólnie").

Podanie złożone w terminie

Data złożenia podania o odroczenie jest wcześniejsza niż termin płatności.

Aby pobrać opłatę prolongacyjną należy:

• wpisać w pole "% opł. prolong." procent odsetek. Jeśli np. jest to 50% odsetek – wpisujemy 50.

• wpisać w pole "data podania", datę złożenia podania o odroczenie (decyduje czy podanie zostało złożone w terminie),

ustawić się na pozycji, którą chcemy odroczyć,

wpisać datę odroczenia (pole obok przycisku "odroczenie")

wcisnąć "odroczenie".

W dolnej tabeli, pojawią się informacje o odroczeniach i opłatach prolongacyjnych, które mają być zaksięgowane. Aby program zaksięgował te informacje należy wcisnąć "**wykonaj**".

|   | Oper- | S.należn | Termin     | Termin2    | Kwota | ^ |
|---|-------|----------|------------|------------|-------|---|
|   | odr   | cz1      | 2008-01-10 | 2008-02-10 | 167,6 |   |
| Þ | ор    | ор       | 2008-01-10 | 2008-02-10 | 1     |   |
|   |       |          |            |            |       |   |
|   |       |          |            |            |       |   |
|   |       |          |            |            |       |   |
|   |       |          |            |            |       |   |
|   |       |          |            |            |       |   |
|   |       |          |            |            |       | ~ |

Poniżej pokazano przykładowe odroczenie z opłatą prolongacyjną na koncie jako efekt operacji "Odroczenie/umorzenie".

| <b>Stan konta</b><br>na dzień 08-10-04 |          | <b>Rok</b><br>57-2<br>nrk ko | osz Pawel<br>00 Ząbkowice Śl<br>onta: 123743 – nr l | orowa 3/2                |                                                      |
|----------------------------------------|----------|------------------------------|-----------------------------------------------------|--------------------------|------------------------------------------------------|
|                                        | przypis- | odpis                        | wpłata-zwrot                                        | data op.<br>termin, symt | symbol, nr i data dokumentu<br>pol należności, treść |
|                                        |          |                              |                                                     | 08-01-05                 | odr-001/2008 08-01-01 odroczenie                     |
| cz1                                    | - 16     | 7,60                         |                                                     | 08-01-10                 |                                                      |
| cz1                                    | 16       | 7,60                         |                                                     | 08-02-10                 |                                                      |
| ор                                     |          | 1,00                         |                                                     | 08-02-10                 |                                                      |
|                                        |          |                              |                                                     | 08-03-05                 | ppd-FV/001/2008 08-02-15 malowanie                   |
| k                                      | 30       | 9,27                         |                                                     | 08-02-15                 |                                                      |
| k                                      |          |                              | 309,27                                              | 08-02-15                 |                                                      |
|                                        |          |                              |                                                     | 08-03-15                 | pp-18/2006 08-03-10 faktura                          |
| cz1                                    | 16       | 7,60                         |                                                     | 08-01-10                 |                                                      |
|                                        |          |                              |                                                     | Saldo                    |                                                      |
|                                        | 16       | 7,60                         |                                                     | 167,60                   | ) należność główna                                   |
|                                        | 31       | 0,27                         | 309,27                                              | 1,00                     | ) inne<br>odsetki                                    |

#### Podanie złożone z opóźnieniem

Data złożenia podania o odroczenie jest późniejsza niż termin płatności.

Postępowanie jest takie jak przy podaniu złożonym w terminie.

W dolnej tabeli, pojawią się informacje o odroczeniach i opłatach prolongacyjnych, które mają być zaksięgowane. Aby program zaksięgował te informacje należy wcisnąć "**wykonaj**".

|   | Oper- | S.należn | Termin     | Termin2    | Kwota | ^ |
|---|-------|----------|------------|------------|-------|---|
|   | odr   | cz1      | 2008-01-10 | 2008-02-10 | 167,6 |   |
|   | os    | os       | 2008-01-10 | 2008-02-10 | ,4    |   |
| Þ | ор    | ор       | 2008-01-10 | 2008-02-10 | 1     |   |
|   |       |          |            |            |       |   |
|   |       |          |            |            |       |   |
|   |       |          |            |            |       |   |
|   |       |          |            |            |       |   |
|   |       |          |            |            |       | ~ |

Poniżej pokazano przykładowe odroczenie z opłatą prolongacyjną na koncie w przypadku podania złożonego z opóźnieniem, jako efekt operacji "Odroczenie/umorzenie".

| <b>Stan konta</b><br>na dzień 08-10-04 |             | Rokosz Paweł<br>57-200 Ząbkowice Śląskie ul.Kolorowa 3/2<br>nrk konta: 123743 – nr konta: 221 |                                                                          |  |  |  |  |
|----------------------------------------|-------------|-----------------------------------------------------------------------------------------------|--------------------------------------------------------------------------|--|--|--|--|
|                                        | przypis-od; | ois wpłata-zwrot                                                                              | data op. symbol, nr i data dokumentu<br>termin, symbol naležności, treść |  |  |  |  |
|                                        |             |                                                                                               | 08-01-20 odr-002/2008 08-01-20 odroczenie                                |  |  |  |  |
| cz1                                    | - 167,6     | 50                                                                                            | 08-01-10                                                                 |  |  |  |  |
| cz1                                    | 167,6       | 50                                                                                            | 08-02-10                                                                 |  |  |  |  |
| ор                                     | 1,0         | 0                                                                                             | 08-02-10                                                                 |  |  |  |  |
| os                                     | 0,4         | 10                                                                                            | 08-02-10                                                                 |  |  |  |  |
|                                        |             |                                                                                               | 08-03-05 ppd-FV/001/2008 08-02-15 malowanie                              |  |  |  |  |
| k                                      | 309,2       | 27                                                                                            | 08-02-15                                                                 |  |  |  |  |
| k                                      |             | <b>309,2</b> 7                                                                                | 08-02-15                                                                 |  |  |  |  |
|                                        |             |                                                                                               | 08-03-15 pp-18/2006 08-03-10 faktura                                     |  |  |  |  |
| cz1                                    | 167,6       | 50                                                                                            | 08-01-10                                                                 |  |  |  |  |
|                                        |             |                                                                                               | Saldo                                                                    |  |  |  |  |
|                                        | 167,6       | 50                                                                                            | 167,60 należność glówna                                                  |  |  |  |  |
|                                        | 310,2       | 309,27                                                                                        | 1,00 inne                                                                |  |  |  |  |
|                                        | 0,4         | 40                                                                                            | odsetki                                                                  |  |  |  |  |

#### Rozłożenie na raty

Rozłożenie podatku na raty, jest jedną z funkcji operacji "Odroczenie / umorzenie" (patrz rozdział "Odroczenie / Umorzenie – ogólnie").

Jeżeli chcemy zaksięgować rozłożenie na raty, powinniśmy: • ustawić się na pozycji, którą chcemy rozłożyć na raty, • wpisać ilość rat (pole obok przycisku "**rozł. na raty**"), • w zakładce "**terminy rozł. na raty**", wpisać terminy rat (patrz rozdział "Odroczenie / Umorzenie – ogólnie" – zakładka <u>"terminy rozł. na raty</u>"), wcisnąć "rozł. na raty".

W dolnej tabeli, pojawią się informacje o rozłożeniu podatku na raty, które ma być zaksięgowane. Aby program zaksięgował te informacje należy wcisnąć "**wykonaj**".

|   | Oper | S.należn | Termin     | Termin2    | Kwota | ^ |
|---|------|----------|------------|------------|-------|---|
|   | rnr  | cz1      | 2008-01-10 | 2008-01-15 | 55,8  |   |
|   | rnr  | cz1      | 2008-01-10 | 2008-02-15 | 55,9  |   |
| Þ | rnr  | cz1      | 2008-01-10 | 2008-03-15 | 55,9  | _ |
|   |      |          |            |            |       |   |
|   |      |          |            |            |       |   |
|   |      |          |            |            |       |   |
|   |      |          |            |            |       |   |
|   |      |          |            |            |       | ¥ |

Poniżej pokazano przykładowe rozłożenie podatku na raty na koncie jako efekt operacji "Odroczenie/umorzenie".

| Stan konta        | Rokosz Paweł                             |
|-------------------|------------------------------------------|
| na dzień 08-10-04 | 57-200 Zabkowice Śląskie ul.Kolorowa 3/2 |

nrk konta: 123743 nr konta: 221

|     |               |              | data op.     | symbol, nr i data dokumentu        |
|-----|---------------|--------------|--------------|------------------------------------|
|     | przypis-odpis | wpłata-zwrot | termin, symb | pol należności, treść              |
|     |               |              | 08-01-01     | mr-004/2008 08-01-01 rozł.na raty  |
| cz1 | - 55,90       |              | 08-01-10     |                                    |
| cz1 | - 55,80       |              | 08-01-10     |                                    |
| cz1 | - 55,90       |              | 08-01-10     |                                    |
| cz1 | 55,80         |              | 08-01-15     |                                    |
| cz1 | 55,90         |              | 08-02-15     |                                    |
| cz1 | 55,90         |              | 08-03-15     |                                    |
|     |               |              | 08-03-05     | ppd-FV/001/2008 08-02-15 malowanie |
| k   |               | 309,27       | 08-02-15     |                                    |
| k   | 309,27        |              | 08-02-15     |                                    |
|     |               |              | 08-03-15     | pp-18/2006 08-03-10 faktura        |
| cz1 | 167,60        |              | 08-01-10     |                                    |
|     |               |              | Saldo        |                                    |
|     | 167,60        |              | 167,60       | ) należność główna                 |
|     | 309,27        | 309,27       |              | inne                               |

|     | <b>167,60</b><br>309,27 | 309,27 | Saldo<br>167,60      | ) należno:<br>inne<br>odsetki | ść główna        |  |
|-----|-------------------------|--------|----------------------|-------------------------------|------------------|--|
| cz1 | 167,60                  |        | 08-03-15<br>08-01-10 | pp-18/2006                    | 08-03-10 faktura |  |
| k   | 309,27                  |        | 08-02-15             |                               |                  |  |
| k   |                         | 309,27 | 08-02-15             |                               |                  |  |

#### Umorzenie

Księgowanie umorzeń jest jedną z funkcji operacji "Odroczenie / umorzenie" (patrz rozdział <u>"Odroczenie / Umorzenie – ogólnie</u>").

Jeżeli chcemy zaksięgować umorzenie, powinniśmy: • ustawić się na pozycji, którą chcemy odroczyć, • wcisnąć "**umorzenie**".

W dolnej tabeli, pojawią się informacje o umorzeniach, które mają być zaksięgowane. Aby program zaksięgował te informacje należy wcisnąć "**wykonaj**".

|   | Oper- | S.należn | Termin     | Termin2    | Kwota | Γ |
|---|-------|----------|------------|------------|-------|---|
| Þ | umr   | cz1      | 2008-01-10 | 2008-01-10 | 167,6 |   |
|   |       |          |            |            |       |   |
|   |       |          |            |            |       |   |
|   |       |          |            |            |       |   |
|   |       |          |            |            |       |   |
|   |       |          |            |            |       |   |
|   |       |          |            |            |       |   |
|   |       |          |            |            |       |   |

Poniżej pokazano przykładowe umorzenie na koncie jako efekt operacji "Odroczenie/umorzenie".

| <b>Stan konta</b><br>na dzień 08-10-05 |           | <b>Rok</b><br>57-2<br>nrk ko | Rokosz Pawel<br>57-200 Ząbkowice Śląskie ul.Kolorowa 3/2<br>nrk konta: 123743 nr konta: 221 |                                               |                                                      |  |  |  |  |  |
|----------------------------------------|-----------|------------------------------|---------------------------------------------------------------------------------------------|-----------------------------------------------|------------------------------------------------------|--|--|--|--|--|
|                                        | przypis-( | odpis                        | wpłata-zwrot                                                                                | data op.<br>termin, syml                      | symbol, nr i data dokumentu<br>pol należności, treść |  |  |  |  |  |
| cz1                                    | - 16'     | 7,60                         |                                                                                             | <b>08-01-01</b><br>08 <b>-</b> 01 <b>-</b> 10 | umr-005/2008 08-10-05 umorzenie                      |  |  |  |  |  |
| k<br>k                                 | 30        | 9.27                         | <b>309,2</b> 7                                                                              | <b>08-03-05</b><br>08-02-15<br>08-02-15       | ppd-FV/001/2008 08-02-15 malowanie                   |  |  |  |  |  |
| cz1                                    | 16        | 7,60                         |                                                                                             | <b>08-03-15</b><br>08-01-10                   | pp-18/2006 08-03-10 faktura                          |  |  |  |  |  |
|                                        | 30        | 9,27                         | 309,27                                                                                      | Saldo                                         | <b>należność główna</b><br>inne<br>odsetki           |  |  |  |  |  |

#### Wycofanie odroczenia

Operacja wykonywana w razie niedotrzymania przez klienta odroczonego terminu. Cofa odroczenie robiąc odpowiednie księgowania niwelując skutki odroczenia. Odroczenie przestaje działać i odsetki będą naliczane od terminu początkowego.

W okienku głównym ustawiamy się na odpowiedniego klienta a następnie, z menu głównego, blok "**Przypisy**", wywołujemy operację "**Wycofanie odroczenia**". Pojawi się okienko.

| 20 | 🔛 Wycofanie odroczenia 📃 🗖 🖾               |         |        |        |             |               |      |                     |    |  |  |
|----|--------------------------------------------|---------|--------|--------|-------------|---------------|------|---------------------|----|--|--|
| ,  | wybierz odroczenie lub rozłożenie na raty  |         |        |        |             |               |      |                     |    |  |  |
|    | Da                                         | ata op. | SDok   | NrDok1 | 1 Kwota     | Treść         |      |                     |    |  |  |
|    | ▶ 2008-01-0 odr 006/200 0,00 zł odroczenie |         |        |        |             |               |      |                     |    |  |  |
|    |                                            |         |        |        |             |               |      |                     |    |  |  |
|    |                                            |         |        |        |             |               |      |                     |    |  |  |
|    |                                            |         |        |        |             |               |      |                     |    |  |  |
| ĺ  |                                            |         |        |        |             |               |      |                     |    |  |  |
|    | wyo                                        | cofać w | szystk | 0      | lub podwójn | ym kliknięcie | em v | yybierz odpowiedni  | ie |  |  |
|    | zn                                         | SNal    | Termi  | n      | KwotaWn     | KwotaMa       | ^    |                     |    |  |  |
|    | ▶*                                         | cz1     | 2008-  | 02-10  | 167,60 zł   | 0,00 zł       | _    | pierwotny<br>termin |    |  |  |
|    |                                            |         |        |        |             |               |      | płatności           |    |  |  |
|    |                                            |         |        |        |             |               |      | 2008-01-10          |    |  |  |
|    |                                            |         |        |        |             |               |      | data                |    |  |  |
|    |                                            |         |        |        |             |               | ۳    | operacji            |    |  |  |
|    |                                            |         |        |        |             |               |      | 2008-10-05          |    |  |  |
|    |                                            |         |        |        |             |               |      |                     |    |  |  |
|    |                                            |         |        |        |             |               |      | wykonaj             |    |  |  |
|    |                                            |         |        |        |             |               | ~    |                     |    |  |  |

Program przegląda kartotekę klienta i pokazuje jego wszystkie dokumenty.

Wśród dokumentów widocznych w górnej tabeli, trzeba znaleźć odroczenie, które chcemy wycofać, a następnie wcisnąć "**wycofaj wszystko**", jeśli chcemy wycofać całe odroczenie albo zaznaczyć odroczenia, które chcemy wycofać (kliknij dwa razy na odroczeniu w dolnej tabeli, tak aby pojawiła się obok nich gwiazdka), jeśli chcemy wycofać tylko niektóre odroczenia.

Trzeba też w pole "pierwotny termin płatności" podać ten termin i wcisnąć "wykonaj".

Poniżej pokazano działanie operacji "Wycofanie odroczenia".

| <b>Stan konta</b><br>na dzień 08-10-05 |             | <b>Rokosz Pawel</b><br>57-200 Ząbkowice Śląskie ul.Kolorowa 3/2<br>nrk konta: 123743 – nr konta: 221 |              |                          |                                                      |  |  |  |
|----------------------------------------|-------------|----------------------------------------------------------------------------------------------------|--------------|--------------------------|------------------------------------------------------|--|--|--|
|                                        | przypis-o   | dpis                                                                                                 | wpłata-zwrot | data op.<br>termin, symt | symbol, nr i data dokumentu<br>pol naležności, treść |  |  |  |
|                                        |             |                                                                                                    |              | 08-01-01                 | odr-006/2008 08-10-05 odroczenie                     |  |  |  |
| cz1                                    | - 167       | ,60                                                                                                  |              | 08 - 01 - 10             |                                                      |  |  |  |
| cz1                                    | <b>16</b> 7 | ,60                                                                                                  |              | 08-02-10                 |                                                      |  |  |  |
|                                        |             |                                                                                                    |              | 08-03-05                 | ppd-FV/001/2008 08-02-15 malowanie                   |  |  |  |
| k                                      |             |                                                                                                    | 309,27       | 08-02-15                 |                                                      |  |  |  |
| k                                      | 309         | ,27                                                                                                  |              | 08-02-15                 |                                                      |  |  |  |
|                                        |             |                                                                                                    |              | 08-03-15                 | pp-18/2006 08-03-10 faktura                          |  |  |  |
| cz1                                    | <b>16</b> 7 | ,60                                                                                                  |              | 08-01-10                 |                                                      |  |  |  |
|                                        |             |                                                                                                    |              | 08-10-05                 | odrc-006/2008 08-10-05 cofnięcie odr 006/2008        |  |  |  |
| cz1                                    | <b>16</b> 7 | ,60                                                                                                  |              | 08-01-10                 |                                                      |  |  |  |
| cz1                                    | - 167       | ,60                                                                                                  |              | 08-02-10                 |                                                      |  |  |  |
|                                        |             |                                                                                                    |              | Saldo                    |                                                      |  |  |  |
|                                        | <b>16</b> 7 | ,60                                                                                                  |              | 167,60                   | należność główna                                     |  |  |  |
|                                        | 309         | 9,27                                                                                                 | 309,27       | ,                        | inne<br>odsetki                                      |  |  |  |

Poprawki na księgowaniach – patrz rozdział <u>"Usuwanie i poprawianie przypisów"</u>.

#### Odroczenie i umorzenie odsetek

W naszym programie odsetki są umarzane automatycznie, tzn. odsetki automatycznie znikają lub odpowiednio się zmniejszają. Jeśli, mimo to chcemy, aby były one widoczne na dokumencie (na koncie), musimy samodzielnie je dopisać, tak jak na poniższym rysunku. Aby to zrobić do dolnej tabelki dokładamy dwie wolne linijki (wciskamy "+"). W jedną wpisujemy kwotę umorzonych odsetek, a w drugą tą samą kwotę, ale z przeciwnym znakiem.

|   | Oper- | S.należn | Termin     | Termin2    | Kwota | ^ |
|---|-------|----------|------------|------------|-------|---|
|   | umr   | cz1      | 2008-01-10 | 2008-01-10 | 167,6 |   |
|   | umr   | os       | 2099-12-31 | 2099-12-31 | ,4    |   |
| Þ | umr   | os       | 2099-12-31 | 2099-12-31 | · ,4  | _ |
| Γ |       |          |            |            |       |   |
|   |       |          |            |            |       |   |
|   |       |          |            |            |       |   |
|   |       |          |            |            |       |   |
|   |       |          |            |            |       | × |

W efekcie, oglądając księgowania na koncie, na dokumencie widoczna będzie umorzona kwota podatku wraz z umorzonymi odsetkami - patrz poniższy rysunek.

| <b>Stan konta</b><br>na dzień 08-10-05 |          | <b>Rok</b><br>57-2<br>nrk ko | Rokosz Pawel<br>57-200 Ząbkowice Śląskie ul.Kolorowa 3/2<br>nrk konta: 123743 nr konta: 221 |                         |                                                      |  |  |  |
|----------------------------------------|----------|------------------------------|---------------------------------------------------------------------------------------------|-------------------------|------------------------------------------------------|--|--|--|
|                                        | przypis- | odpis                        | wpłata-zwrot                                                                                | data op.<br>termin, sym | symbol, nr i data dokumentu<br>bol należności, treść |  |  |  |
|                                        |          |                              |                                                                                             | 08-01-01                | umr-007/2008 08-10-05 umorzenie                      |  |  |  |
| cz1                                    | - 16     | 7,60                         |                                                                                             | 08-01-10                |                                                      |  |  |  |
| os                                     | -        | 0,40                         |                                                                                             | 99-12-31                |                                                      |  |  |  |
| 08                                     |          | 0,40                         |                                                                                             | 99-12-31                |                                                      |  |  |  |
|                                        |          |                              |                                                                                             | 08-03-05                | ppd-FV/001/2008 08-02-15 malowanie                   |  |  |  |
| k                                      | 30       | 9,27                         |                                                                                             | 08-02-15                |                                                      |  |  |  |
| k                                      |          |                              | 309,27                                                                                      | 08-02-15                |                                                      |  |  |  |
|                                        |          |                              |                                                                                             | 08-03-15                | pp-18/2006 08-03-10 faktura                          |  |  |  |
| cz1                                    | 16       | 7,60                         |                                                                                             | 08-01-10                |                                                      |  |  |  |
|                                        |          |                              |                                                                                             | Saldo                   |                                                      |  |  |  |
|                                        | 30       | 9,27                         | 309,27                                                                                      |                         | należność główna<br>inne<br>odsetki                  |  |  |  |

### Hipotecznie obciążone księgowania

Aby zarejestrować obciążenie hipoteczne należy w programie **Podatki – wymiar (FK2000pdpn)** lub **Podatek** rolny – wymiar (FK2000pdpr) wywołać operację "Przypisy / Odroczenie/umorzenie".

Robimy tu odroczenie kwot objętych obciążeniem hipotecznym ale na ten sam termin. Czyli po księgowaniach widzimy jakich kwot dotyczy obciążenie hipoteczne ale nie wpływa to w żaden sposób na rozliczenia.

| Siecowarie   forma decusii   termir                                               | nty/Umorz | chic<br>ahi sumu |             |          |       |                           | 980        |
|-----------------------------------------------------------------------------------|-----------|------------------|-------------|----------|-------|---------------------------|------------|
| data operaciji 2005-03-01                                                         | Srale     | żr Tem płałno    | Peypisy     | Wryały   | Salde | Ndsetki1                  | Ndsetki2 🔥 |
| sumbol dokumentu bas                                                              | pg        | 2006-02-03       | 1 000       | 389,5    | 610,5 | 11                        | 23         |
| npt                                                                               | Dos       | 2099-12-31       | 11          | 10,5     | ,5    |                           |            |
| treść<br>odroczenie<br>% opł.prolong.<br>data podania<br>odłoczenie do 2006-02-03 | <         |                  |             | -        |       |                           |            |
| rozł.na raty iluść iat                                                            | Oper.     | S.hależn Termi   | n Termina   | 2 K.wota | 10.5  |                           |            |
| wykonaj                                                                           | , ou      | p <u>s</u> 2009  | 0203 2300°W |          | 10,0  | ∪zyšć<br>▶   <b>—</b>   ~ |            |

Poniżej pokazano przykładowe zarejestrowane obciążenie hipoteczne jako efekt operacji "**Przypisy / Odroczenie/umorzenie**".

|          | Wh                 | Ma              | data op. symbol, nridata dokumentu<br>termin, symbol należności, treść |
|----------|--------------------|-----------------|------------------------------------------------------------------------|
| pg       | 1 000,00           |                 | <b>06-03-30</b> pp- 06-03-30<br>06-02-03                               |
| os<br>pg |                    | 10,50<br>389,50 | <b>06-03-30</b> pp- 06-03-30<br>06-03-30 odsetki<br>06-03-30           |
| pg<br>pg | 610,50<br>- 610,50 |                 | <b>06-06-01</b> hpt-4545 06-06-01 odroczenie<br>06-02-03<br>06-02-03   |
|          | Wh                 | Ma              | Saldo                                                                  |
|          | 1 000,00           | 389,50          | 610,50 należność główna<br>inne                                        |
|          |                    | 10,50           | odsetki                                                                |

# Stan kontaGajdziak Włodzimierzna dzień 06-04-21Ząbkowice Śląskie Dolnośląska 35

Bardzo ważne aby zamiast symbolu "odr" ustawić symbol **"hpt"** i wpisać nr obciążenia hipotecznego, datę itd. Dzięki temu w programie **Podatki – księgowania (FK2000pd1)**, w operacji **"księguj"**, należności objęte obciążeniem hipotecznym będą oznaczone **"H"**.

| Gajdziak      | Włodzimier | z Ząbkowice Ś           | ląskie Dolnośla       | ąska 35              |       |                                 |                                                        |   |
|---------------|------------|-------------------------|-----------------------|----------------------|-------|---------------------------------|--------------------------------------------------------|---|
| symb.nal      | termin pł. | kwota Wn                | kwota Ma              | Saldo                | Zn Oc | lsetki1                         | Odsetki2                                               | 1 |
| ▶ pg          | 2006-02-03 | 1 000,00 zł             | 389,50 zł             | 610,50 zł            | H     | 11,00 zł                        | 23,00 zł                                               |   |
|               |            |                         |                       |                      |       |                                 |                                                        |   |
| <b>K</b> alun |            |                         |                       |                      | 0     |                                 |                                                        | ~ |
| <b>«</b> ])   | F          | 1 000,00 zł             | 389,50 zł             | 610,50 zł            |       | 11,00 zł                        | 23,00 zł                                               |   |
| <             | ►<br>Dos   | 1 000,00 zł<br>11,00 zł | 389,50 zł<br>10,50 zł | 610,50 zł<br>0,50 zł |       | 11,00 zł                        | 23,00 zł                                               |   |
| <             | Dos        | 1 000,00 zł<br>11,00 zł | 389,50 zł<br>10,50 zł | 610,50 zł<br>0,50 zł |       | 11,00 zł                        | 23,00 zł<br>ylko sałda<br>wszystko                     |   |
| <b>\$</b>     | ► os       | 1 000,00 zł<br>11,00 zł | 389,50 zł<br>10,50 zł | 610,50 zł<br>0,50 zł |       | 11,00 zł<br>(* t<br>(* v<br>pra | 23,00 zł<br>ylko sałda<br>wszystko<br><b>zeksięguj</b> |   |

#### Wykazy - ogólnie

W bloku operacji "Wykazy" znajdziesz szereg wykazów i zestawień. Wywołaj jeden z nich i zobaczyć efekt. Nie obawiaj się – tego typu operacje nie mogą nic popsuć (nie wprowadzają żadnych zmian w bazie danych).

Naliczenie - przypis (2) – porównuje naliczenie podatku z przypisem (patrz rozdział <u>"Sprawdzanie zgodności między przypisem a naliczeniem</u>")

Naliczenie - przypis – używany w szczególnych wypadkach.

Wykazy uniwersalne - mechanizm tworzenia dowolnego wykazu (patrz rozdział "Wykazy uniwersalne").

Wykazy uniwersalne 2 - mechanizm tworzenia dowolnego wykazu (patrz rozdział "Wykazy uniwersalne 2").

Szukaj wg stawki - wyszukiwanie podatników wg zadanej stawki.

Pokaż konta z wybraną stawką – wyszukiwanie podatników wg zadanej stawki.

Wykaz grup - wykaz stosowanych w danej kartotece grup (pole robocze).

Wykaz kont - wykaz stosowanych w danej kartotece kont.

Rejestr dokumentów – wykaz zarejestrowanych dokumentów (patrz rozdział "Rejestr dokumentów").

Pisma dowolne - sporządzanie i rejestrowanie różnych pism i decyzji (patrz rozdział "Pisma dowolne").

#### Wykazy uniwersalne

Wywołujemy go z menu głównego "Wykazy". Jest to mechanizm tworzenia dowolnego wykazu.

Okienko "Wykazy uniwersalne"

W tabeli "forma" widoczne są zdefiniowane formy wykazów. Jest to tzw. lista zdefiniowanych form.

| 🔛 Wykazy uniwersalne 2 📃 🖬 🛛              |                  |               |      |  |  |  |  |  |
|-------------------------------------------|------------------|---------------|------|--|--|--|--|--|
| Przegląda konta wybrane w okienku głównym |                  |               |      |  |  |  |  |  |
| stan na dzień 2008.                       | 03-10 (wg daty r | abycia/zbycia | 3)   |  |  |  |  |  |
| zawartość                                 | nagłówek         | min.          | max. |  |  |  |  |  |
| użytki rolne 📃 💌                          | użytki rolne     | 100           |      |  |  |  |  |  |
| <u> </u>                                  |                  |               |      |  |  |  |  |  |
|                                           |                  |               |      |  |  |  |  |  |
| <u> </u>                                  |                  |               |      |  |  |  |  |  |
| -                                         |                  |               |      |  |  |  |  |  |
| nagłówek                                  |                  |               |      |  |  |  |  |  |
| wykaz użytków rolny                       | ch (w ha)        |               |      |  |  |  |  |  |
|                                           |                  |               |      |  |  |  |  |  |
|                                           | wykonaj          |               |      |  |  |  |  |  |
|                                           |                  |               |      |  |  |  |  |  |

Klikając dwa razy, na którąkolwiek z zdefiniowanych form, pojawi się okienko "Wykaz uniwersalny – forma" (patrz dalej - okienko "Wykaz uniwersalny – forma").

nowa - zakłada nową formę.

kopiuj - zakłada nową formę kopiując pozycję, na której jesteśmy aktualnie ustawieni.

usuń – usuwa formę, na której jesteśmy aktualnie ustawieni.

na dyskietkę – zapisuje daną formę na dyskietkę.

z dyskietki - wczytuje formę z dyskietki.

nagłówek nadruku - konkretny tytuł wykazu.

papier:

**portret** – pionowa forma wykazu. **pejzaż** – pozioma forma wykazu.

pokaż:

wszystkie – pokazuje wszystkie pozycje widoczne w okienku głównym.
niezerowe – pokazuje tylko pozycje niezerowe.
tylko sumy – samo podsumowanie.
zestawienie – podsumowanie w układzie pionowym.

cieniowanie - zastosowanie szarego tła (w przypadku drukarek igłowych należy wyłączyć).

data "na dzień" – dokumenty z późniejszą "datą rejestracji" nie będą brane pod uwagę.

wykonaj - wykonanie wykazu.

Okienko "Wykaz uniwersalny - forma"

Definiuje elementy, z jakich składa się wykaz.

|   | Wie<br>1 | Kolum<br>1 | Nr składnik | Nazwa składnika<br>nazwisko | Styl | For<br>0 |
|---|----------|------------|-------------|-----------------------------|------|----------|
| 1 | 1        | 30         | [W,600]     | podatek                     | 0    | 0        |
| ľ | 1        | 50         | [W,501]     | podatek rolny               | 1    | 0        |
|   | 2        | 50         | [W,502]     | podatek od nieruchomości    | 0    | 0        |
| - |          |            |             |                             |      |          |
|   |          |            |             |                             |      |          |
|   |          |            |             |                             |      |          |
|   |          |            |             |                             |      |          |

Lp – ustawia formy wykazów w odpowiadającej nam kolejności.

Nazwa – konkretna nazwa danej formy.

Jeśli chcemy zmienić poszczególny element formy, należy kliknąć na nim dwa razy. Pojawi się okienko "**Wykaz** uniwersalny – element formy" (patrz dalej - okienko "Wykaz uniwersalny – element formy").

Nowy element - zakłada nowy element formy.

Usuń element – usuwa element formy, na którym jesteśmy aktualnie ustawieni.

Okienko "Wykaz uniwersalny – element formy"

Definiuje element formy.

|      | ykaz u | iniwer | salny    | - element formy | <u>_ 0 ×</u> |
|------|--------|--------|----------|-----------------|--------------|
| wi   | ersz   | Ĩ      | Lp       | Grupa           |              |
| Π    |        |        | P        | podstawa        |              |
| ko   | lumna  |        | S        | stawki          |              |
| Ē    | 30     |        | ▶ W      | wyliczenie      |              |
| 25   | 00     |        | 1        |                 | <u> </u>     |
| Lp   |        | Nazw   | a        |                 | <b>^</b>     |
| _ 40 | )3     | leśny  | podsta   | awa             |              |
| 50   | )1     | podat  | tek rolr | Ψ.              |              |
| 50   | 12     | podat  | tek od   | nieruchomości   |              |
| 50   | )3     | podat  | tek leśi | ny              |              |
| 60   | )0     | podat  | tek      |                 |              |
| 61   | 1      | rata 1 | pr       |                 |              |
| 61   | 2      | rata 2 | ! pr     |                 |              |
| 61   | 3      | rata 3 | l pr     |                 |              |
| 61   | 4      | rata 4 | pr       |                 |              |
| 62   | 21     | rata 1 | pn       |                 | ×            |

wiersz – określa, w którym wierszu element ma być ustawiony.

kolumna – określa, w której kolumnie element ma być ustawiony.

dwie tabele wyboru składnika – patrz rozdział "Ustawienia/Tabele składników".

Dodatkowo możemy określić styl czcionki oraz formę wpisywania np. kwot podatku.

**zapisz** – zapisuje wprowadzone ustawienia.

### Wykazy uniwersalne 2

Wywołujemy go z menu głównego "**Wykazy**". Służy do sporządzania różnego typu wykazów. Użytkownik sam określa co ma się znaleźć na wykazie.

| 🎎 Wykazy uni  | wersalne 2            |                 |
|---------------|-----------------------|-----------------|
| Przegląda     | konta wybrane w       | okienku głównym |
| stan na dzień | 2006-03-07 (wg daty r | nabycia/zbycia) |
| zawartość     | nagłówek              | min. max.       |
| użytki rolne  | 💌 🛛 użytki rolne      |                 |
| rolnik        | 💌 rolnik              |                 |
| "niby rolnik" | "niby rolnik"         |                 |
| ogółem        | gółem                 |                 |
|               | J                     |                 |
| nagłówek      | rozwinięcie możliw    | lości           |
|               |                       |                 |
|               | wykonaj               |                 |

Przegląda konta wybrane w okienku głównym, co oznacza, że wcześniej należy wybrać te konta przy pomocy pola roboczego (nr wioski).

Do dyspozycji mamy pięć kolumn, których zawartość wybieramy z określonego zbioru możliwości.

Można tu stosować ograniczenia ( "nin." i "max.").

Przykład

Poniższe ustawienie pozwala wyszukać podatnika, który płaci tylko podatek od nieruchomości.

## wykaz użytków rolnych (w ha)

|                                |                |              | użytki rolne | rolnik | "niby rolnik" | ogółem |  |
|--------------------------------|----------------|--------------|--------------|--------|---------------|--------|--|
| Kowal Jan<br>57-200 Ząbkowi    | ce Śląskie Po  | lna 3        | 0            | 0      | 1             | 0      |  |
| Rokosz Paweł<br>57-200 Ząbkowi | ce Śląskie ul. | Kolorowa 3/2 | 0            | 0      | 1             | 0      |  |
| ilość kont                     | 2              | RAZEM        | 0            | 0      | 2             | 0      |  |

### Rejestr dokumentów

Wywołujemy go z menu głównego "**Wykazy**". Jest to mechanizm tworzenia wykazu zarejestrowanych dokumentów.

| 🔛 Rejestr upomnień                      | i -       |      | -0                    |  |
|-----------------------------------------|-----------|------|-----------------------|--|
| symbol kartoteki 📴<br>robocze (grupa) 🕱 | 21        | •    | aktywne<br>nieaktywne |  |
| symbol                                  | dokumentu | pp   |                       |  |
| data dokum. od                          |           | do 🗌 | _                     |  |
| nr dokumentu od                         |           | do 🛛 |                       |  |
| nagłówek wydruku<br>Rejestr             |           |      |                       |  |
| [                                       | wykona    | ij   |                       |  |

Tworząc taki rejestr należy podać symbol kartoteki, z której mają być zbierane dokumenty, a także symbol tych dokumentów. Można też zaznaczyć czy są to dokumenty aktywne czy nieaktywne.

Aby obejrzeć rejestr należy wcisnąć przycisk "wykonaj".

| pp |         |            |                                                       | str.1 |
|----|---------|------------|-------------------------------------------------------|-------|
| lp | nr      | data       | nazwa                                                 |       |
| 1  | 18/2006 | 2008-03-10 | Rokosz Paweł 57-200 Ząbkowice Śląskie ul.Kolorowa 3/2 |       |

#### Pisma dowolne

Operacja pomocnicza do sporządzania i rejestrowania różnych pism i decyzji, <u>bez księgowania na koncie</u>. Wykorzystywana np. do drukowania zaświadczeń.

W okienku głównym ustawiamy się na odpowiedniego klienta, a następnie, z menu głównego, blok "**Wykazy**", wywołujemy operację "**Pisma dowolne**". Pojawi się okienko.

| 12 | 🔒 Pisma dowolne                                 |                       |                                                                       |
|----|-------------------------------------------------|-----------------------|-----------------------------------------------------------------------|
|    |                                                 |                       | zmień.iomę                                                            |
|    | #termin_platnosci nnn<br>#sposob_zaplaty<br>#kk |                       |                                                                       |
|    | <                                               |                       |                                                                       |
|    | symbol<br>numer<br>data 2008-10-10              | ustaw nr<br>numeracje | <b>drukuj</b><br>Jeśli wpisano symbol, dokument będzie zarejestrowany |

**symbol** – symbol danej numeracji. Jeśli jest podany, to program automatycznie rejestruje dane pismo w rejestrze dokumentów.

W każdym programie wymiarowym można obejrzeć taki rejestr. Wystarczy uruchomić operację "**Rejestr** dokumentów". Szczegółowy opis tej operacji znajduje się w rozdziale <u>"Wykazy/Rejestr dokumentów"</u>. Pisma dowolne rejestrowane są również w programie FK2000pd1, jako księgowania nieaktywne.

numer – numer dokumentu.

**ustaw nr** – generuje kolejny numer z zadanym symbolem numeracji. Mechanizm ten szczegółowo opisano w rozdziale "Numerowanie dokumentów".

**numeracje** – pokazuje wszystkie numeracje jakie są prowadzone (patrz rozdział <u>"Numerowanie</u> <u>dokumentów"</u>).

drukuj – podgląd wydruku pisma dowolnego.

Formę pisma można zmienić. Wystarczy wcisnąć "**zmień formę**" i z tabeli "**formy**" wybrać odpowiednią formę (szczegółowe informacji na temat form, patrz rozdział <u>"Formy wydruku"</u>).

| 실 Formy        |                                  |                 |        |      |      |
|----------------|----------------------------------|-----------------|--------|------|------|
| Symbol         | Nazwa                            |                 |        | Nrl  | <    |
| pr-pp (LZ)     | rolny - przypis główny (łączne : | zobowiązanie)   |        | 1    | 38   |
| pr-ppd-sp      | rolny - przypis dodatkowy sprze  | edaż            |        | 2    | 11   |
| pr-ppd-zak     | rolny - przypis dodatkowy zaku   | P               |        | 2    | 10   |
| pr-ppd-zm      | rolny - przypis dodatkowy zm.sj  | oos.użytkowania |        |      | 12   |
| pr-m           | rolny - rozłożenie na raty       |                 |        | 4    | 16   |
| pr-zaświadczer | rolny - zaświadczenie            |                 |        | 2    | 13   |
| ps-m           | psy - rozłożenie na raty         |                 |        |      | 0    |
| ps-umr         | psy - umorzenie                  |                 |        |      | 1 —  |
| wu zawiad.     | wu zawiadomienie                 |                 |        |      | 15   |
| xx-faktura     | faktura VAT                      |                 |        |      | 26   |
| xx-postanow,   | postanowienia                    |                 |        |      | 25   |
| xx-upm         | upomnienia                       |                 |        |      | 20   |
| xx-upm (2)     | upomnienia 2-ga strona           |                 |        | 3    | 30   |
| xx-upm12       | upomnienia12 pozycji             |                 |        |      | 17   |
| xx-upm12 potw  | upomnienia 12 pozycji - potwie   | rdzenie         |        |      | 18 💌 |
| V              | vybierz symbol                   | nowa            | kopiuj | usuń |      |

#### Przetwarzanie pól roboczych

Operację **"Przetwórz pola robocze"** można znaleźć w menu głównym, blok **"Inne"**. Służy do przetwarzania symboli wpisywanych w pole **"Robocze"**.

Przyjrzyjmy się konkretnej sytuacji na przykładzie.

|   | akt | Robocze | Nazwa 1      | Nazwa 2                             | Nr ko | ^ |
|---|-----|---------|--------------|-------------------------------------|-------|---|
|   |     | 04      | Kowal Jan    | 57-200 Ząbkowice Śląskie Polna 3    |       |   |
| Þ |     | 04      | Rokosz Paweł | 57-200 Ząbkowice Śląskie ul.Kolorow |       |   |
| Г |     |         |              |                                     |       |   |
|   |     |         |              |                                     |       |   |
|   |     |         |              |                                     |       |   |
|   |     |         |              |                                     |       |   |
|   |     |         |              |                                     |       |   |
|   |     |         |              |                                     |       |   |
|   |     |         |              |                                     |       |   |
|   |     |         |              |                                     |       |   |
|   |     |         |              |                                     |       |   |
|   |     |         |              |                                     |       |   |
|   |     |         |              |                                     |       |   |
|   |     |         |              |                                     |       | ¥ |
| < |     |         |              |                                     | >     |   |

Zamienimy wszystkie symbole w polu "**Robocze**", które na drugim miejscu mają "4", tak aby miały na tym miejscu "3".

| 🚵 Przetwórz pola robocze                                                                                                    |                                                                                                    |
|----------------------------------------------------------------------------------------------------|----------------------------------------------------------------------------------------------------|
| Dla wszystkich kont danej kartotek                                                                                                    | si, aktywnych w danym roku.                                                                                                    |
| "robocze" wybrane wg wzorca<br>przetworzyć wg wzoru przetwarzania<br>[1]3<br>wykonaj<br>2 zmienionych kont<br>KONIEC<br>UWAGA - Po zakończeniu operacji<br>wciśnij "odśwież". | Wzór przetwarzania składa się<br>z liczb w nawiasach [ ]<br>oznaczających odpowiedni<br>znak przetwarzanego Konta.<br>W naszym przykładzie:<br>[1] = 5<br>[2] = 4<br>[3] = 7<br>Pozostałe znaki wzoru<br>przepisywane są bez znmian.<br>Jeśli konto 547 przetworzymy<br>wg wzoru: 201[1][2]81[3]<br>to otrzymamy: 20154817<br>Zapis [3% oznacza:<br>wszystkie znaki od 3-go<br>do ostatniego.<br>Np. [1% oznacza konto<br>bez zmian. |

Aby to zrobić wystarczy:

▶ wpisać wzorzec kont, które mają być zmienione. W tym wypadku będą to wszystkie konta, które na drugim miejscu mają "4",

▶ podać wzór przetwarzania. W powyższym przykładzie będzie to [1]3 – co oznacza, że pierwszy element pozostaje bez zmian, a na drugim miejscu ma się pojawić "3".

W efekcie, po wciśnięciu "wykonaj", otrzymamy:

|   | akt | Robocze | Nazwa 1      | Nazwa 2                             | Nr ko | ^ |
|---|-----|---------|--------------|-------------------------------------|-------|---|
| Þ |     | 03      | Kowal Jan    | 57-200 Ząbkowice Śląskie Polna 3    |       |   |
|   |     | 03      | Rokosz Paweł | 57-200 Ząbkowice Śląskie ul.Kolorow |       |   |
|   |     |         |              |                                     |       |   |
| < |     | )       |              |                                     | >     | ~ |

UWAGA - Po zakończeniu operacji wciśnij w okienku głównym przyisk "odśwież".

## Zapisywanie w uwagach wartości pola roboczego

Operację "Zapisz w uwagach pole robocze" można znaleźć w menu głównym, blok "Inne".

|                     |                                               | boc. 🚊 🗖                      |
|---------------------|-----------------------------------------------|-------------------------------|
| Dla kont<br>głównym | wybranych w<br>, zapisuje w u<br>wartość pola | okienku<br>wagach<br>roboczeg |
| niżej po            | odanym dopis                                  | kiem.                         |
| stan na 05-0        | 08-30                                         |                               |

Dla kont wybranych w okienku głównym, zapisuje w uwagach aktualne wartości pola roboczego wraz z dopiskiem, np.: "stan na 05-08-30".

W efekcie otrzymamy notatkę w polu uwag.

| 111111122 |
|-----------|
|           |
|           |
| zapisz    |
|           |
|           |
| 099-12-30 |
| wne       |
| 2020      |
|           |

#### Rejestrowanie faktur w rejestrze vat i w drukarce fiskalnej

W tabeli składników powinny być założone następujące składniki: [W,770] – netto zw [W,771] – netto 22% [W,772] – vat 22% [W,773] – netto 7% [W,774] – vat 7%

Operacje <u>"Przypis seryjny"</u> i <u>"Przypis pojedynczy"</u> mogą rejestrować faktury w programie Rejestr VAT (FK2000rv).

| 12 | 🔛 Przypis główny pojedyńczy 🗧 🗆 🛛 |           |           |            |          |          |        |             |   |
|----|-----------------------------------|-----------|-----------|------------|----------|----------|--------|-------------|---|
|    | księgowanie   forma decyzji       |           |           |            |          |          |        |             |   |
|    | ✓ rejestr VAT                     |           | Symb.na   | Termin     | Przypisy | Wpłaty   | Zmiana | Termin      | ^ |
|    |                                   |           | pl1       | 2007-03-15 | 28       |          | 14     | 2007-03-15  |   |
|    | Fleiestrifrinajem, czynsz 📰       |           | pr2       | 2007-05-15 | 1 522,2  | 700      | 261    | 2007-05-15  |   |
|    | 2005-04-23 ww77 002/07            |           | pn2       | 2007-05-15 | 23 138   |          | 11 569 | 2007-05-15  |   |
|    | miejsce wystawienia               |           | pl2       | 2007-05-15 | 26       |          | 13     | 2007-05-15  |   |
|    | Ząbkowice Sląskie                 |           | pr3       | 2007-09-17 | 1 522,2  |          | 261    | 2007-09-17  | _ |
|    | symbol                            |           | pn3       | 2007-09-17 | 23 138   |          | 11 569 | 2007-09-17  |   |
|    | lu.                               |           | pl3       | 2007-09-17 | 26       |          | 13     | 2007-09-17  |   |
|    | putter lewu C putter prawu        |           | pr4       | 2007-11-15 | 1 522,2  |          | 261    | 2007-11-15  | - |
|    |                                   |           | pn4       | 2007-11-15 | 23 138   |          | 11 569 | 2007-11-15  |   |
|    | nr decyzli ww77 003/07            |           | pl4       | 2007-11-15 | 26       |          | 13     | 2007-11-15  | ~ |
|    | data decyzji 2007-11-22           |           |           |            |          |          |        |             | . |
|    | data operacji 2007-05-08          | mb        | ol dokume | ntu pp     |          | 🔽 druk.d | ecyzji | wykonaj     |   |
|    | treść odroczenie                  | _         |           |            |          |          | prz    | ypis już by | F |
|    |                                   |           |           |            |          |          |        |             |   |
|    | nanel rejecti                     | r<br>Tuis | ev faktu  | -          |          |          |        |             |   |
|    | w programie                       | Re        | ejestr VA | ŕ          |          |          |        |             |   |
|    |                                   |           | •         |            |          |          |        |             |   |

Jeśli chcemy, aby faktury były rejestrowane w programie **Rejestr VAT**, należy zaznaczyć pole **"rejestr VAT"** i wybrać rejestr, w którym faktura ma być zarejestrowana.

Podajemy także miejsce wystawienia faktury i symbol z jakim będzie ona rejestrowana.

W tym przypadku **nr decyzji** jest nadawany automatycznie przez program. Aby wymusić kolejny nr, należy wyłączyć i włączyć pole "**rejestr VAT**".

Ważne jest także określenie, z której strony jest właściwy numer (z lewej czy z prawej). Np.: mamy nr decyzji:

**1. 017/2007 –** w tym wypadku właściwy nr to **"017"** i to on ma się zwiększać. Wystarczy więc zaznaczyć opcję **"numer lewy"**.

2. 2007/011 – w tym wypadku właściwy nr to "011" i to on ma się zwiększać. Wystarczy więc zaznaczyć opcję "numer prawy".

3. w94/015/2007 – w tym wypadku właściwy nr to "015" i to on ma się zwiększać. Aby program rozpoznał właściwy nr, należy wstawić przed nim spację. Będzie on wyglądał tak "w94/ 015/2007". Teraz jeśli włączymy opcję "numer lewy" to program poczynając od lewej strony numeru "odetnie" wszystko do spacji i za numer właściwy przyjmie pierwszy po spacji, czyli "015" i to on będzie zwiększany. Jeśli natomiast włączymy opcję "numer prawy" to program poczynając od prawej strony numeru "odetnie" wszystko do spacji i za numer właściwy przyjmie pierwszy po spacji, czyli "015" i to on będzie zwiększany. Jeśli natomiast włączymy opcję "numer prawy" to program poczynając od prawej strony numeru "odetnie" wszystko do spacji i za numer właściwy przyjmie pierwszy po spacji, czyli "w94" i to on będzie zwiększany.

Jeśli wybrany wcześniej rejestr jest pusty, program nie nada automatycznie numeru. Dla pierwszego dokumentu rejestrowanego w pustym rejestrze musimy ręcznie podać numer.

## W przypadku drukowania faktur z równoczesnym rejestrowaniem ich w rejestrze VAT należy zachować szczególną uwagę!

Powtórne wydrukowanie faktury spowoduje powtórne zarejestrowanie jej w rejestrze VAT.

Jeśli zajdzie potrzeba skorygowania faktury, należy wydrukować skorygowaną fakturę bez rejestracji w rejestrze VAT, natomiast w programie Rejestr VAT (FK2000rv) należy skorygować ją przy pomocy operacji dostępnych w tym programie.

Przesyłanie faktur do drukarki fiskalnej odbywa się w programie FK2000rv (rejestr vat). Szczegółowy opis tego procesu zawiera instrukcja obsługi tego programu.

#### **Podatek VAT**

Program w momencie naliczania podatku, opłaty może wyliczyć także VAT, zaksięgować go osobną kwotą, pokazać na fakturze i przesłać do rejestru VAT (FK2000rv), z którego następnie można wysłać go do drukarki fiskalnej.

Potrzebne do tego są następujące ustawienia związane z podatkiem VAT:

1. Tabela składników/podstawa - ustaw rodzaj 7 lub 22 dla składników, od których liczy się VAT. Jest to potrzebne do drukowania faktury VAT

**2.** Tabela składników/wyliczenie - składnik wyliczający ratę Vat 7% powinien mieć w symbolu należności dodaną na końcu literkę "b". Było to potrzebne w pd1/rejestr VAT. Teraz rejestr będzie z fk2000rv więc chyba nie jest to już potrzebne.

3. Tabela składników/wyliczenie - przy wysyłaniu do rejestru VAT muszą być założone składniki:

770 - netto zw 771 - netto 22 772 - vat 22 773 - netto 7 774 - vat 7

4. Klucze standardowe używane przy wystawianiu faktur:

#### #tabelaFaktury #tabelaFaktury2 #tabelaFaktury:005:077 - nazwa, ilość, stawka, wartość, symbol VAT i rozliczenie VAT #tabelaFaktury2:005:077 - j.w. dla "wieczystego"

#tabelaFaktury4 - używane do faktur czynszu dzierżawnego

#tabelaFaktury3
#tabelaFaktury5
#tabelaFaktury5:001:999
par3=1 - treść = nazwa składnika + Konto.nazwa2
par4=1 - pokazuje ilość jako cena a ilość=1

## Formy wydruku - ogólnie

Jest to mechanizm umożliwiający użytkownikowi samodzielne tworzenie wydruków.

Używa się go np.: do drukowania upomnień, decyzji naliczających, umorzeniowych, odroczeniowych itp.

Wydruk tworzony jest na podstawie formy. Zbiór wszystkich form można zobaczyć wywołując operację "Formy" (menu główne "Ustawienia").

| Formy          |                                       |           |        |      |     |
|----------------|---------------------------------------|-----------|--------|------|-----|
| Symbol         | Nazwa                                 |           |        | Nrk  |     |
| pr-pp (LZ)     | rolny - przypis główny (łączne zobow  | iązanie)  |        | 3    | 8   |
| pr-ppd-sp      | rolny - przypis dodatkowy sprzedaż    | 100       |        | 4    | 1   |
| pr-ppd-zak     | rolny - przypis dodatkowy zakup       |           |        | 4    | 10  |
| pr-ppd-zm      | rolny - przypis dodatkowy zm.spos.uży | ytkowania |        | 4    | 2   |
| pr-m           | rolny - rozłożenie na raty            |           |        | 4    | 6   |
| pr-zaświadczer | rolny - zaświadczenie                 |           |        | 4    | 3   |
| ps-rnr         | psy - rozłożenie na raty              |           |        | 1    | 0   |
| ps-umr         | psy - umorzenie                       |           |        | 1    | 1   |
| wu zawiad.     | wu zawiadomienie                      |           |        | 4    | 5   |
| xx-faktura     | faktura VAT                           |           |        | 2    | 26  |
| xx-postanow.   | postanowienia                         |           |        | 2    | 25  |
| xx-upm         | upomnienia                            |           |        | 2    | 20  |
| xx-upm (2)     | upomnienia 2-ga strona                |           |        | 3    | 80  |
| xx-upm12       | upomnienia12 pozycji                  |           |        | 4    | 17  |
| xx-upm12 potw  | upomnienia 12 pozycji - potwierdzenia | e         |        | 4    | 8 👻 |
|                | ybierz symbol                         | nowa      | kopiuj | usuń |     |

Form może być bardzo dużo ponieważ są tu formy z wszystkich programów. Jest to przydatne rozwiązanie, ponieważ forma stworzona dla jednego programu, przydaje się niekiedy w innym programie.

Użytkownik może samodzielnie zakładać i tworzyć formy do każdego typu decyzji, np.: zakup lasu, zakup nieruchomości, zakup pola, zakup pola i lasu, itp.

Podobne okienko pojawi się w różnych operacjach, tj. <u>"Przypis seryjny"</u>, <u>"Przypis pojedynczy"</u>, itd. Każda z nich posiada zakładkę "forma decyzji", z której wybieramy formę, na podstawie której tworzona jest decyzja.

| 🙀 Przypis główny seryjny                                                                                                    |                  |
|----------------------------------------------------------------------------------------------------|------------------|
| księgowanie forma decyzii raport z wykonania                                                                                     |                  |
| pr-pp [LZ] rolny - przypis główny (łączne zobowiązanie)                                                                          | zmień formę      |
| #nabytej nabytej w drodze spadku<br>#zbytej zbytej w drodze spadku<br>#celem celem przedłożenia w banku<br>#opłata_skarbowa 2,22 |                  |
| 31                                                                                                    | v<br><u>&gt;</u> |

#### Zarządzanie formami

| Formy         |                                    |                |        |      |      |
|---------------|------------------------------------|----------------|--------|------|------|
| Symbol        | Nazwa                              |                |        | Nıl  | <    |
| 🕨 pr-pp (LZ)  | rolny - przypis główny (łączne zo  | obowiązanie)   |        | 3    | 38   |
| pr-ppd-sp     | rolny - przypis dodatkowy sprzed   | laż            |        |      | 11   |
| pr-ppd-zak    | rolny - przypis dodatkowy zakup    |                |        | 2    | 40   |
| pr-ppd-zm     | rolny - przypis dodatkowy zm. spo  | os.użytkowania |        | 4    | 12   |
| pr-m          | rolny - rozłożenie na raty         |                |        | 4    | 46   |
| pr-zaświadcze | r rolny - zaświadczenie            |                |        | 1    | 13   |
| ps-m          | psy - rozłożenie na raty           |                |        |      | 0    |
| ps-umr        | psy - umorzenie                    |                |        |      | 1    |
| wu zawiad.    | wu zawiadomienie                   |                |        | 4    | 15   |
| xx-faktura    | faktura VAT                        |                |        | 2    | 26   |
| xx-postanow.  | postanowienia                      |                |        | 2    | 25   |
| xx-upm        | upomnienia                         |                |        | 2    | 20   |
| xx-upm (2)    | upomnienia 2-ga strona             |                |        | 5    | 30   |
| xx-upm12      | upomnienia12 pozycji               |                |        | 1    | 17   |
| xx-upm12 poty | v upomnienia 12 pozycji - potwiero | Izenie         |        | 4    | 48 💌 |
| 1             | wybierz symbol                     | nowa           | kopiuj | usuń |      |

Po uruchomieniu operacji "Formy" (menu główne "Ustawienia"), pojawi się okienko, w którym widać zbiór form.

Form może być bardzo dużo ponieważ są tu formy z wszystkich programów.

Aby ułatwić wyszukiwanie pierwszy człon symbolu określa program, dla którego forma była przeznaczona.

Symbol służy do wyszukiwania danej formy. Wystarczy wpisać go w pole "**wybierz symbol**", a w tabeli pozostaną formy z zadanym symbolem.

#### Aby dopisać nową formę:

Wciśnij "nowa". Pojawi się puste okienko, w które należy od nowa wpisać formę.

#### Aby usunąć formę:

▶ Ustaw się na danej formie (patrz znacznik z lewej strony tabeli form) i wciśnij "usuń".

#### Aby skopiować formę:

- Ustaw się na danej formie i wciśnij "kopiuj".
- Pojawi się okienko z kluczem sterującym formy.
- Teraz wystarczy wprowadzić zmiany i zapisać formę.

Przyciski **"wczytaj"** i **"zczytaj"** używane są w przypadku przenoszenia form między użytkownikami różnych sieci.

zczytaj – zczytuje formy wybrane w okienku "Formy", które są dopisywane do zbioru lokalnego "Formy.txt". Np. dla programu FK2000pd1 będzie to c:pd1.txt.

wczytaj – wczytuje do programu wcześniej zczytane formy.

Klikając dwa razy na formę pojawi się okienko "formy".

| 🔒 Forma                                                      |                                             |                                               |                                             |                                                 |                                            |                 |
|--------------------------------------------------------------|---------------------------------------------|-----------------------------------------------|---------------------------------------------|-------------------------------------------------|--------------------------------------------|-----------------|
| forma   klucze lokalne   l                                   | (lucze globalne                             | opisy )                                       |                                             |                                                 |                                            |                 |
| symbol pr-pp [DR]                                            | nazwa rolny                                 | <ul> <li>przypis główny (</li> </ul>          | (rohy)                                      |                                                 |                                            |                 |
| @D:N:10:A                                                    |                                             |                                               |                                             |                                                 |                                            |                 |
| @0:P                                                         |                                             |                                               |                                             |                                                 |                                            |                 |
| @N:U:/U                                                      |                                             |                                               |                                             |                                                 |                                            |                 |
| Nr WBIF/DDG/311                                              | U/ #nr_doki                                 | imentu /04                                    |                                             |                                                 |                                            |                 |
| @PU:30:60                                                    |                                             |                                               |                                             |                                                 |                                            |                 |
| #nazwicko adroc                                              | 2                                           |                                               |                                             |                                                 |                                            |                 |
| @N:ee+15:345:                                                | <b>-</b>                                    |                                               |                                             |                                                 |                                            |                 |
| #nazwa2 2                                                    |                                             |                                               |                                             |                                                 |                                            |                 |
| @N.ee+25.175.B                                               |                                             |                                               |                                             |                                                 |                                            |                 |
| DI                                                           | ECYZJA N                                    | R #nr_doku                                    | mentu                                       |                                                 |                                            |                 |
|                                                              | zdnia #di                                   | ata_dokumer                                   | ntu                                         |                                                 |                                            |                 |
| n                                                            | a podatek m                                 | olny za rok 2                                 | 004                                         |                                                 |                                            |                 |
| @N.ee+20.70.N.7                                              |                                             |                                               |                                             |                                                 |                                            |                 |
| Burmistrz Miasta P                                           | iławy Górne                                 | j, działając i                                | na podstawi                                 | e:                                              |                                            |                 |
| 1. Artykuły 3,4,6,6a<br>poz.1680) oraz r<br>skupu żyta za oł | ustawy z dr<br>a podstawie<br>cres trzech i | n. 15 listopat<br>e komunikatu<br>wartałów 20 | Ja 1984 r. u<br>J Prezesa G<br>02 r. Mun.Pu | podatku rolny<br>łównego Urzę<br>II.Nr 51 poz.7 | m (tekst jednuli)<br>du Statystyczne<br>33 | ly  <br>igc<br> |
| 4                                                            |                                             |                                               |                                             |                                                 |                                            | •               |
| 1997 ANN - 1997 ANN - 19                                     | 1-11-11-11-11-1                             |                                               |                                             | 11                                              |                                            | 0 AL 3          |
| wydruk                                                       | lista kluczy                                |                                               |                                             | zapisz                                          |                                            |                 |

W zakładce "forma" możesz zobaczyć źródło danej formy. Możemy tu również zmienić symbol lub nazwę formy (patrz pola "symbol" i "nazwa").

Zakładki "klucze lokalne" i "klucze globalne" służą do definiowania tych kluczy.

W zakładce "**opisy**", szczegółowo opisano znaczenie kluczy sterujących i kluczy wymiany, a wciskając "**lista kluczy**" – możesz oglądać listę wszystkich kluczy, jakie można wykorzystać przy pisaniu formy.

Efekt działania formy można zobaczyć wciskając "wydruku".

Pamiętaj aby po każdej zmianie wcisnąć "zapisz". W przeciwnym wypadku zmiana nie zostanie zapisana.

#### Budowa formy na przykładzie

Formę powinno się zacząć od dwóch kluczy sterujących:

@D:N:10:A @O:P

Pierwszy to ustawienia domyślnej czcionki dla całej formy. W tym przykładzie będzie to czcionka normalna, rozmiar 10, Ariel. Drugi klucz określa ułożenie tekstu na papierze (P – pion, L – poziom).

Następnie przechodzimy do umieszczenia tekstu na stronie. Służy do tego klucz sterujący nazywany akapitem. Np.:

@ N:0:50
Urząd Miasta i Gminy Ząbkowice Śl.
@ N:100:370
Jan Kowalski
@ N:200:240
DECYZJA

Oznacza to, że w 0-wym wierszu i w 50-tej kolumnie (kartka A4 w pionie ma ok. 1000 wierszy i 700 kolumn)pojawi się tekst "**Urząd Miasta i Gminy Ząbkowice ŚI.**", w 100-tnym wierszu i w 370-tej kolumnie pojawi się tekst "**Jan Kowalski**", itd.

Urząd Miasta i Gminy Ząbkowice Śl.

Jan Kowalski

#### DECYZJA

Możemy dla każdego akapitu zdefiniować indywidualne ustawienia czcionki. W poniższym przykładzie, drugi akapit pogrubimy, a trzeci pogrubimy i zmienimy czcionkę na 16 MS Serif. Szczegółowy opis wszystkich parametrów znajduje się na zakładce "**Opisy**".

@ D:N:10:A
@ O:P
@ N:0:50
Urząd Miasta i Gminy Ząbkowice Śl.
@ N:100:370:B
Jan Kowalski
@ N:200:240:B:16:M
DECYZJA

Dowolna ilość OSTATNICH parametrów klucza może być pominięta. W takim przypadku przyjmuje się

ustawienia domyślne (patrz "@D"). Jeśli nie zdefiniowano ustawień domyślnych przyjmuje się :N :10 :A

Urząd Miasta i Gminy Ząbkowice Śl.

Jan Kowalski

## DECYZJA

Określając wiersz możemy użyć **etykiety względnej**. Np.: "**ee+100**" oznacza, że następny akapit ma być przesunięty o 100 jednostek względem poprzedniego.

@N:120:370:B Jan Kowalski @N:ee+100:240:B:16:M DECYZJA

Da taki sam efekt jak:

@ N:120:370:B Jan Kowalski @ N:220:240:B:16:M DECYZJA

Można stosować tzw. etykiety bezwzględne, które służą np. do tworzenia tabel.

D:N:10:A
O:P
N:0:50
Urząd Miasta i Gminy
Ząbkowice Śl.
N:100:370:B
Jan Kowalski
N:ee+100:240:B:16:M
DECYZJA

@e1 @N:e1:150 kolumna1 @N:e1:250 kolumna2 @N:e1:350 kolumna3 Urząd Miasta i Gminy Ząbkowice Śl.

Jan Kowalski

kolumna3

## DECYZJA

kolumna1

kolumna2
## Klucze sterujące

Klucze sterujące służą do budowy formy - sterują wydrukiem.

Każdy klucz sterujący musi zaczynać się od symbolu "@", następnie podana jest jakaś literka (w zależności od funkcji klucza może to być N, S, O, D, e1...e9). W dalszej kolejności podaje się parametry, oddzielone od siebie dwukropkiem.

#### przykłady

@N:340:10:N:10:A - wiersz=340 kolumna=10 normal.10 arial @N:ee+10:20 - wiersz=10 niżej ostatniego, kolumna=20

Najczęściej używane klucze sterujące

#### @N:wiersz:kolumna:styl:rozmiar:czcionka:szerokość:wysokosc:ramka - nowy akapit

**@S** - nowa strona (mogą być maksymalnie 4 strony). Program przechodzi do nowej strony i wszystko co jest pod tym kluczem sterującym zapisywane jest już na nowej stronie.

@O:orientacja - ułożenie tekstu na papierze (wzdłuż lub w poprzek)

@D:styl:rozmiar:czcionka - ustawienia domyślne

@e1 .. @e9 - zaznacza etykiety bezwzględne

**@K** – koniec formuły. Używana dla zaznaczenia końca formuły, w celu uniknięcia pojawienia się niepotrzebnych wolnych linijek na wydruku, czego skutkiem mogą być dodatkowe strony wydruku.

@P0:wiersz:kolumna - akapit z kodem paskowym konta
@P5:wiersz:kolumna - j.w. używany na zwrotkach
@P1:wiersz:kolumna - akapit z kodem paskowym 1-sza rata
@P2:wiersz:kolumna - akapit z kodem paskowym 2-ga rata
@P3:wiersz:kolumna - akapit z kodem paskowym 3-cia rata
@P4:wiersz:kolumna - akapit z kodem paskowym 4-ta rata

wiersz - pozycja w pionie od 0 do około 1050 (720 dla orientacji "pejzaż"). Zamiast liczby można odwołać się do etykiety bezwzględnej e1,e2..e9 lub etykiety względnej ee - ustawiającej akapit bezpośrednio pod poprzednim akapitem. Do etykiet można dodać (odjąć) przesunięcie.
Np: @N:e7-10:100

@N:ee+30:20

kolumna - pozycja w poziomie od 0 do około 720 (1050 dla "pejzaż")

styl:

N-normalna D-domyślna B-pogrubiona I-kursywa U-podkreślona

N,D powinno występować samodzielnie, a B,I,U można łączyć (np :BI oznacza pogrubioną kursywę)

rozmiar:

8,9,10,11,12,14,16,18,20,22,24,26,28,36,48,72 (dla arial i courier) 6,7,8,10,12,14,18,24 (dla MS Serif) 8,10,12,14,17,24 (dla MS Sans Serif)

Rozmiary inne niż wymieniono będą pokazywane na ekranie ale drukarka może nie mieć ich w swoim zestawie i wydrukuje najbardziej zbliżone.

czcionka :

A-arial (domyślna) C-Courier New M-MS Serif S-MS Sans Serif

szerokość - akapitu używana do robienia kolumn i ramek

wysokość - akapitu używana do robienia ramek

ramka:

np: "gdlp" - góra,dół,lewa,prawa - utworzy prostokąt np: "pg" - tylko prawa i górna część ramki

#### orientacja:

P-portret (domyślne) L- pejzaż

#### @M:I:p:g:d - marginesy

I - lewy margines (standardowo 10)

p - prawy margines (standardowo 10)

g - górny margines (standardowo 10)

d - dolny margines (standardowo 10)

np:

@M:0::0 - ustawia lewy i górny margines na zero

### Zasady ogólne

1. Każdy klucz sterujący piszemy w odrębnej linii.

2. Nie używamy spacji. W kluczach sterujących spacje są ignorowane ale w kluczach wymiany nie.

3. Po kluczu mogą występować parametry oddzielone dwukropkiem.

4. Dowolna ilość OSTATNICH parametrów klucza może być pominięta. W takim przypadku przyjmuje się ustawienia domyślne (patrz @D). Jeśli nie zdefiniowano ustawień domyślnych przyjmuje się :N :10 :A

5. Można podawać parametry puste (same dwukropki). Np. @N:0:200::::100 określa tylko pozycję i szerokość kolumny.

# Klucze wymiany

Klucz wymiany pozwala na wpisanie tekstu w odpowiednie miejsce wydruku. Każdy musi zaczynać się od symbolu "#".

Wśród kluczy wymiany wyróżniamy:

1. Klucze standardowe (wykaz wszystkich kluczy standardowych – patrz rozdział "Wykaz kluczy

standardowych").

- 2. Klucze globalne i lokalne.
- 3. Klucze podkładające wartości z tabel (patrz rozdział "Klucze podkładające wartości z tabel").

Ad. 1.)

<u>Klucze standardowe</u> to klucze, których nie musimy definiować. Komputer ma zaprogramowane, że w miejsce takiego klucza ma wstawić odpowiednią informację.

@ D:N:10:A
@ O:P
@ N:0:50
Urząd Miasta i Gminy
Ząbkowice ŚI.
@ N:100:370:B
#nazwa1
@ N:ee+100:240:B:16:M
DECYZJA

W powyższym przykładzie zastosowano standardowy klucz wymiany (**#nazwa1**), co oznacza, że komputer pobierze nazwę podmiotu, na którym byliśmy ustawieni w okienku głównym (w tym przykładzie będzie to **"Malinowski Jan"**).

Urząd Miasta i Gminy Ząbkowice Śl.

Malinowski Jan

# DECYZJA

Ad. 2.)

<u>Klucze globalne i lokalne</u> definiujemy sami. Może być ich wiele. Widać je na zakładkach "**klucze lokalne**" i "**klucze globalne**". Klucze lokalne są widoczne tylko na komputerze osoby, która je zdefiniowała. Natomiast klucze globalne są widoczne dla wszystkich użytkowników.

Definiowanie kluczy lokalnych i globalnych w obu przypadkach jest identyczne, dlatego pokazane będzie tylko na przykładzie kluczy lokalnych, które definiujemy w zakładce "**klucze lokalne**".

| 😹 Forma                                    |  |
|--------------------------------------------|--|
| forma klucze lokalne klucze globalne opisy |  |
| <u>#celem</u> celem przedłożenia w banku   |  |
| #XXXX                                      |  |
| klucz lokalny                              |  |
| klucz fikcyjny                             |  |
|                                            |  |
|                                            |  |
|                                            |  |
|                                            |  |
|                                            |  |
|                                            |  |
|                                            |  |
|                                            |  |
|                                            |  |
|                                            |  |
| wydruk lista kluczy zapisz                 |  |

Definiowanie rozpoczynamy od klucza (symbol "#" i jakieś słowo charakteryzujące ten klucz – bez odstępu). Po kluczu wpisujemy dowolny tekst, który ma być widoczny na wydruku. Między kluczem a tekstem musi być odstęp. Tekst można zmieniać w dowolnym momencie, dowolną ilość razy.

Pamiętaj, że na wydruku będzie tekst, który zamieścisz przy kluczu. Będzie on wyglądał identycznie jak w zakładce **"klucze lokalne"**. Jeśli po tekście zostawisz wolną linijkę, na wydruku też będzie on widoczna.

@ D:N:10:A @ O:P @ N:0:70 Z.Nr/299/04 @ N:ee+70:175:B:12 Z A Ś W I A D C Z E N I E

Ciepłowody #data

@N:ee+40:70 Zaświadczenie wydaje się #celem .

| orma                         | klucze lokalne    | klucze globalne   opisj |
|------------------------------|-------------------|-------------------------|
| przec<br>w<br>banku<br>#xxxx | Hożenia<br>1<br>4 |                         |

Np. definiując klucz jak w powyższym przykładzie, otrzymamy:

Z.Nr/299/04

Ciepłowody 2005-08-18

# ZAŚWIADCZENIE

Zaświadczenie wydaje się celem przedłożenia w banku .

W celu uniknięcia pomyłek, wygodnie jest stosować tzw. **klucz fikcyjny** (np.: **#xxxx**). Umieszczamy go na końcu zdefiniowanych kluczy. Nie będzie on nigdzie widoczny – jest stosowany jedynie w celu uniknięcia niezaplanowanych wolnych linijek w tekście.

Klucze globalne dla upomnień

W formach drukujących upomnienia stosuje się specyficzne klucze wymiany.

| 🔐 Forma                                                                                                    |         |
|----------------------------------------------------------------------------------------------------|---------|
| forma klucze lokalne klucze globalne opisy                                                                                                    |         |
| <pre>#snal1_lz1 łączne zobowiązanie<br/>#snal1_lz2 łączne zobowiązanie<br/>#snal1_lz3 łączne zobowiązanie<br/>#snal1_lz4 łączne zobowiązanie<br/>#snal1_pn1 podatek od nieruchomości<br/>#snal1_pn2 podatek od nieruchomości<br/>#snal1_pn3 podatek od nieruchomości<br/>#snal1_pn4 podatek od nieruchomości<br/>#snal1_pn podatek od nieruchom.zaległy<br/>#snal1_os odsetki bieżące<br/>#snal1_kp koszty upomnień<br/>#snal1_oz odsetki zaległe<br/>#snal2_lz1 I rata 2005<br/>#snal2_lz2 II rata 2005<br/>#snal2_lz3 III rata 2005<br/>#snal2_lz4 IV rata 2005<br/>#snal2_pn1 1-sza rata 2005<br/>#snal2_pn2 2-ga rata 2005<br/>#snal2_pn3 3-cia rata 2005</pre> | → 1<br> |
| wydruk lista kluczy                                                                                                    | zapisz  |

1 – klucze, które zmieniają symbol należności na tekst wpisywany do upomnienia w kolumnę "Rodzaj należności".

2 - klucze, które zmieniają symbol należności na tekst wpisywany do upomnienia w kolumnę "Miesiąc/rok".

### Przykład klucza

# <u>#snal1\_pn1\_podatek od nieruchomości</u> 1 2 3

1 – mówi o tym, w którą kolumnę na upomnieniu ma być wpisany tekst (**snal1** oznacza, że tekst wpisany będzie w kolumnę "**Rodzaj należności**", natomiast **snal2**, że tekst wpisany będzie w kolumnę "**Miesiąc/rok**").

2 – symbol należności, która ma być zamieniona na tekst.

3 - tekst, na który będzie zamieniony symbol należności.

#### Zasady ogólne

1. Klucz wymiany można umieścić w dowolnym miejscu tekstu formy (za wyjątkiem klucza z parametrem :F).

- 2. Klucz kończy się spacją lub przejściem do następnej linii.
- 3. W nazwach kluczy nie używamy dużych liter.

### Wykaz kluczy standardowych

#data - dzisiejsza data #nrk - nr kartoteki #data\_dokumentu - data dokumentu, decyzji itp. **#nr\_dokumentu** - numer dokumentu, decyzji itp. #nr\_dokumentu2 - numer dokumentu. #data\_nabycia - data zakupu #liczba\_miesiecy - za ile m-cy liczony jest podatek z kartoteki kont podkłada nazwa1 #nazwa1 #nazwa2 - z kartoteki kont podkłada nazwa2 #nazwa2\_2 - podkłada nazwa2 z dopiskiem "dotyczy" jeśli nazwa2 jest inne niż adres #nazwa1\_nazwa2 - z kartoteki kont podkłada nazwa1 i nazwa2 obok #nazwa1\_nazwa2\_2 - z kartoteki kont podkłada nazwa1 i nazwa2 pod spodem #nazwisko - z bazy adresowej podkłada nazwisko i imię #adres z bazy adresowej podkłada adres #nazwisko\_adres - z bazy adresowej podkłada nazwisko, imię i adres obok #nazwisko\_adres\_2 - z bazy adresowej podkłada nazwisko, imię i adres pod spodem #nazwiska - z bazy adresowej podkłada nazwisko, imię i adres właściciela i współwłaścicieli #nip #tabela:001:077 - dla [W,001] do [W,077] tabela wartość=wielkość\*stawka opis #tabela2:001:077 - j.w. używane w drogowym. Jeśli są dwa takie same pojazdy i w parametrach "wyliczaj dla każdego składnika" to pokaże nam podatek za każdy pojazd a nie łączny za dwa. #tabela3:001:077 - j.w. używane w rolnym hektary fizyczne \* przelicznik = przeliczeniowe 4 znaki po przecinku i podsumowanie #tabela4:001:077 - j.w. podatek=stawka\*powierzchnia\*il.m-cy i opis #tabelaPow:001:077 - pokazuje wyliczenie podstawy do podatku (z uwzględnieniem dat nabycia/zbycia, udziałów i wsp.).

#tabelaFaktury3 #tabelaFaktury5:001:999 - używane w fakturach za wodę, czynszach itp par3=1 - treść = nazwa składnika + Konto.nazwa2 par4=1 - pokazuje ilość jako cena a ilość=1

używane w podatku od nieruchomości

### • w przypisie głównym

#tabela7:001:077 - wszystkie składniki podatku

#### przy nabyciu i zbyciu

#tabela5:001:077 - składniki podatku z określoną datą nabycia
#kwota\_zmiany - kwota o jaką zmienia się podatek
#tabela\_rat - raty i terminy dla nabycia (pierwsza 14 dni od doręczenia)
#tabela\_rat2 - raty i terminy dla zbycia

przy zmianie sposobu użytkowania

#tabela6:001:077 - jak tabela7 z porównaniem z przypisem (poprzednim podatkiem)
#tabela\_rat3 - raty i terminy dla zm.spos.użytkowania

#### zamiennie używa się

#tabela8:001:077 - w przypisie głównym
#tabela9:001:077 - przy nabyciu
#tabela10:001:077 - przy zmianie sposobu użytkowania

#tabelaFaktury4 - używane w czynszach dzierżawnych

w podatku rolnym podobnie jak w nieruchomościach z wyjątkiem

#tabela11:001:077 - w przypisie głównym
#tabela12:001:077 - przy nabyciu
#tabela13:001:077 - przy zmianie sposobu użytkowania
#tabela15:001:077 - używane w "pokaż" - składniki posumowane klasami

inne klucze używane w decyzjach i zaświadczeniach

#nr\_starej\_decyzji - nr poprzedniej decyzji "pp" lub "ppd"
#data\_starej\_decyzji - data poprzedniej decyzji "pp" lub "ppd"

#pow\_ogolem - powierzchnia gospodarstwa
#pow\_lasow - powierzchnia lasów
#pow\_dzierzaw - powierzchnia dzierżaw
#pow\_uzytkow\_rolnych - powierzchnia użytków rolnych (R,Ps,Ł,S-..,B-..,Wsr,W)
#pow\_przeliczeniowych\_ogolem - liczba ha przeliczeniowych ogółem (V,VI klasa)
#pow\_przeliczeniowych\_opod - liczba ha przeliczeniowych opodatkowanych
#pow\_ornych
#pow\_do\_paliwa

**#slownie -** daje słownie kwotę [W,600]

#dochodowość\_roczna #dochodowość\_roczna\_słownie #dochodowość\_miesięczna

#### używane w fakturach

**#tabelaFaktury:005:077 -** nazwa,ilość,stawka,wartość,symbol VAT i rozliczenie VAT **#tabelaFaktury2:005:077 -** j.w. dla "wieczystego"

**#tabelaFaktury3 -** używane w czynszach, opłatach za wodę itp..(miesięczne) VAT wylicza w tył **#tabelaFaktury5 -** używane w czynszach, opłatach za wodę itp..(miesięczne) VAT wylicza w przód **#liczniki:1 -** pokazuje stany liczników (srebrna góra)

używane w odroczeniach i umorzeniach

#kwota\_odr - kwota odroczona
#kwota\_rnr - kwota rozłożona na raty
#kwota\_umr - kwota umorzona
#tabela\_rnr - tabela rozłożenia na raty
#tabela\_rnr2 - tabela rozłożenia na raty

#### używane przy zwrotach za paliwo

#paliwo\_data\_wniosku
#paliwo\_powierzchnia
#paliwo\_ilosc\_paliwa
#paliwo\_zuzycie\_od
#paliwo\_zuzycie\_do
#paliwo\_stawka\_zwrotu
#paliwo\_limit\_na\_ha
#paliwo\_nr\_decyzji
#paliwo\_data\_decyzji
#paliwo\_kwota\_zwrotu

#paliwo\_limit\_zwrotu
#paliwo\_limit\_niewykorzystany
#paliwo\_nazwa\_bank
#paliwo\_nr\_bank
#paliwo\_termin\_zwrotu\_od
#paliwo\_termin\_zwrotu\_do
#pow\_do\_paliwa

Oprócz w/w kluczy standardowych używa się kluczy GLOBALNYCH i LOKALNYCH. Przeszukiwanie odbywa się w kolejności: klucze lokalne, globalne i standardowe. Można więc np. kluczem lokalnym przedefiniować np. klucz standardowy.

# Klucze podkładające wartości z tabel

### #[tablica,element] :ilZnaków :poPrzecinku

tablica:

P - z tabeli składników "podstawa" S - z tabeli składników "stawki" W - z tabeli składników "wyliczenie" rata - z tabeli roboczej "raty" termin - z tabeli roboczej "raty"

element :

dla tabel P,S,W jest to Lp wybranego składnika. dla tabel "rata" i "termin" jest to symbol należności wybranej raty.

ilZnaków - ilość znaków zajmowanych przez liczbę (w tym część ułamkową).

poPrzecinku - ilość znaków zajmowanych przez część ułamkową.

**:ilZnaków :poPrzecinku** można pominąć (domyślnie :0:2) oraz nie mają zastosowania w przypadku tabeli "termin".

:F użyte zamiast :ilZnaków :poPrzecinku powoduje pominięcie całej linii tekstu jeśli wybrany składnik jest zerowy.

UWAGA !!! Taki klucz musi być umieszczony na początku wiersza.

# Paramtry

Operację "Parametry" można znaleźć w menu głównym, blok "Ustawienia".

| 🔛 Parametry 📃 🗆 🛛                                                                                        |
|----------------------------------------------------------------------------------------------------|
| <ul> <li>Pprzycisk "przepisz" tworzy nazwę konta z kodem pocztowym</li> <li>dopuszczaj ujemne</li> </ul> |
| wymiar typ                                                                                               |
| normal                                                                                                   |
| "naliczenia" - pokazuj            • podstawę         • wyliczenie         • spec                         |
| zapisz                                                                                                   |

Parametr "wymiar typ" dostępny jest tylko dla serwisu.

Włącznik przycisku "przepisz" – jeśli jest włączony, to przycisk "przepisz" tworzy nazwę konta z kodem pocztowym.

# Tabele składników - ogólnie

Służą do określenia sposobu wyliczenia podatku.

| 200 | ) Skt      | adniki  |              |                     |         |   |
|-----|------------|---------|--------------|---------------------|---------|---|
|     | Lp         | Grupa   | składników   | <u>^</u>            |         |   |
| Þ   | P podstawa |         |              |                     |         |   |
|     | S          | stawki  |              | amy tabele podstav  | va      |   |
|     | W          | wylicze | nie          |                     |         |   |
|     |            |         |              | <u>~</u>            |         |   |
|     | Lp         | Тур     | Skrót        | Nazwa               | Formuła | ^ |
| Þ   | 001        |         | powierzchnia | powierzchnia lokalu |         |   |
|     | 004        |         | korekta      | korekta do umowy    |         |   |
|     | 005        |         | ilość osób   | ilość osób          |         |   |
|     | 006        |         | WC           | WC                  |         |   |
|     | 007        |         | Łazienka     | Łazienka            |         |   |
|     | 008        |         | CO           | СО                  |         |   |
|     | 011        |         | śmieci       | nieczystości stałe  |         |   |
|     | 012        |         | ścieki       | nieczystości płynne |         |   |
|     | 013        |         | ogrzewanie   | ogrzewanie          |         |   |
|     |            |         |              |                     |         | > |
|     |            | n       | wy k         | opiuj usuń          | wydruk  |   |

### Tabele

Są trzy tabele, które wchodzą w skład tabeli składników:

- 1. P podstawy bez formuł
- S stawki w formułach wpisujemy konkretne stawki (np. 123,50)
   W wyliczenia w formułach określamy procesy wyliczeniowe

 Tabela
 P - podstawy definiuje składniki podatku.

|   | Lp  | Тур | Skrót        | Nazwa               | Formuła | ^ |
|---|-----|-----|--------------|---------------------|---------|---|
| Þ | 001 |     | powierzchnia | powierzchnia lokalu |         |   |
|   | 004 |     | korekta      | korekta do umowy    |         |   |
|   | 005 |     | ilość osób   | ilość osób          |         |   |
|   | 006 |     | WC           | WC                  |         |   |
|   | 007 |     | Łazienka     | Łazienka            |         |   |
|   | 008 |     | CO           | CO                  |         |   |
|   | 011 |     | śmieci       | nieczystości stałe  |         |   |
|   | 012 |     | ścieki       | nieczystości płynne |         |   |
|   | 013 |     | ogrzewanie   | ogrzewanie          |         |   |
| Γ |     |     |              |                     |         |   |
|   |     |     |              |                     |         |   |
|   |     |     |              |                     |         |   |
|   |     |     |              |                     |         |   |
|   |     |     |              |                     |         | ~ |

Tabela S - stawki przechowuje stawki.

|   | Lp                     | Тур                      | Skrót        | Nazwa               | Formuła | ^ |
|---|------------------------|--------------------------|--------------|---------------------|---------|---|
| Þ | 001                    |                          | powierzchnia | powierzchnia lokalu | 0,45    |   |
|   | 004                    |                          | korekta      | korekta do umowy    | 1       |   |
|   | 005                    | 005 ilość osób<br>006 WC |              | ilość osób          | 1       |   |
|   | 006                    |                          |              | WC                  | 1       |   |
|   | 007 Łazienka<br>008 CO |                          | Łazienka     | Łazienka            | 1       |   |
|   |                        |                          | CO           | CO                  | 1       |   |
|   | 011                    |                          | śmieci       | nieczystości stałe  | 1       |   |
|   | 012                    |                          | ścieki       | nieczystości płynne | 1       |   |
|   | 013                    |                          | ogrzewanie   | ogrzewanie          | 2,6     |   |
|   |                        |                          |              |                     |         | * |

Tabela W – wyliczenia określa sposób wyliczania podatku przy pomocy formuł.

|   | Lp  | Тур | Skrót        | Nazwa               | Formuła | ^ |
|---|-----|-----|--------------|---------------------|---------|---|
| Þ | #01 |     | Lp           | Lp                  |         |   |
|   | #02 |     | nazwisko     | nazwisko            |         |   |
|   | #03 |     | adres        | adres               |         |   |
|   | #04 |     | kropki       | kropki              |         |   |
|   | #05 |     | nr dec.      | nr dec.             |         |   |
|   | #06 |     | nrk          | nrk                 |         |   |
|   | 001 |     | powierzchnia | powierzchnia lokalu | P*Sz2   |   |
|   | 004 |     | korekta      | korekta do umowy    | P*Sz2   |   |
|   | 005 |     | ilość osób   | ilość osób          | P*Sz2   |   |
| E | 006 |     | WC           | WC                  | P*Sz2   |   |
|   | 007 |     | Łazienka     | Łazienka            | P*Sz2   |   |
| Γ | 008 |     | CO           | CO                  | P*Sz2   |   |
|   | 011 |     | śmieci       | nieczystości stałe  | P*Sz2   |   |
|   | 012 |     | ścieki       | nieczystości płynne | P*Sz2   | ~ |

Lp – służy do układania składników podatku w odpowiadającej nam kolejności. Może być dowolnym ciągiem znaków (niekoniecznie cyfr), z wyjątkiem pozycji [W,600] - podatek/opłata (końcowy wynik) przed rozbiciem na raty.

**Nazwa skrócona i nazwa pełna –** pojawiają się np. na decyzjach. Jeśli nazwa pełna jest za długa używamy nazwy skróconej.

Typ – jest używany w tabeli P - podstawy i W – wyliczenia.

Typ składnika z tabeli "P" to:

- **R** grunty opodatkowane podatkiem rolnym
- U użytki rolne u nierolników
- L objęte podatkiem leśnym
- G budynki gospodarcze u rolników
- P budynki pozostałe

Natomiast w tabeli "W" wykorzystuje się następujące typy:

- PR suma powierzchni (podstawy) do podatku rolnego
- PN j.w. do podateku od nieruchomości
- PL j.w. do podateku leśnego

**Formuła** – używana jest w tabeli S – stawki i W – wyliczenia. W tabeli "S" jest miejscem przechowywania konkretnych stawek, a w tabeli "W" określa sposób wyliczenia podatku.

Nazwa skrócona i nazwa pełna - pojawiają się np. na decyzjach. Jeśli nazwa pełna jest za długa używamy

nazwy skróconej.

#### Przyciski

**nowy** – dopisuje nowy składnik.

kopiuj – dopisuje nowy składnik, kopiując pozycję, na której byliśmy wcześniej ustawieni.

**usuń** – usuwa składnik, na którym byliśmy wcześniej ustawieni.

opis - pokazuje szczegółowy opis formuł wykorzystywanych przez tabelę "W".

wydruk - pokazuje wydruk wszystkich składników podatku zawartych w danej tabeli.

Przykładowe formuły używane w tabeli "W - wyliczenia"

**P\*S –** podstawa \* stawka, bez zaokrąglania. (o tym samym Lp)

P\*Sz – jak wyżej z zaokrągleniem do 10 gr.

P\*Sz1 – podstawa razy stawka, z zaokrągleniem do 1 zł.

P\*Sz2 – podstawa razy stawka, z zaokrągleniem do 0,01 zł.

[P,021]+[P,022] – dodaje do siebie dwie pozycje z tabeli "P – podstawy", o Lp równych "021" i "022".

Ze składników można budować wyrażenia arytmetyczne przy pomocy symboli:

- + dodawanie
- odejmowanie
- \* mnożenie
- / dzielenie
- () nawiasy w dowolnych ilościach i stopniu zagnieżdżenia

Dodatkowo mamy do dyspozycji funkcje obliczeniowe.

Np.:

**ZAOKR(arg1;arg2) -** przyjmuje wartość arg1 zaokrąglonego do: 1 gr dla arg2=0,01 10 gr dla arg2=0,1 1 zł dla arg2=1 itd.

Jest też kilka funkcji specjalnych. Nie używa się ich w wyrażeniach arytmetycznych. Służą do zdefiniowania pewnych ustawień i parametrów.

Np.:

RATA("pn1";"04-03-15";zaokr([W,60]/2;0,1)) - ten zapis jest przykładem definicji I-szej raty podatku, gdzie kolejne argumenty określają:

- 1 symbol należności
- 2 termin płatności
- 3 sposób wyliczenia

#### RATY - nowa funkcja opisująca raty w tabeli składników.

Przykłady: Pierwsza rata podatku od nieruchomości. Wszystkich rat - 4 Zaokrąglenie do 10gr

#### RATY(pn1;1;4;0,1;[W,501];"03-15";1)

Siódma rata podatku od nieruchomości. Wszystkich rat - 12 Zaokrąglenie do 1gr

#### RATY(pn07;7;12;1;[W,501];"03-15";1)

#### Parametry:

- 1 symbol należności
- 2 nr raty
- 3 ilość rat
- 4 zaokrąglenie
- 5 kwota całego podatku
- 6 termin płatności bez roku
- 7 parametr obecnie nie używany zawsze 1

#### Uwagi:

Terminy: wystarczy podać miesiąc i dzień ustawowy (np. zawsze 15-tego). Komputer sam rozpoznaje sobotę, niedzielę i odpowiednio przesuwa termin płatności. Natomiast nie rozpoznaje świąt. Gdyby np. 06-15 wypadało na Boże Ciało należy wpisać 06-16.

Szczegółowy opis formuł używanych w tabeli W - wyliczenia, znajduje się w rozdziale "Opis techniczny".

# **Opis techniczny**

- 1. Tabela składników zawiera w sobie następujące tabele:
  - P podstawy bez formuł
  - S stawki w formułach wpisujemy stawki (np 123,50)
  - W wyliczenia w formułach określamy procesy wyliczeniowe
- 2. Budowa formuł używanych w tabeli "W wyliczenia"

**P\*S** - podstawa \* stawka (o tym samym Lp)

P\*Sz - jak wyżej z zaokrągleniem do 10 gr.

[S,015] - używany w wyrażeniach zapis składnika tabeli. W tym przpadku z tabeli "S - stawki" bierze składnik o Lp="015".

[P,017]\*[S,017] - robi to samo co P\*S dla [W,017]

**3.** Ze składników można budować wyrażenia arytmetyczne przy pomocy symboli:

- + dodawanie
- odejmowanie
- \* mnożenie
- / dzielenie

#### () nawiasy w dowolnych ilościach i stopniu zagnieżdżenia

**4.** Dodatkowo mamy do dyspozycji funkcje obliczeniowe. Funkcje mogą być elementami wyrażeń arytmetycznych. Argumenty funkcji mogą być wyrażeniami arytmetycznymi. Poziom zagnieżdżania dowolny.

FWZ(arg1;arg2;arg3) - jeśli arg1>0 przyjmuje wartość arg2 w przeciwnym wypadku przyjmuje wartość arg3

**FWRZ(arg1;arg2;arg3)** - jeśli arg1>=0 przyjmuje wartość arg2 w przeciwnym wypadku przyjmuje wartość arg3

FRZ(arg1;arg2;arg3) - jeśli arg1=0 przyjmuje wartość arg2 w przeciwnym wypadku przyjmuje wartość arg3

ZAOKR(arg1;arg2) - przyjmuje wartość arg1 zaokrąglonego

do 1 gr dla arg2=0,01

do 10 gr dla arg2=0,1do 1 zł dla arg2=1 itd.

DZIELA(arg1;arg2) - przyjmuje wartość arg1/arg2 jeśli arg2=0 przyjmuje wartość arg1

DZIELZ(arg1;arg2) - przyjmuje wartość arg1/arg2 jeśli arg2=0 przyjmuje wartość 0 (zero)

FCS(par1,par2,par3) - zwraca wartość kolejnego składnika

par1 - litera P,S lub W

par2 - Lp składnika

par3 - liczba określająca który następny składnik (może być także 0 lub ujemna)

np: FCS(W,101,1) - zwróci wartość składnika następnego po [W,101] FCS(W,101,2) - zwróci wartość składnika drugiego po [W,101] FCS(W,101,0) - zwróci wartość składnika [W,101] FCS(W,101,-1) - zwróci wartość składnika poprzedniego od [W,101]

**5.** Jest też kilka funkcji specjalnych. Nie używa się ich w wyrażeniach arytmetycznych. Służą do zdefiniowania pewnych ustawień i parametrów.

RATA("pn1";"04-03-15";zaokr([W,60]/2;0,1)) - ten zapis jest przykładem definicji I-szej raty podatku, gdzie kolejne argumenty określają:

- 1 symbol należności
- 2 termin płatności
- 3 sposób wyliczenia

RATY(pn1;1;4;0,1;[W,501];"03-15";1) - ten zapis jest przykładem definicji I-szej raty podatku, gdzie kolejne

argumenty określają:

- 1 symbol należności
- 2 nr raty
- 3 ilość rat
- 4 zaokrąglenie
- 5 kwota całego podatku
- 6 termin płatności bez roku
- 7 sposób rozbicia na raty
  - 1 zaokrągla a potem rozkłada mniej więcej równo
  - 2 dzieli na raty a potem zaokrągla

**FORMA(17;[W,009])** - ten zapis jest przykładem określenia formy decycji, która ma być użyta przy seryjnym drukowani decyzji (przypis główny). Kolejne argumenty określają:

- 1 nrk formy decyzji (patrz ustawienia/formy)
- 2 powyższa forma będzie użyta jeśli wartość tego argumentu będzie <>0

Wynika z tego że jeśli używa się dwóch form to trzeba założyć dwa takie składniki itd. Jeśli używa się jednej formy, nie musimy tu nic definiować.

W podatku rolnym zastosowano inny mechanizm, polegający na oznaczaniu form (ustawienia/formy). W polu skrót należy dopisać:

- [LZ] łączne zobowiązanie
- [DR] decyzja do podatku rolnego
- [DN] decyzja do podatku od nieruchomości
- [DL] decyzja do podatku leśnego

**6.** Przy definiowaniu formy wykazu uniwersalnego, czasami oprócz wyliczanych składników chcemy umieścić np. nazwisko lub wykropkowane miejsce na podpis. Właśnie do tego i tylko do tego służą składniki specjalne:

- [W,#01] Lp liczba porządkowa
- [W,#02] nazwa konta (przeważnie jest to nazwisko)
- [W,#03] nazwa(2) konta (przeważnie jest to adres)
- [W,#04] wykropkowane miejsce na podpis
- [W,#05] nr decyzji
- [W,#06] nr konta (nrk)
- [W,#07] pole robocze

**7.** Lp składnika może być dowolnym ciągiem znaków (niekoniecznie cyfr) z zastrzeżeniem składników opisanych w p-cie 6. oraz niżej wymienionych:

[W,600] - podatek/opłata (końcowy wynik) przed rozbiciem na raty

**[S,00]** - w czynszu dzierżawnym jest tu stawka za ha przeliczeniowy (Pozostałe elementy tabeli stawek służą do zapisu przeliczników)

8.Typ składnika

tabela 'P' czynsze - określa stawkę VAT: zw,22,7,3,0

tabela **'P'** podatek rolny:

- R grunty opodatkowane podatkiem rolnym
- U użytki rolne u nierolników
- L objęte podatkiem leśnym
- G budynki gospodarcze u rolników
- P budynki pozostałe

tabela 'W' podatek rolny:

- PR suma powierzchni (podstawy) do podatku rolnego
- PN j.w. do podateku od nieruchomości
- PL j.w. do podateku leśnego

**9.** Dla składników z tabeli "P" można podać formułę, która określa postać okienka do pobierania danego skłądnika.

#### \$klucz;par1;par2;par3

np:

\$001;powierchnia;m2 \$001;nr stawki;;0,1,2,3 lub4

\$001 - okienko zawiera tylko pole "ilość" par1 - tekst przed polem danych par2 - tekst po polu danych par3 - dodatkowe uwagi

### Numerowanie dokumentów

Mechanizm, który pozwala na automatyczne nadanie kolejnych numerów decyzji, upomnień, itd. Mechanizm automatycznego numerowania występuje np. w operacji "Pisma dowolne".

| 🞎 Pisma dowolne                        |             |
|----------------------------------------|-------------|
|                                        | zmień formę |
| pr-zaświadczenie rolny - zaświadczenie |             |
|                                        | <u>×</u>    |
|                                        |             |
|                                        |             |
|                                        |             |
|                                        |             |
|                                        |             |
|                                        |             |
|                                        | <u>M</u>    |
| symbol num7 (ustawnr)                  |             |
| numer WF-5112/ 007/2006 numeracje      | drukuj      |
| data 2006-10-05                        |             |

Aby mechanizm numerowania podstawił automatycznie kolejny numer należy:

w pole "symbol" wpisać symbol odpowiedniej numeracji,

▶ wcisnąć przycisk "**ustaw numer**" – w polu "**numer**" mechanizm numerowania podstawił automatycznie kolejny numer.

Numer można zaakceptować lub wpisać samodzielnie tak aby odpowiadał naszym potrzebom. Można również wcisnąć przycisk "**numeracje**" – pokazuje wszystkie numeracje jakie są prowadzone (to samo okienko widoczne jest w operacji "**Numeracje**" (patrz menu główne - "**Ustawienia**")). Spośród nich możemy wybrać inny numer.

| 🎱 Nun    | Numeracije |      |              |                       |                 |       |  |
|----------|------------|------|--------------|-----------------------|-----------------|-------|--|
| Lp       | Symbol     | Bazy | Nr           | Opis                  |                 |       |  |
| 01       | ppd        | ALL  | w22/60/ 129  | decyzje               |                 | 1.000 |  |
| 02       | WW         |      | www          | decyzje ubiegkoroczne |                 |       |  |
| 11       | ppd        | ALL  | dd18/2005    | przypis dodatkowy     |                 |       |  |
| <b>_</b> | (hha)      | 1    | 1443 01 2440 | beilbe and and it.    |                 |       |  |
|          |            |      |              |                       |                 | -     |  |
|          |            |      |              | pobierz numer         | załóż nową usuń |       |  |

Wystarczy ustawić się na odpowiedniej numeracji i wcisnąć przycisk "pobierz numer".

Jeśli niema tu odpowiedniej numeracji możemy założyć nową. Należy wcisnąć przycisk **"załóż nawą"**. Pojawi się okienko, w które należy wprowadzić dane związane z numeracją.

| 🞎 Num        | ieracja         |                                           |                                                                                                    |
|--------------|-----------------|-------------------------------------------|----------------------------------------------------------------------------------------------------|
| Lp<br>symbol | 07<br> num1     | zwiększa numer<br>© pierwszy<br>© ostatni | "Lp" - służą wyłącznie porządkowaniu.<br>Można zostawić je puste.<br>"symbol" - jest bardzo ważny. Program szuka<br>numeracji ze ściśle określonym symbolem<br>ppd - przypis dodatkowy<br>zaśw - zaświadczenie o dochodowości<br>Oprócz tego można założyć dowolnie dużo<br>numeracji z innymi symbolami. |
| bazy         | pripn           |                                           |                                                                                                    |
| Nr           | Fk-55/ 011/2006 |                                           | także na początku i na końcu.<br>Można zamiast tego wpisać ALL co oznacza                                                                                                    |
| opis         | zaświadczenie   |                                           |                                                                                                    |
|              |                 | Zaniez                                    | "zwiększ numer pierwszy" - pierwszy z lewej.<br>Jeśli w numerze są odstępy to pierwszy<br>po pierwszym odstępie.                                                                                                    |
|              |                 |                                           | zwiększ numer ostatni - ostatni z prawej<br>Jeśli w numerze są odstępy to ostatni<br>pzred ostatnim odstępem.                                                                                                    |

Lp - służą wyłącznie porządkowaniu. Można zostawić je puste.

**symbol** - jest to symbol numeracji i jest bardzo ważny. Program szuka numeracji ze ściśle określonym symbolem.

**bazy -** symbol kartoteki lub wiele symboli oddzielonych "|". Taki znak MUSI BYĆ także na początku i na końcu. Można zamiast tego wpisać ALL co oznacza wszystkie kartoteki.

Nr – numer, który będzie później odpowiednio zwiększany.

**zwiększ numer pierwszy** – oznacza, że będzie zwiększany numer pierwszy z lewej. Jeśli w numerze są odstępy to pierwszy po pierwszym odstępie.

**zwiększ numer ostatni -** oznacza, że będzie zwiększany numer ostatni z prawej. Jeśli w numerze są odstępy to ostatni przed ostatnim odstępem.

zapisz – zapisuje wprowadzoną numerację.

## Konta bankowe

Operację "**Konta bankowe**" można znaleźć w menu głównym, blok "**Ustawienia**". Służy ona do zapisywania kont bankowych, używanych np. przy drukowaniu upomnień.

| 2 | 😹 Kon | ta bankowe |                      |      |          |                     |   |
|---|-------|------------|----------------------|------|----------|---------------------|---|
|   | Lp    | Nazwa      | Nazwa banku          | Kont | Nr banku | Nr rachunku         |   |
|   | ▶ 1   | podatki 2  | PKO BP Ząkkowice Śl. | 70   | 11112222 | 3333 4444 5555 6666 |   |
|   |       |            |                      |      |          |                     |   |
|   |       |            |                      |      |          |                     |   |
|   |       |            |                      |      |          |                     |   |
|   |       |            |                      |      |          |                     |   |
|   |       |            |                      |      |          |                     |   |
|   |       |            |                      |      |          |                     | _ |
|   |       |            |                      |      | n        | owe konto           |   |
|   |       |            |                      |      |          |                     |   |

Po wywołaniu tej operacji pojawi się okienko.

### Aby dopisać nową pozycję należy:

- wcisnąć "nowe konto",
- pojawi się okienko,
- wpisać dane konta,
- wcisnąć "zapisz".

| 🔛 Konto bankowe                              | -08 |  |  |
|----------------------------------------------|-----|--|--|
| lp 🚺 nazwa podatki 2                         |     |  |  |
| właściciel konta bankowego                   |     |  |  |
| nazwa Urząd Miejski w Ząbkowicach Śląskich   |     |  |  |
| adres ul.1-Maja 15                           |     |  |  |
|                                              |     |  |  |
| nazwa banku PKO BP Ząkkowice Śl.             |     |  |  |
| nr rachunku 70 1111 2222 3333 4444 5555 6666 |     |  |  |
|                                              |     |  |  |
| Zapisz                                       |     |  |  |

### Aby zmienić coś w danym koncie należy:

- ustawić się na tej pozycji (patrz znacznik z lewej strony tabeli kont bankowych),
- kliknąć dwa razy na to konto,
- pojawi się takie samo okienko jak wyżej,
- wprowadzić zmiany,
- wcisnąć "zapisz".

# Druk przelewów

Ustawienia druku przelewów można znaleźć w menu głównym, blok "**Ustawienia**". Służą one do ustawienia parametrów nadruku.

| 📸 Parametry drukowania przelewów 🛛 🗔 🖾 |                                                                             |  |  |
|----------------------------------------|-----------------------------------------------------------------------------|--|--|
|                                        | górny margines<br>0 lewy margines<br>6 między rzędami<br>6 między kolumnami |  |  |
| <br> xx<br>                            | ogranicznik kwoty (**)<br>symbol waluty (PLN)                               |  |  |
| 🗸 ок                                   | : 🗙 anuluj                                                                  |  |  |

Możemy wpisać ustawienia nadruku:

Górny margines – odległość rozpoczęcia nadruku od górnej krawędzi przelewu.

Lewy margines - odległość rozpoczęcia nadruku od lewej krawędzi nadruku.

Między rzędami – odległość między jednym a drugim przelewem umieszczonym pod nim (w pionie).

Między kolumnami - odległość między jednym a drugim przelewem umieszczonym obok niego (w poziomie).

Ogranicznik kwoty - można tu ustawić znaczki przed i za kwotą.

Symbol waluty - wpisujemy symbol waluty, w jakiej były księgowane kwoty.

# Wpisywanie dat i liczb

We wszystkich programach i we wszystkich polach gdzie wpisuje się daty oraz liczby (w tym kwot) obowiązują te same zasady (ten sam format).

Wpisywanie dat

Datę wpisujemy zawsze w formacie rok-miesiąc-dzień np.: 01-12-31 Oznacza 31 grudnia 2001 roku.

Jak widać możemy wpisywać tylko dwie ostatnie cyfry roku. Komputer sam domyśla się, że chodzi nam o rok 2000.

Jeśli chcemy wpisać datę np. 31 grudnia 1999 rok to musimy podać pełny rok, czyli 1901-12-31

W przeciwnym wypadku komputer zrozumie to jako 31 grudnia 2099 rok.

Daty wyświetlane są na ekranie w formie skróconej (dwie cyfry roku). Czasami możemy mieć wątpliwości czy komputer dobrze przyjął datę (1999 czy 2099). Nie ma obaw. W pamięci komputera data z pewnością zapisana jest w pełnym formacie (tak jak ją wpisaliśmy), natomiast sposób jej pokazywania to odrębna sprawa.

#### Wpisywanie liczb (kwot)

Liczby wpisujemy bez odstępów czy kropek oddzielających tysiące.

Część ułamkową (grosze) wpisujemy po przecinku.

Jeśli nie ma części ułamkowej (groszy) możemy wpisać tylko część całkowitą (złotówki bez groszy). Wpisując liczbę ujemną dodajemy z przodu minus.

Np.:

123 500,50 - źle, powinno być 123500,50

123.500,50 - źle, powinno być 123500,50

2.50 – źle, przed częścią ułamkową powinien być przecinek

2,50 – dobrze ale można było napisać 2,5

2,00 – dobrze ale można było napisać 2

Powyższe reguły mogą zależeć od ustawień w "Panelu sterowania / Ustawienia regionalne".

# Pasek nawigacji

Czymś nowym może okazać się pasek nawigacji. Występuje tam gdzie mamy do czynienia ze zbiorami danych. Składa się z szeregu przycisków opisanych poniżej z tym że nie zawsze występują wszystkie.

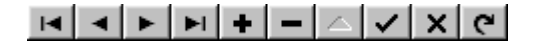

Działanie przycisków jest ściśle związane ze wskaźnikiem ustawienia widocznym z lewej strony okienka zbioru. Ustaw na pierwszy.

Ustaw na poprzedni. Ustaw na następny. Ustaw na następny. Ustaw na ostatni. Dodaj nowy (pusty). Usuń. Poprawki (zmiany). Zatwierdź (zapisz) zmiany. Anuluj zmiany.

**Odśwież** – Obraz tabeli jest "fotografią" danych, wykonaną w jakimś momencie. Czasami zmieniamy dane inną operacją lub robi to ktoś na innym komputerze. Obraz nie jest automatycznie odświeżany. Tym przyciskiem zmuszamy komputer do powtórnego zajrzenia do danych i zrobienia nowej "fotografii".

# Moduł drukujący

Wszystkie wydruki, wykazy i zestawienia, pojawiają się najpierw na ekranie. Możemy je obejrzeć i dopiero wtedy ewentualnie wydrukować.

Można ustawić drukowanie wybranych stron, ilość kopii oraz wybrać drukarkę jeśli mamy dostęp do kilku drukarek.

|       | ■ + → →                   | <b>35</b> 86       |                 |              |
|-------|---------------------------|--------------------|-----------------|--------------|
|       | panel s                   | terujący           |                 | 리지           |
| Lp Nr | Marzen isen<br>Urteo zeit | inię<br>D≮iCapros. | 1e6             | Staž kulik m |
| 1     | Bakowska<br>0             | Teves<br>O         | °<br>07≠        | 000          |
| 2     | Bodnareka<br>0            | Ceatro<br>O        | iania<br>2.10.6 | 000          |
| 3     | Biogues<br>C              | Davaz<br>O         | 9 .<br>5 2 12   | 000          |
| ·     | Biges<br>0                | 0 <sup>Maga</sup>  | avende<br>3,7 # | 000          |
| 5     | Berszowska<br>o           | 0 8414             | 120             | 000          |
| 6     | Bracks<br>0               | 0<br>0             | 054             | 000          |
| 7     | Baŭke<br>C                | Steni:<br>O        | 095             | 000          |
| •     | Bhidaic<br>0              | 0                  | /a<br>07.4      | 000          |
| ,     | Blain<br>G                | 0                  | 374             | 000          |
|       | 0                         | 0                  | 194             | 000          |
|       | <sup>d</sup> wskaźn       | ik postępu         | a 355           | 000          |
| 12    | 0<br>Duran izaka          | 0                  | 374             | 000          |
| -     | wskaź                     | nik stron          | 285             | 000          |
| P     | 0                         | U                  | 2 10 6          | 000          |

Panel sterujący składa się z następujących przycisków (od lewej)

| ۱ 🖷 🖶 | $\bullet \rightarrow$ | N S | 2 🗳 | a 🗉 | <u>C</u> lose |
|-------|-----------------------|-----|-----|-----|---------------|
|-------|-----------------------|-----|-----|-----|---------------|

**Szkic strony** – Pomniejsza obraz tak, że widzimy na ekranie całą stronę. Tekst jest nieczytelny ale w tym przypadku chodzi o pokazanie, jak cały tekst rozkłada się na stronie.

**Powiększenie** – Powiększa obraz tak aby tekst był wyraźnie czytelny. Używa się go do przeglądania wydruku na ekranie.

**Widok normalny** – W takiej postaci zawsze pojawia się wydruk na ekranie. Jest widoczna dość duża część strony a tekst jest w względnie czytelny.

Ustawienie się na pierwszej stronie. Ustawienie się na poprzedniej stronie. Ustawienie się na następnej stronie. Ustawienie się na ostatniej stronie.

Ustawienie parametrów drukowania - patrz dalej.

Drukowanie - wydruk zostaje wysłany na drukarkę

**Zapamiętanie wydruku** – Możemy wydruk zapamiętać w komputerze lub zapisać na dyskietkę, żeby na przykład wydrukować go później lub na innej drukarce. Odtworzenie zapamiętanego wydruku – Wydruk wcześniej zapamiętany w komputerze lub na dyskietce, możemy zobaczyć na ekranie i ewentualnie wydrukować.

#### Zamknięcie modułu drukującego.

Okienko parametrów drukowania (patrz jeden z przycisków panelu sterowania)

| Drukuj          | ?                                                                             |
|-----------------|-------------------------------------------------------------------------------|
| - Drukarka-     |                                                                               |
| <u>N</u> azwa:  | Lexmark 3200 Series ColorFine                                                 |
| Stan:           | Drukarka domyślna; Interwencja użytkownika <mark>,</mark> Czeka dokumentów: 0 |
| Тур:            | Lexmark 3200 Series ColorFine                                                 |
| Gidzie:         | \\Ganjak\lexmark wybór drukarki                                               |
| Komentar        | z:                                                                            |
| -Zakres 😡       | druku Kopie <mark>ilość kopii</mark>                                          |
| ⊙ <u>W</u> szy  | stkich stror                                                                  |
| C Strong        |                                                                               |
| C <u>Z</u> azna |                                                                               |
|                 | OK Anuluj                                                                     |

Można w nim:

- Wybrać drukarkę jeśli mamy dostęp do kilku drukarek.
   Wybrać do drukowania dowolne strony lub stronę.
- Ustawić liczbę kopii wydruku.

U dołu z lewej strony, widoczny jest wskaźnik postępu oraz wskaźnik stron.

### Page 1 of 2

Wskaźnik postępu włącza się wtedy, gdy obraz wydruku jest w trakcie przygotowania. Pokazuje on procent wykonania. Jeśli wskaźnik jest pusty (jak na przykładzie) znaczy to, że obraz wydruk jest kompletny. Wskaźnik stron pokazuje nam numer strony, którą aktualnie widzimy na ekranie oraz ilość wszystkich stron.

# Ochrona danych

Przy pierwszym uruchomieniu, danego dnia, jakiegokolwiek programu, następuje automatyczne uruchomienie archiwizacji.

Sporządzane są kopie na każdy dzień tygodnia, na każdy tydzień bieżącego miesiąca i na każdy miesiąc bieżącego roku.

Przy uruchamianiu program pyta o hasło, po którym rozpoznaje użytkownika i daje mu dostęp do odpowiednich danych.

Obsługą archiwum zajmuje się odrębny program **ARCHIWIZACJA – FK2000poczta**. Więcej informacji znajdziesz w instrukcji obsługi tego programu.

# Ochrona dostępu do danych

Wejście do programu może być chronione hasłem.

Przy pierwszej instalacji system ochrony jest wyłączony. Aby go uruchomić, należy znaleźć w menu i uruchomić operację "hasła".

| Użytkownicy - hasta - uprawnienia |                            |                                                                  |                  |   |
|-----------------------------------|----------------------------|------------------------------------------------------------------|------------------|---|
| +                                 | - 🖉 🖇                      | 8                                                                | zapisz           |   |
| Nazwisko                          | Haslo                      | Uprawnienia                                                      |                  | ^ |
| ▶ manager                         | start                      | 1                                                                |                  |   |
| wg2                               | wg2                        | 3                                                                |                  |   |
|                                   |                            |                                                                  |                  |   |
| Prog                              | ram nie będ<br>z uprawnier | zie pytał o hasło, jeśli użytko<br>iami "1", ustawisz hasło "sta | wnikowi<br>it''. | • |

Pojawi się tabela użytkowników. Standardowo na początku jest tam jeden użytkownik o nazwie **manager** z hasłem **start** i pełnymi uprawnieniami **1**.

Wystarczy zmienić hasło na inne. Od tej chwili przed każdym uruchomieniem programu pojawi się pytanie o hasło.

Można dopisać innych użytkowników nadając im hasła i uprawnienia, przy czym zawsze należy pamiętać o tym że:

dostęp do tabeli haseł ma tylko użytkownik z uprawnieniami 1, dlatego zawsze musi być co najmniej jeden użytkownik z uprawnieniami 1.

Jeśli chcemy wyłączyć mechanizm sprawdzania haseł, wystarczy użytkownikowi z uprawnienia "1" ży nadać hasło "start".

### Uprawnienia

Uprawnienia w prostym systemie wyglądają następująco:

- 1 pełne uprawnienia dostęp do wszystkich operacji.
- 0 Dostęp ograniczony nie ma dostępu do operacji "Ustawienia/Hasła".

0,2b,4b - Dostęp tylko do bazy nr 2 i 4.

3 - tylko do podglądu - zablokowane wszystkie operacje zmiany danych.

### Dokumentacja systemu przetwarzania danych

Wykaz zbiorów stanowiących bazę danych

| PDadresy.DB      | - baza adresowa                       |
|------------------|---------------------------------------|
| PDkonta.DB       | <ul> <li>kartoteka kont</li> </ul>    |
| PDdokumenty.DB   | <ul> <li>zbiór dokumentów</li> </ul>  |
| PDksiegowania.DB | <ul> <li>zbiór księgowań</li> </ul>   |
| PDnal            | - dane do naliczania (dane wymiarowe) |

Wymienione zbiory znajdują się w katalogu AAI(alias DANEFK2000) Są to zbiory typu PARADOX 7. Kopie z poszczególnych dni tygodnia, tygodni i miesięcy znajdują się w katalogu AAI. Pakowane przy pomocy ARJ32.

Wykaz programów

FK2000pdwd - program

#### **Opisy programów**

Program ma wbudowaną instrukcję obsługi (menu główne "**Pomoc / Instrukcja obsługi**"). Zawiera ona wyczerpujący opis: • przeznaczenia programu, • sposobu działania.

Instrukcję można wydrukować.

#### Ochrona danych

Przy pierwszym uruchomieniu programu danego dnia, automatycznie wykonywana jest kopia bazy danych. Przechowuje się kopie z każdego dnia tygodnia, na koniec każdego tygodnia w danym miesiącu i na koniec miesiąca danego roku. Kopie można przenieść na dyskietki lub inny dysk.

▶ Aby uruchomić program, należy podać hasło. Każdy użytkownik ma swoje hasło i uprawnienia. Komputer po haśle rozpoznaje użytkownika i daje dostęp do odpowiednich danych lub operacji.

Sposoby zapewnienia właściwego stosowania programów i zasady ewidencji przebiegu przetwarzania.

Ustala je użytkownik odpowiednio do swoich potrzeb. Inaczej będzie to wyglądało w kilkuosobowej firmie z jednym komputerem, inaczej w dużej firmie z siecią komputerów obsługujących księgowość.

# Spis wszystkich operacji z odnośnikami

### Wykazy

- Naliczenie przypis (2)
- Naliczenie przypis
- Wykazy uniwersalne
- Wykazy uniwersalne 2
- Szukaj wg stawki
- Pokaż konta z wybraną stawką
- Wykaz grup
- Wykaz kont wg numeru
- Rejestr dokumentów
- Pisma dowolne

### Naliczenia

- Generuj naliczenia
- Użyte daty naliczeń
- Usuń naliczenia
- Porównaj naliczenia
- Stany liczników
- Przelicz

Przypisy

- Przypis seryjny
- Przypis pojedynczy
- Odroczenie/umorzenie
- Wycofanie odroczenia

Koszty

- Rozksięguj koszty
- Rozliczenie kosztów
- Wykaz rozksięgowanych faktur

Dopisz/usuń konto

- Nowe konto i adres
- Zmiany w koncie i adresie
- Usuń konto

Inne

- Przetwórz pola robocze
- Zapisz w uwagach pole robocze
- Inicjowanie nowego roku

Ustawienia

- Parametry
- Blokada
- Formy
- Raty i stawki
- Tabele składników
- Numeracje
- Konta bankowe
- Ustawienia druku przelewów
- Obsługa RAPO
- Hasła